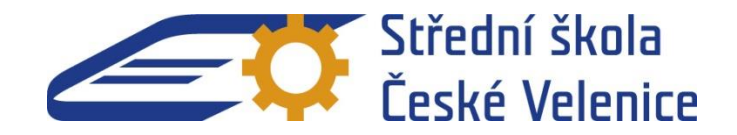

| Název projektu   | v projektu Rozvoj technického vzdělávání v Jihočeském kraji |  |  |  |
|------------------|-------------------------------------------------------------|--|--|--|
| Číslo projektu   | CZ.1.07/1.1.00/44.0007                                      |  |  |  |
| Partner projektu | Střední škola, České Velenice, Revoluční 220                |  |  |  |

# PŘÍRUČKA PROGRAMOVÁNÍ

# 3D tisk

Zpracoval: Mgr. Tomáš Blaťák

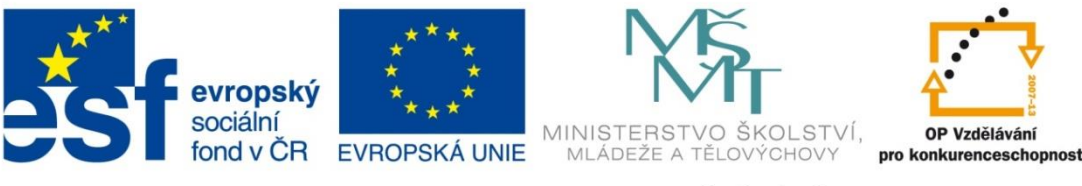

INVESTICE DO ROZVOJE VZDĚLÁVÁNÍ

## Obsah

| 1. Úvod do 3D grafiky                                    | 4   |
|----------------------------------------------------------|-----|
| 1.1 Zobrazování objektů                                  | 6   |
| 1.2 Cvičení na představivost                             | 7   |
| 2. Jak vytvořit 3D model                                 | 14  |
| 2.1 Programování OpenScad                                | 14  |
| 2.1.1 OpenScad základní příkazy                          | 15  |
| 2.1.2 Vytvoření základního modelu                        | 19  |
| 2.1.3 Otevření souboru v OpenScad                        | 20  |
| 2.1.3 Umístění objektu v souřadnicovém systému x,y,z     | 21  |
| 2.1.4 Změna barvy objektu                                | 22  |
| 2.1.5 Základní tělesa (krychle, koule, válec, mnohostěn) | 24  |
| 2.1.6 Komentář                                           | 28  |
| 2.1.7 Hodnoty a datové typy                              | 29  |
| 2.1.8 Podmíněné funkce vektorů                           | 32  |
| 2.1.10 Transformace                                      | 40  |
| 2.1.11 CSG Modelování                                    | 48  |
| 2.2 Modelování v TinkerCAD                               | 50  |
| 2.2.1 Základní funkce TinkerCad                          | 50  |
| 2.2.2 Modelování v TinkerCAD – kopírování a vkládání     | 57  |
| 2.2.3 Modelování v TinkerCAD – kolíček                   | 60  |
| 2.3 Získání již vytvořeného objektu                      | 65  |
| 3 Nastavení 3D objektu pro tiskárnu Slic3r               | 66  |
| 3.1 Jak získat Slic3r                                    | 66  |
| 3.2 Instalace                                            | 66  |
| 3.3 Kalibrace                                            | 67  |
| 3.4 Průvodce nastavení                                   | 68  |
| 3.5 První vrstva                                         | 77  |
| 3.6 Práce s modely                                       | 81  |
| 4. 3D tisk                                               | 84  |
| 4.1 Historie 3D tisku                                    | 84  |
| 4.2 Druhy tiskáren                                       | 88  |
| 4.3 Projekt Rep-rap                                      | 91  |
| 4.4 Program G3D Maker                                    | 94  |
| 4.5 Nastavení tiskárny                                   | 100 |

|     | 4.6 Popis tiskárny 3D Faktories | 104 |
|-----|---------------------------------|-----|
|     | 4.7 Tiskové materiály           | 107 |
|     | 4.8 Údržba tiskárny             | 110 |
| 5.  | Modelové úlohy                  | 112 |
|     | 5.1 Knoflík                     | 112 |
|     | 5.2 Prsten                      | 114 |
|     | 5.3 Nápis                       |     |
| Lit | teratura                        | 123 |
| 0   | brázky                          | 123 |
|     |                                 |     |

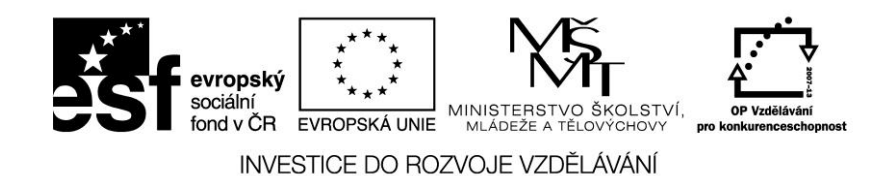

## 1. Úvod do 3D grafiky

Předmět (objekt), který budeme chtít později vytisknout, bude nutné nejprve zpracovat v počítači. Pracovat budeme v 3D grafice. Na úvod uveďme praktický příklad přidání třetího rozměru do klasického výkresu. Mějme například úsečku šikmo nasazenou na podložku.

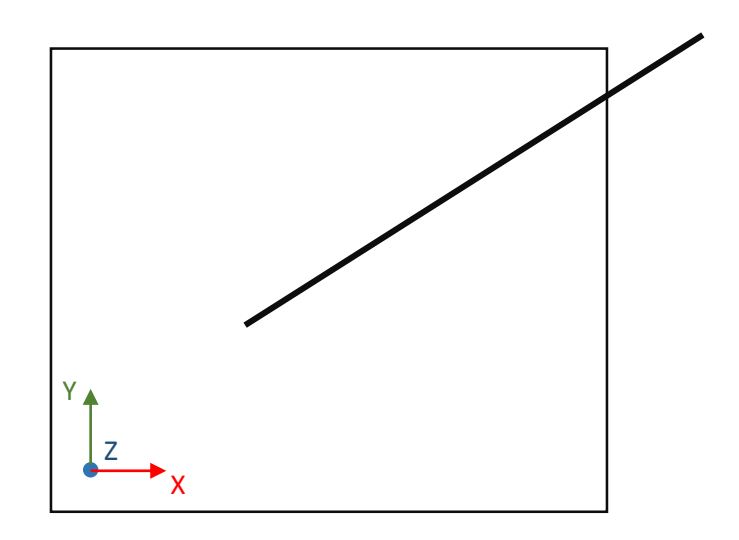

obr. 1 půdorys

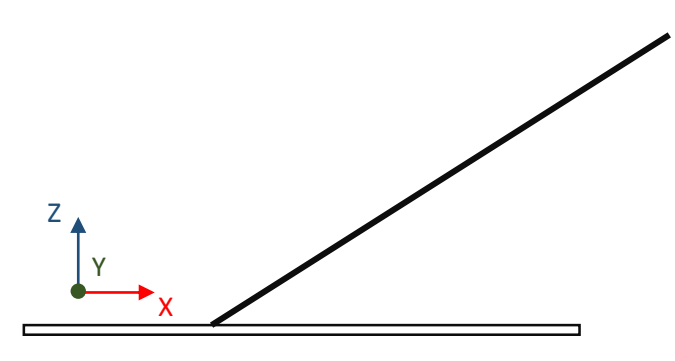

obr. 2 nárys

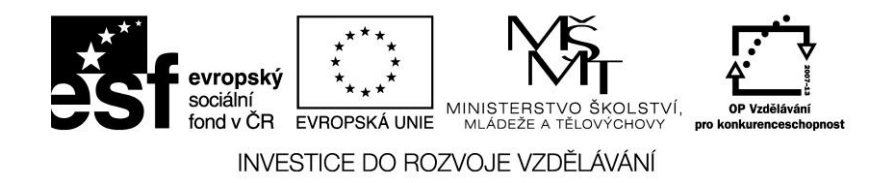

To, že se jedná o prostorový objekt (odmyslíme-li si souřadný kříž) je patrno teprve ze třetího obrázku, kde jsou přímka s podložkou zobrazeny prostorově v tzv. izometrickém pohledu.

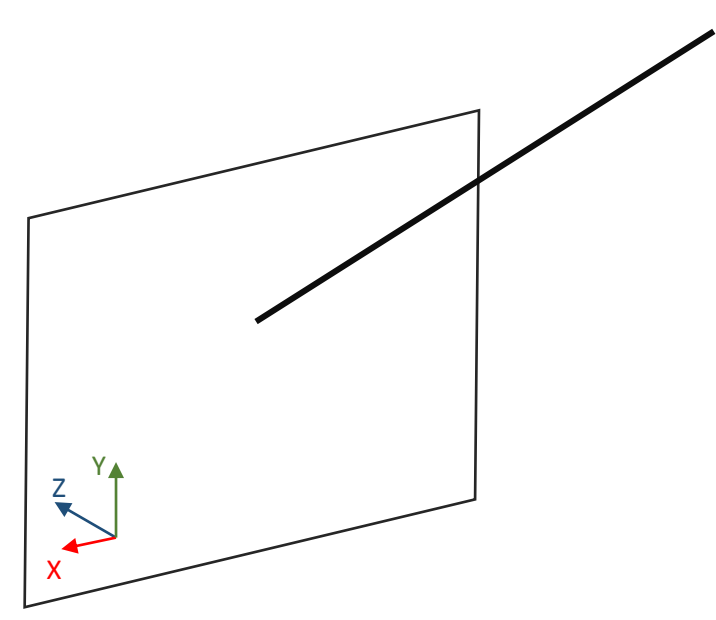

obr. 3

Pracujeme s kartézským pravotočivým souřadným systémem s osami X, Y a Z. Při pohledu shora (ten se používá ve 2D) směřuje osa Z kolmo vzhůru z plochy výkresu.

Základní geometrické útvary v prostoru:

- Body označují se velkými písmeny latinské abecedy: A, B.
- Přímky označují se malými písmeny latinské abecedy: a, b.
- Roviny označují malými písmeny řecké abecedy:  $\alpha, \beta, \gamma$ .

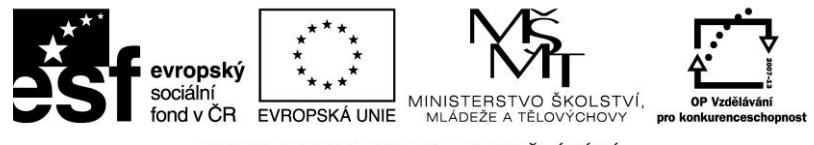

## 1.1 Zobrazování objektů

Pravoúhlé promítání je rovnoběžné promítání, jehož směr svírá s průmětnou pravý úhel 90° (je kolmé). Obrazy získané pravoúhlým promítáním jsou rovinné. V praxi se užívá promítání na několik navzájem kolmých průměten (obvykle na tři) popř. je možné použít i další pomocné průmětny.

Objekt se může zobrazit až v šesti hlavních směrech uvedených v pořadí priority. Za hlavní pohled tzv. "pohled zepředu" zvolíme takový obraz, který obsahuje o daném objektu nejvíce informací. Pravoúhlé promítání můžeme rozdělit podle mezinárodních norem ISO na metody, které se liší umístěním objektu vůči pozorovateli. Soustavu rovin rozdělíme na 4 kvadranty. V každém kvadrantu můžeme promítat na šest rovin.

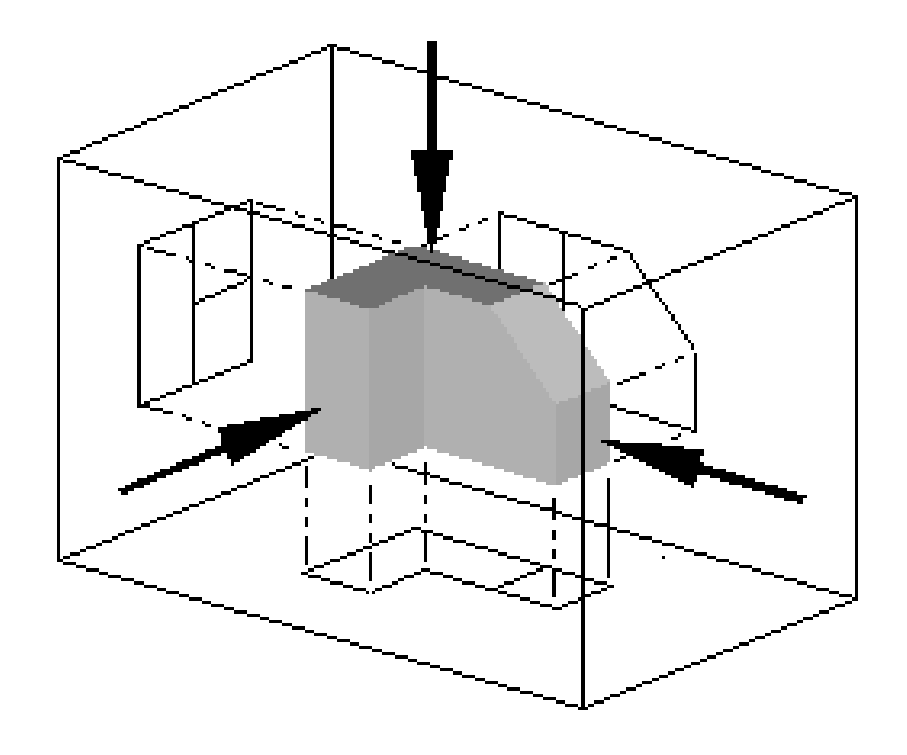

obr. 4

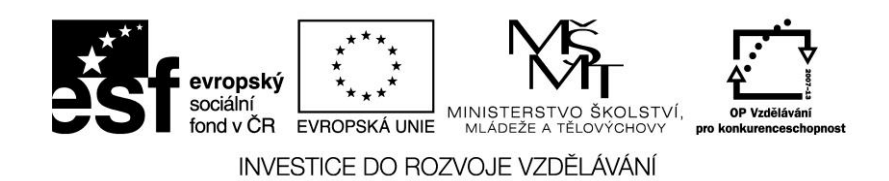

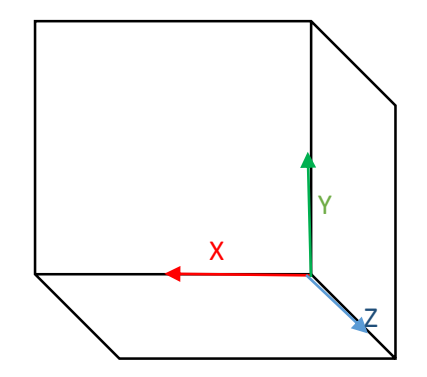

obr. 5

## 1.2 Cvičení na představivost

1) Doplňte tečky na volná pole hrací kostky tak, aby jejich součet na protilehlých stěnách byl vždy sedm.

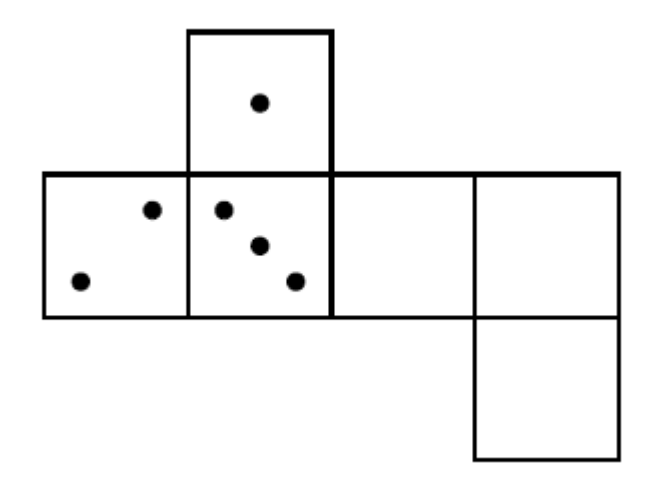

Obr. 6

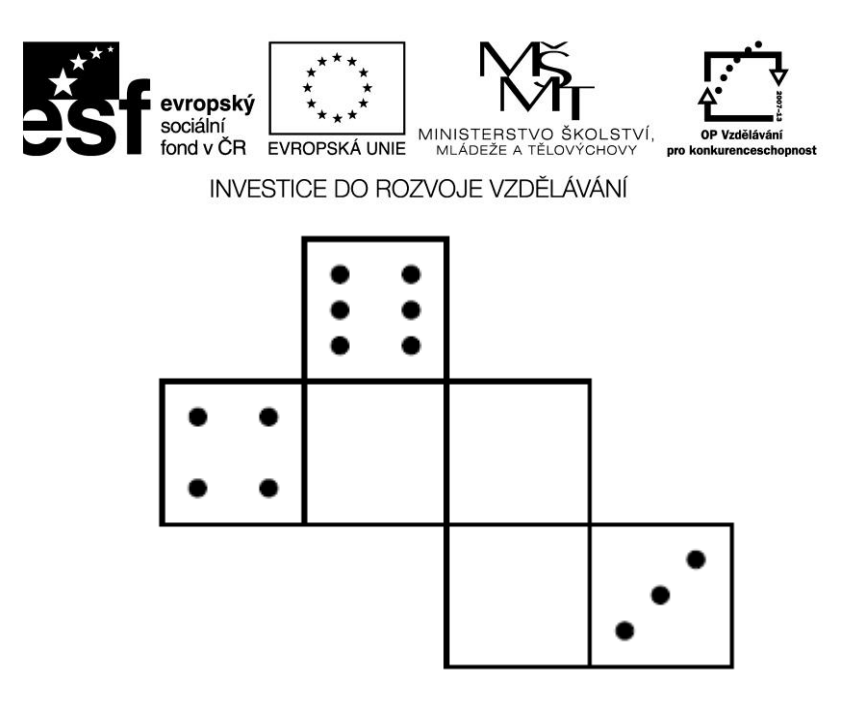

obr. 7

2) Nakreslete co nejvíce sítí krychle.

3) Ke každému znázorněnému tělesu přiřaďte všechny otvory, kterými lze dané těleso "těsně bez mezer protáhnout" na druhou stranu. (V určitém okamžiku těleso funguje jako zátka.)

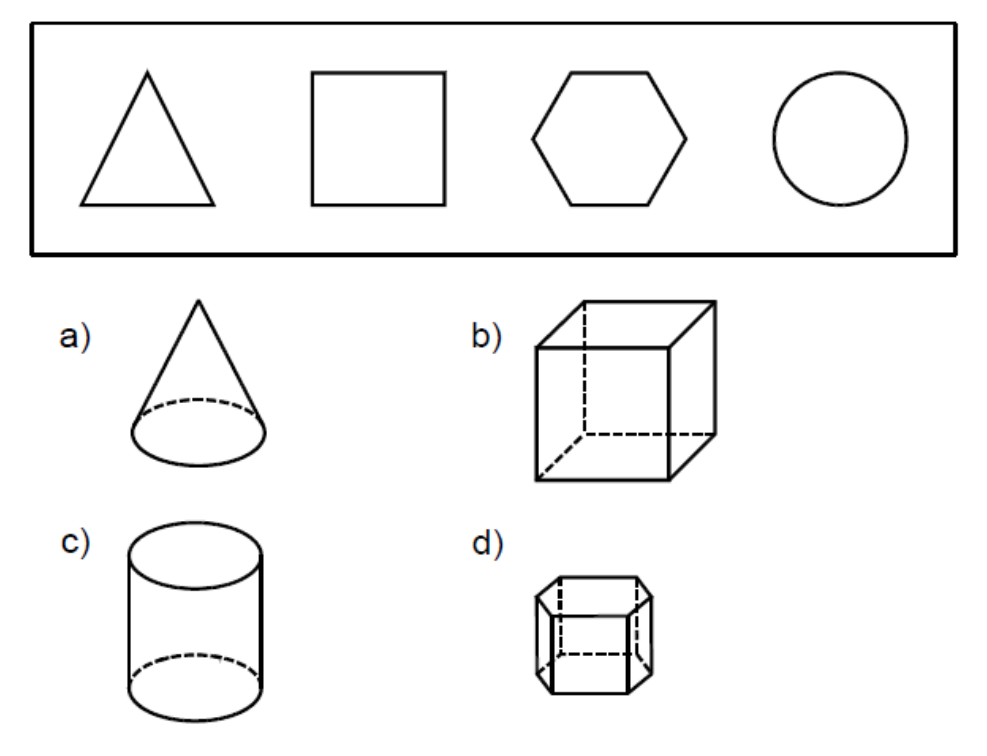

obr. 8

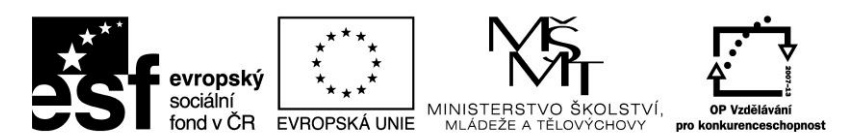

4) Zobrazte ve volném rovnoběžném promítání těleso, které lze "těsně bez mezer postupně protáhnout" všemi třemi vyznačenými otvory.

a)

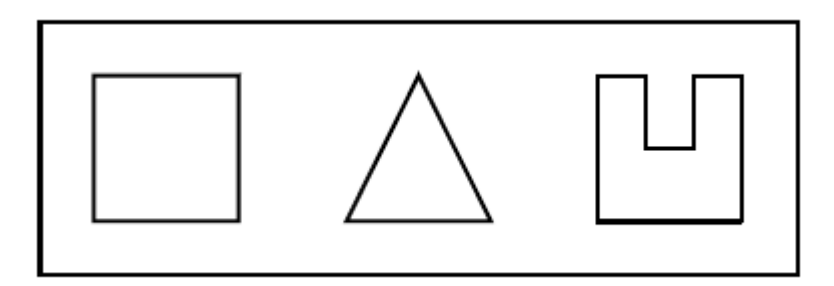

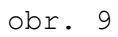

b)

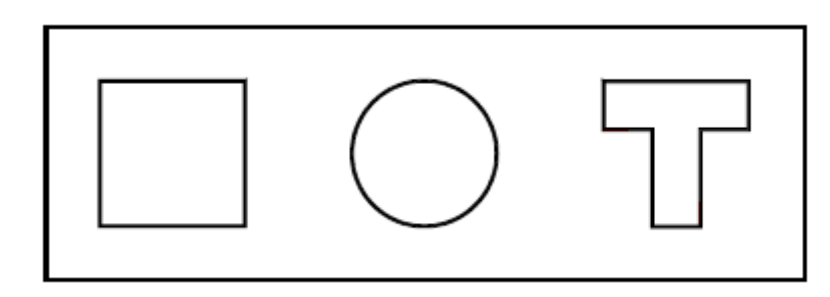

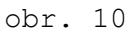

5) Do připravených rámečků doplňte nárys N, půdorys P a bokorys B drátu znázorněného v hranách krychle.

P

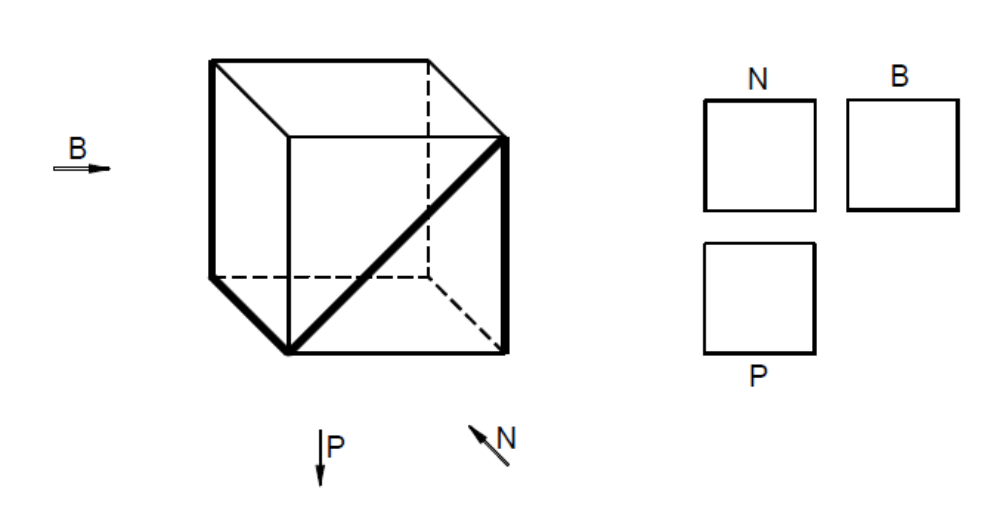

Obr. 11

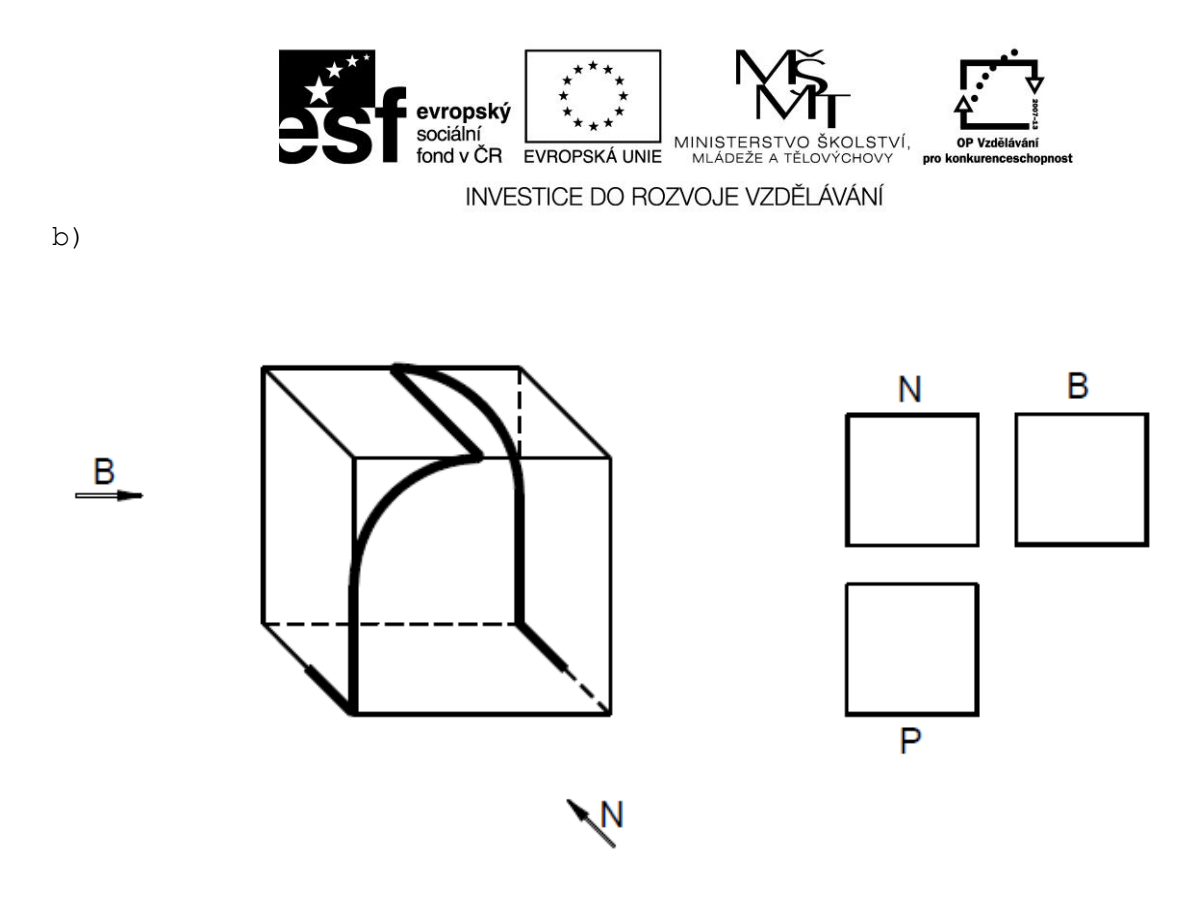

obr. 12

5) Vyrobte si z papíru modely různých "Platónových těles"

a) **čtyřstěn** 

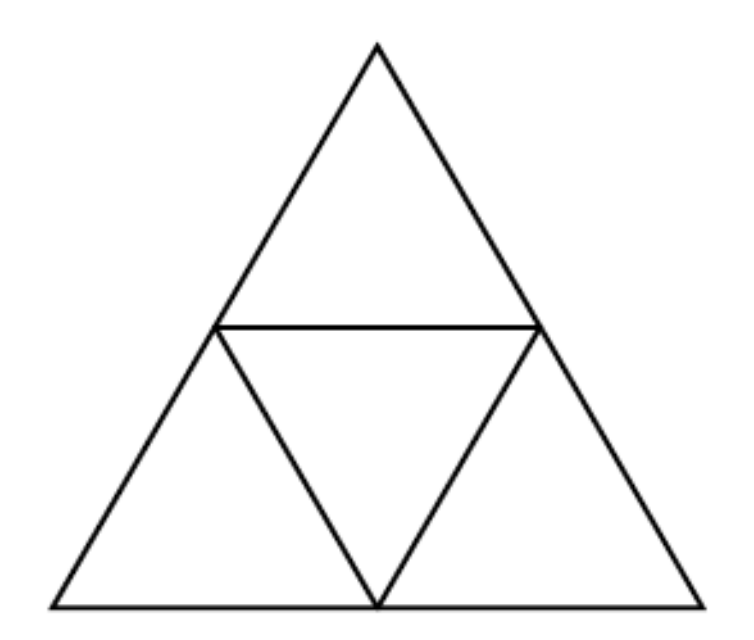

obr. 13

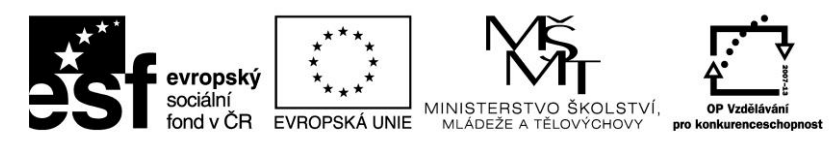

b) krychle

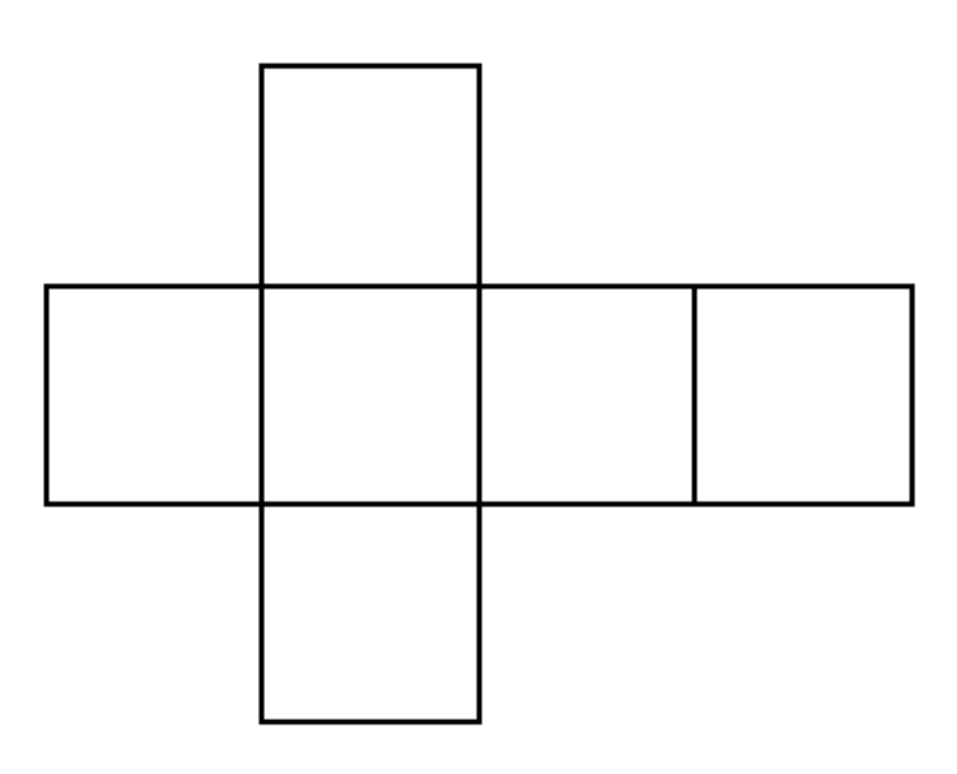

obr 14

c) osmistěn

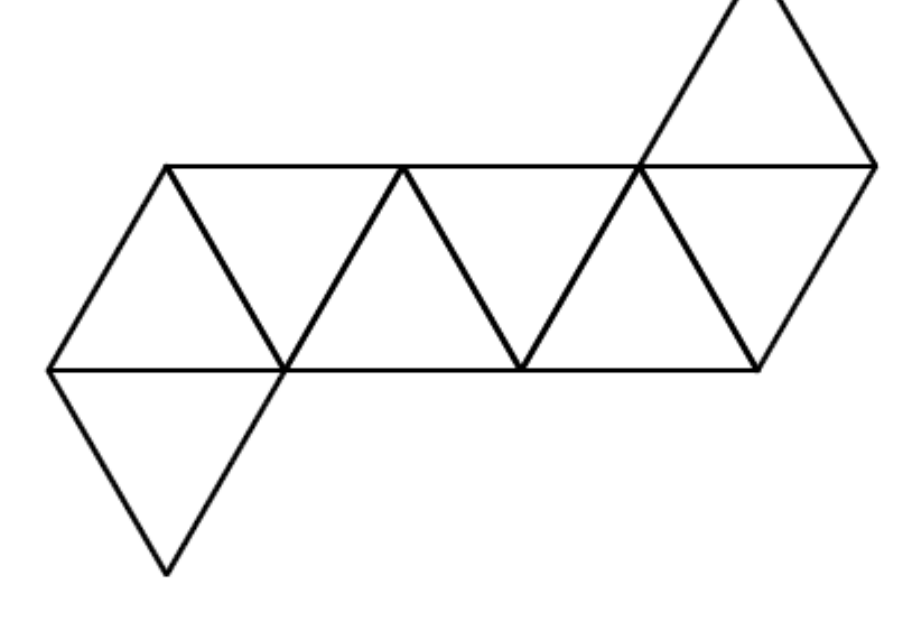

obr. 15

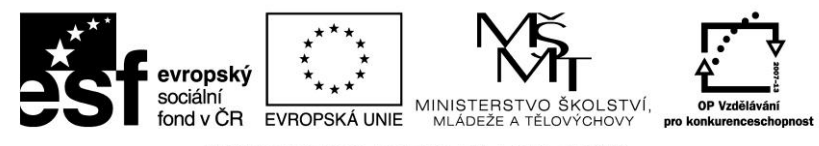

d) dvanáctistěn

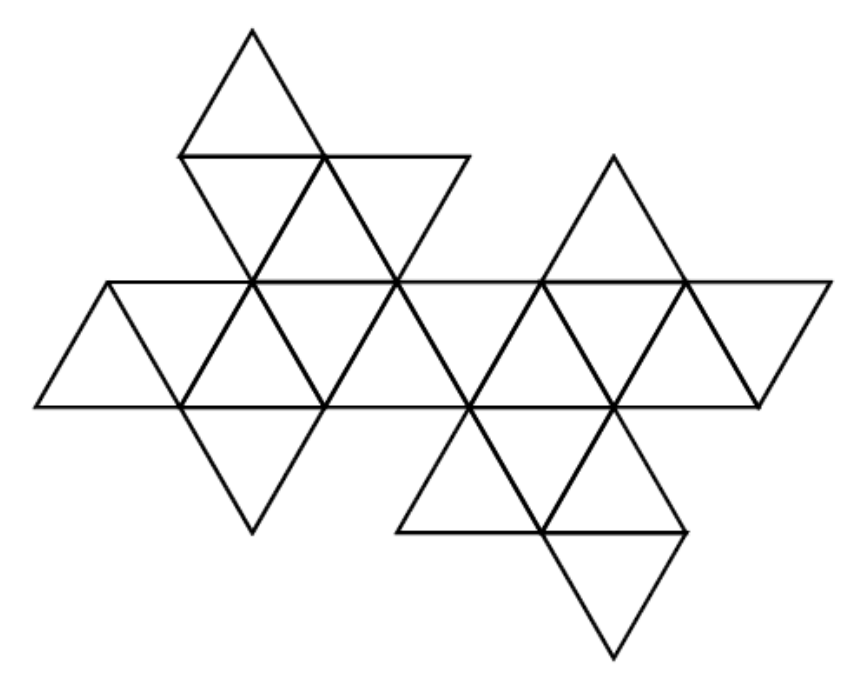

obr. 16

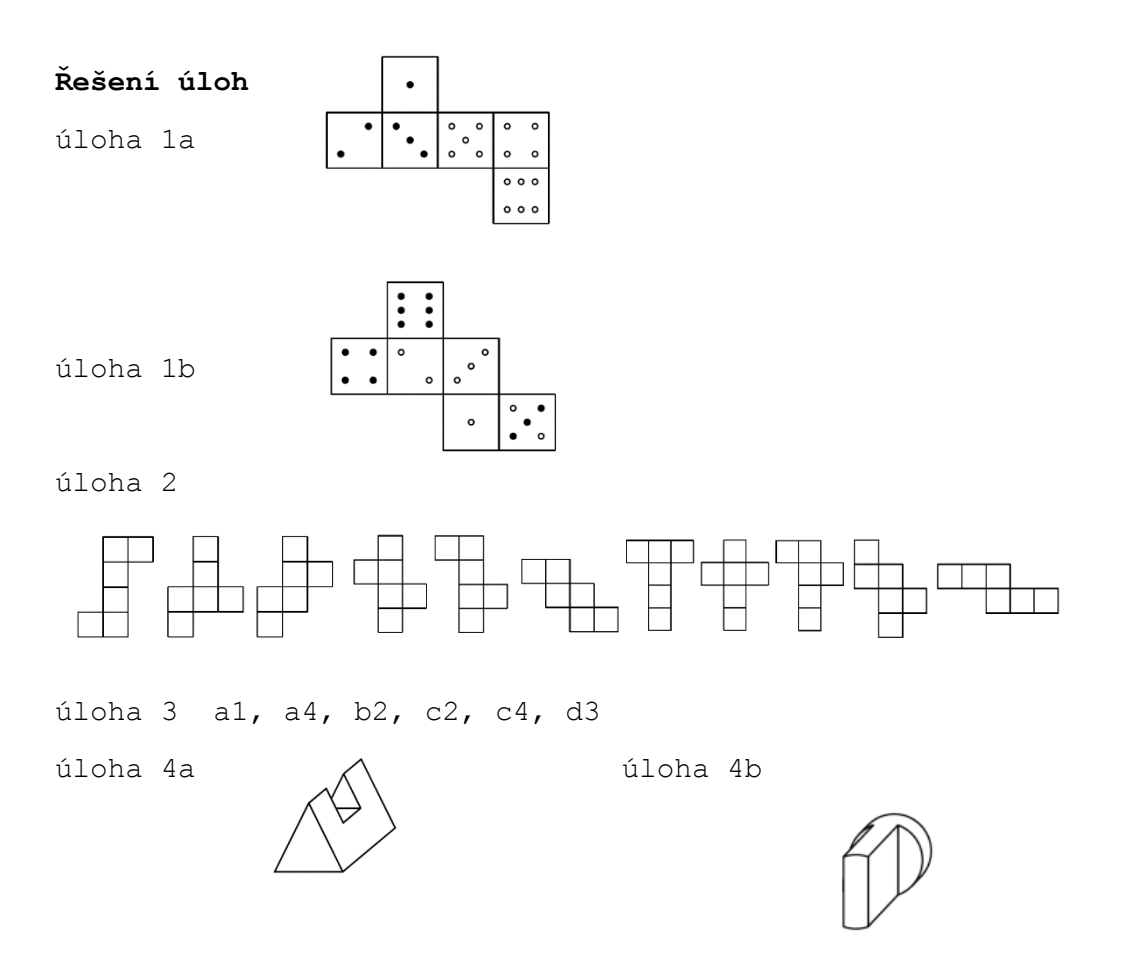

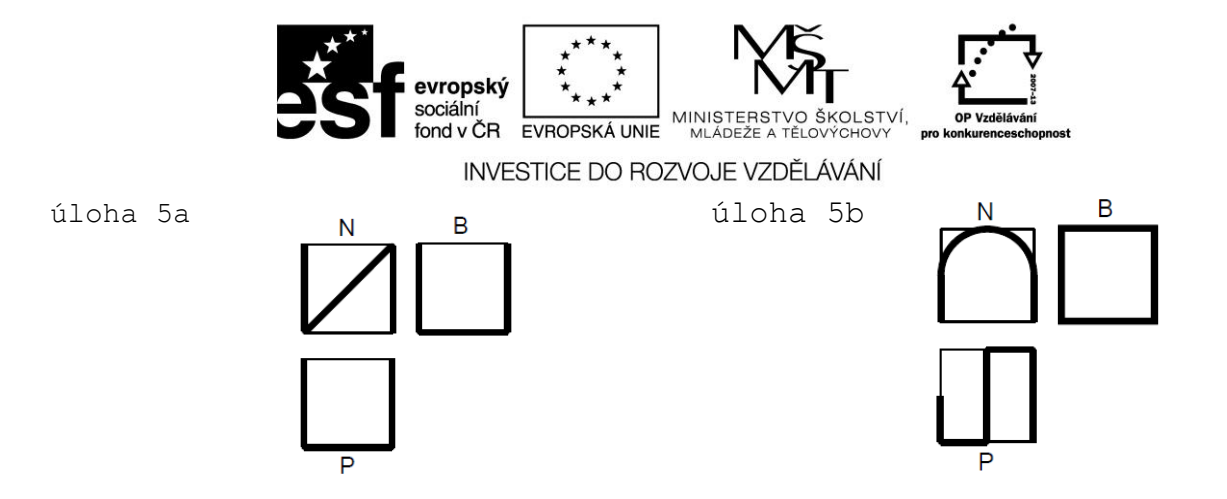

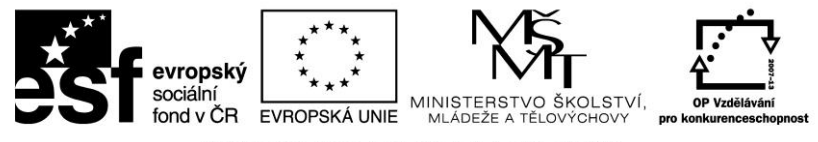

## 2. Jak vytvořit 3D model

## 2.1 Programování OpenScad

Jedním z možných nástrojů pro přípravu 3D objektů, které budeme chtít vytisknout na 3D tiskárně je OpenScad. Jde o software pro vytváření pevných 3D CAD (Computer aided design) modelů. Je to svobodný software a je k dispozici pro Linux / UNIX, Windows a Mac OS X. Na rozdíl od většiny svobodného software pro tvorbu 3D modelů (např. Blender) se nesoustředí pouze na umělecké aspekty 3D modelování, ale místo toho na CAD aspekty.

OpenSCAD není interaktivní modelovací nástroj. Místo toho je to něco jako 3D-kompilátor, který čte script ze souboru, kde je objekt popsán a vykresluje z něj 3D model. To nám dává plnou kontrolu nad procesem modelování a umožňuje snadno měnit každý krok v procesu modelování nebo se vzory, které jsou definovány pomocí konfigurovatelných parametrů.

OpenSCAD poskytuje dvě hlavní techniky modelování: Za prvé, že je konstruktivní prostorová geometrie (CSG) a druhým jsou 2D obrysy.

**Licence** softwaru OpenScad je v tzv. režimu Free Software<sup>1</sup>, který je šířen pod licencí General Public Licence verze  $2^2$ .

<sup>&</sup>lt;sup>1</sup> Free Software (svobodný software), je software, ke kterému je k dispozici také zdrojový kód, spolu s právem tento software používat, modifikovat a distribuovat. Vzhledem k rozsahu práv zaručených svobodnou licencí není nabytí svobodné licence podmíněno poskytnutím finančního nebo jiného plnění držiteli autorských práv. Často autor k svobodnému softwaru nabízí další navazující placené zboží (např. originální instalační média a balení) a služby (např. technickou podporu); u svobodného softwaru využívanému k vysoce komerčním účelům je zakoupení těchto placených produktů obvyklé.

<sup>&</sup>lt;sup>2</sup> General Public Licence (GNU) projekt využívá software, který mohou uživatelé volně kopírovat, upravovat a distribuovat. Je volný v tom smyslu, že uživatel může měnit program k jeho individuálním potřebám. Způsob, jak programátoři získávají svobodný software, záleží na tom, z jakého zdroje jej vezmou. Software může být programátorům poskytován od přátel přes internet, nebo jej může zakoupit firma, kde programátor pracuje.

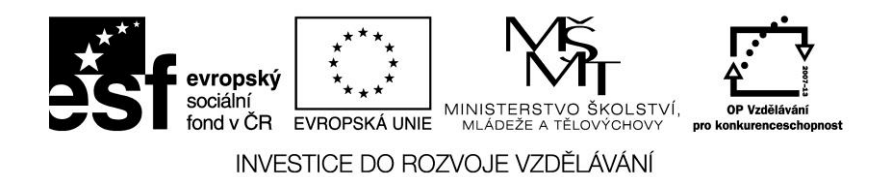

## 2.1.1 OpenScad základní příkazy

Základní syntaxe jazyka
var = value;
module name(...) { ... }
name();function name(...) = ...
name();
include <....scad>
use <....scad>

## 2D objekty

| circle(radius   d=diameter)              | - kruh(poloměr průměr)                             |
|------------------------------------------|----------------------------------------------------|
| square(size,center)                      | - čtverec(velikost, střed)                         |
| <pre>square([width,height],center)</pre> | <ul> <li>obdélník([šířka, výška],střed)</li> </ul> |
| polygon([points])                        | – n-úhelník(body)                                  |
| <pre>polygon([points],[paths])</pre>     |                                                    |

## 3D objekty

| sphere(radius   d=diameter)     | - koule(poloměr   průměr)         |
|---------------------------------|-----------------------------------|
| cube(size)                      | - kostka(velikost)                |
| cube([width,depth,height])      | - kostka([šířka, hloubka, výška]) |
| cylinder(h,r d,center)          | - válec(výška, průměr, střed)     |
| cylinder(h,r1 d1,r2 d2,center)  | – komolý kužel                    |
| polyhedron(points, triangles, c | convexity) -mnohostěn             |

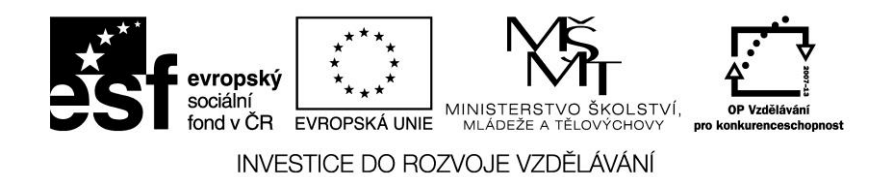

#### Transformace

translate([x,y,z]) - posune prvky podél zadaného vektoru rotate([x,y,z]) - otáčí prvky po souřadném systému nebo osách scale([x,y,z]) - změní "měřítko" pro jednotlivé rozměry resize([x,y,z],auto) - změní rozměry mirror([x,y,z]) - prvek se zrcadlí v rovině s počátkem multmatrix(m) - vynásobí parametry všech prvků transf. maticí 4x4 color("colorname") - zobrazí prvek pomocí zadaného modelu RGB color([r, g, b, a]) hull() - zobrazí konvexní obraz jednotlivých uzlů

minkowski() - zobrazí Minkowského součet jednotlivých uzlů

#### Logické operace

union()

difference()

intersection()

Modifikační znaky

- \* disable
- ! show only
- # highlight
- % transparent

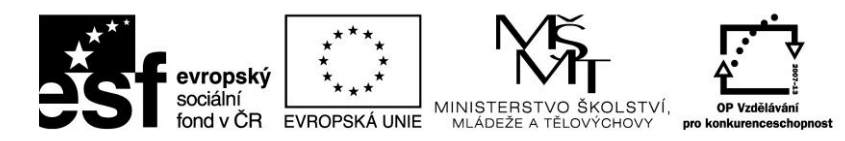

## Matematické operace

| abs   |  |  |  |
|-------|--|--|--|
| sign  |  |  |  |
| sin   |  |  |  |
| COS   |  |  |  |
| tan   |  |  |  |
| acos  |  |  |  |
| asin  |  |  |  |
| atan  |  |  |  |
| atan2 |  |  |  |
| floor |  |  |  |
| round |  |  |  |
| ceil  |  |  |  |
| ln    |  |  |  |
| len   |  |  |  |
| log   |  |  |  |
| pow   |  |  |  |
| sqrt  |  |  |  |
| exp   |  |  |  |
| rands |  |  |  |
| min   |  |  |  |
| max   |  |  |  |

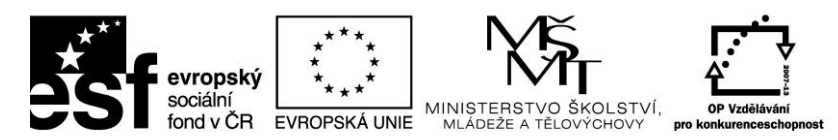

#### Funkce

lookup

str

search

version

version\_num

norm

cross

parent module(idx)

#### Ostatní

```
echo(...)
for (i = [start:end]) { ... }
for (i = [start:step:end]) { ... }
for (i = [...,...]) { ... }
intersection_for(i = [start:end]) { ... }
intersection_for(i = [start:step:end]) { ... }
intersection_for(i = [...,...]) { ... }
if (...) { ... }
assign (...) { ... }
import("....stl")
linear_extrude(height,center,convexity,twist,slices)
rotate_extrude(convexity)
```

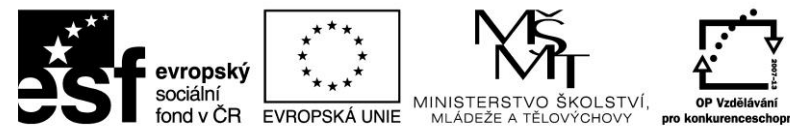

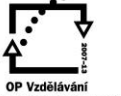

surface(file = "....dat", center, convexity)

projection(cut)

render(convexity)

children([idx])

## Speciální proměnné

\$fa minimální úhel

- \$fs minimální velikost
- \$fn počet fragmentů
- \$t krok animace

## 2.1.2 Vytvoření základního modelu

V našem prvním modelu se pokusíme vytvořit jednoduchý kvádr o rozměrech 2 x 3 x 4. V editoru OpenScad zadejte do příkazového řádku následující příkaz.

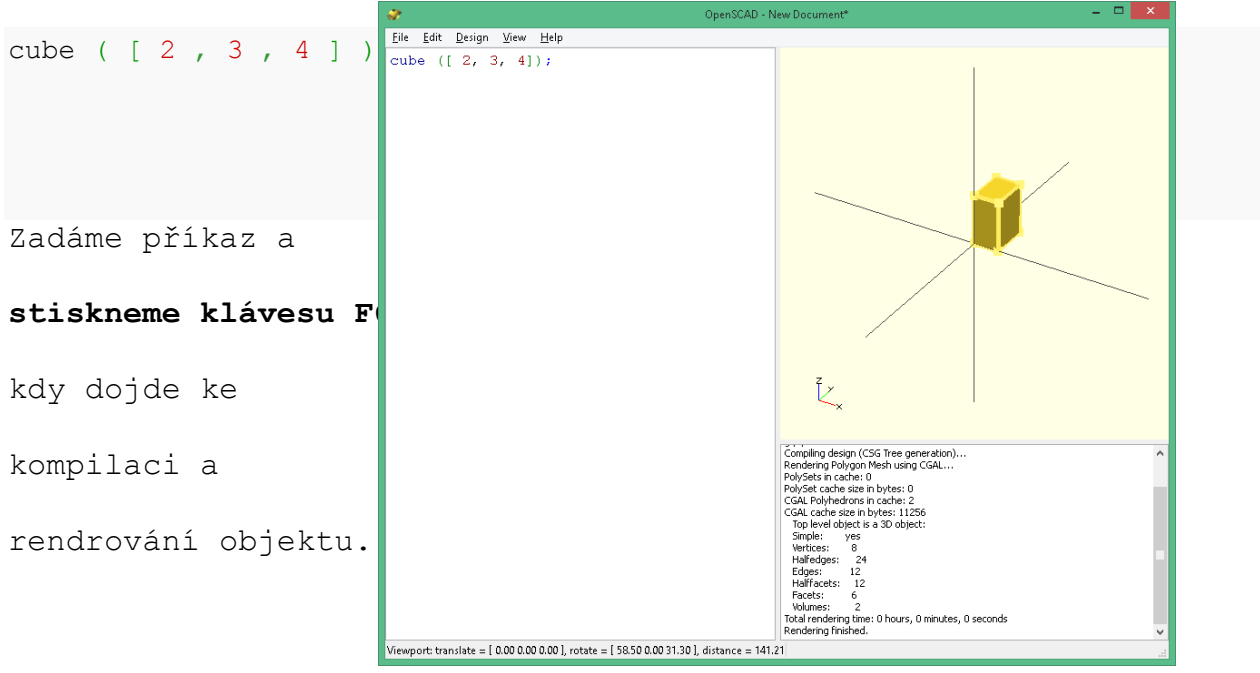

obr. 17

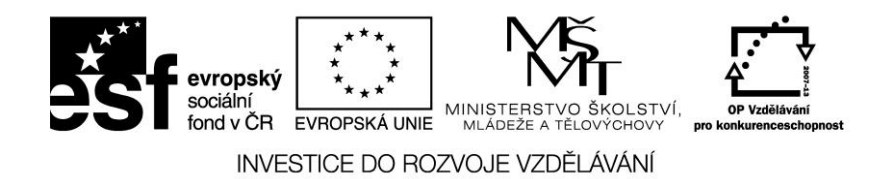

## 2.1.3 Otevření souboru v OpenScad

Součástí instalace softwaru je i 24 hotových příkladů, které můžeme využít při studiu programování. Příklady otevřeme ze složky ../OpenScad/Examples/. Vybereme příslušnou ukázku a potvrdíme tlačítkem Otevřít.

| <i></i>                                                                                                    |                                 | Ор             | en File       |                 | X                    |
|----------------------------------------------------------------------------------------------------|---------------------------------|----------------|---------------|-----------------|----------------------|
| <ul> <li>Image: Image: Ima</li></ul> | 🕇 길 « OpenSCAE                  | ) 🕨 examples   | ~ ¢           | Prohledat: exar | nples 🔎              |
| Uspořádat 🔻                                                                                                    | <ul> <li>Nová složka</li> </ul> |                |               |                 | := 🗸 📋 🔞             |
| ^                                                                                                    | Název                           | Datum změny    | Тур           | Velikost        | ^                    |
| 🖳 Ter                                                                                                    | 🧈 example001                    | 9.3.2014 20:50 | OpenSCAD_File | 1 kB            |                      |
| D 📄                                                                                                    | 🧼 example002                    | 9.3.2014 20:50 | OpenSCAD_File | 1 kB            |                      |
|                                                                                                    | 🧼 example003                    | 9.3.2014 20:50 | OpenSCAD_File | 1 kB            |                      |
|                                                                                                    | 🧼 example004                    | 9.3.2014 20:50 | OpenSCAD_File | 1 kB            |                      |
|                                                                                                    | 🧼 example005                    | 9.3.2014 20:50 | OpenSCAD_File | 1 kB            |                      |
|                                                                                                    | 🧼 example006                    | 9.3.2014 20:50 | OpenSCAD_File | 2 kB            | Vyberte              |
|                                                                                                    | 🧼 example007                    | 9.3.2014 20:50 | OpenSCAD_File | 2 kB            | jehož                |
| <u> </u>                                                                                                    | 🧼 example008                    | 9.3.2014 20:50 | OpenSCAD_File | 1 kB            | náhled               |
| Ωu                                                                                                    | 🧼 example009                    | 9.3.2014 20:50 | OpenSCAD_File | 2 kB            | chcete<br>zobrazit.  |
| ₽ P                                                                                                    | 🧼 example010                    | 9.3.2014 20:50 | OpenSCAD_File | 1 kB            | Lobraziti            |
| 9 St                                                                                                    | 🧼 example011                    | 9.3.2014 20:50 | OpenSCAD_File | 1 kB            |                      |
| ⊆ u<br>⊡ u                                                                                                    | 🧼 example012                    | 9.3.2014 20:50 | OpenSCAD_File | 1 kB            |                      |
| 9 al                                                                                                    | 🧼 example013                    | 9.3.2014 20:50 | OpenSCAD_File | 1 kB            |                      |
| 2 Y 👻                                                                                                    | 🧼 example014                    | 9.3.2014 20:50 | OpenSCAD_File | 1 kB            |                      |
| 9 W                                                                                                    | 🧼 example015                    | 9.3.2014 20:50 | OpenSCAD_File | 1 kB            |                      |
| <u></u>                                                                                                    | 🥭 evamnleM6                     | 0.2.2017/20-50 | OnenSCAD File | 1 VR            | *                    |
|                                                                                                    | <u>N</u> ázev soubori           | u:             | Ý             | OpenSCAD De     | signs (*.scad *.cs 👻 |
|                                                                                                    |                                 |                |               | <u>O</u> tevřít | Storno               |

obr. 18

Pokud máme vlastní příklad (zdrojový kód) s příponou .scad, nebo .cs můžeme postupovat podobně. Pouze zvoláme správnou cestu k požadovanému souboru.

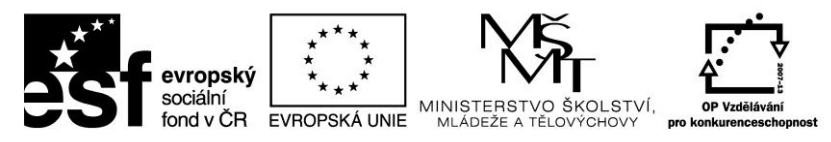

## 2.1.3 Umístění objektu v souřadnicovém systému x,y,z

Již jsme se naučili, jak vytvořit jednoduchý kvádr. Naším dalším úkolem bude umístění dalšího kvádru, který bude posunutý na souřadnici x o tři body:

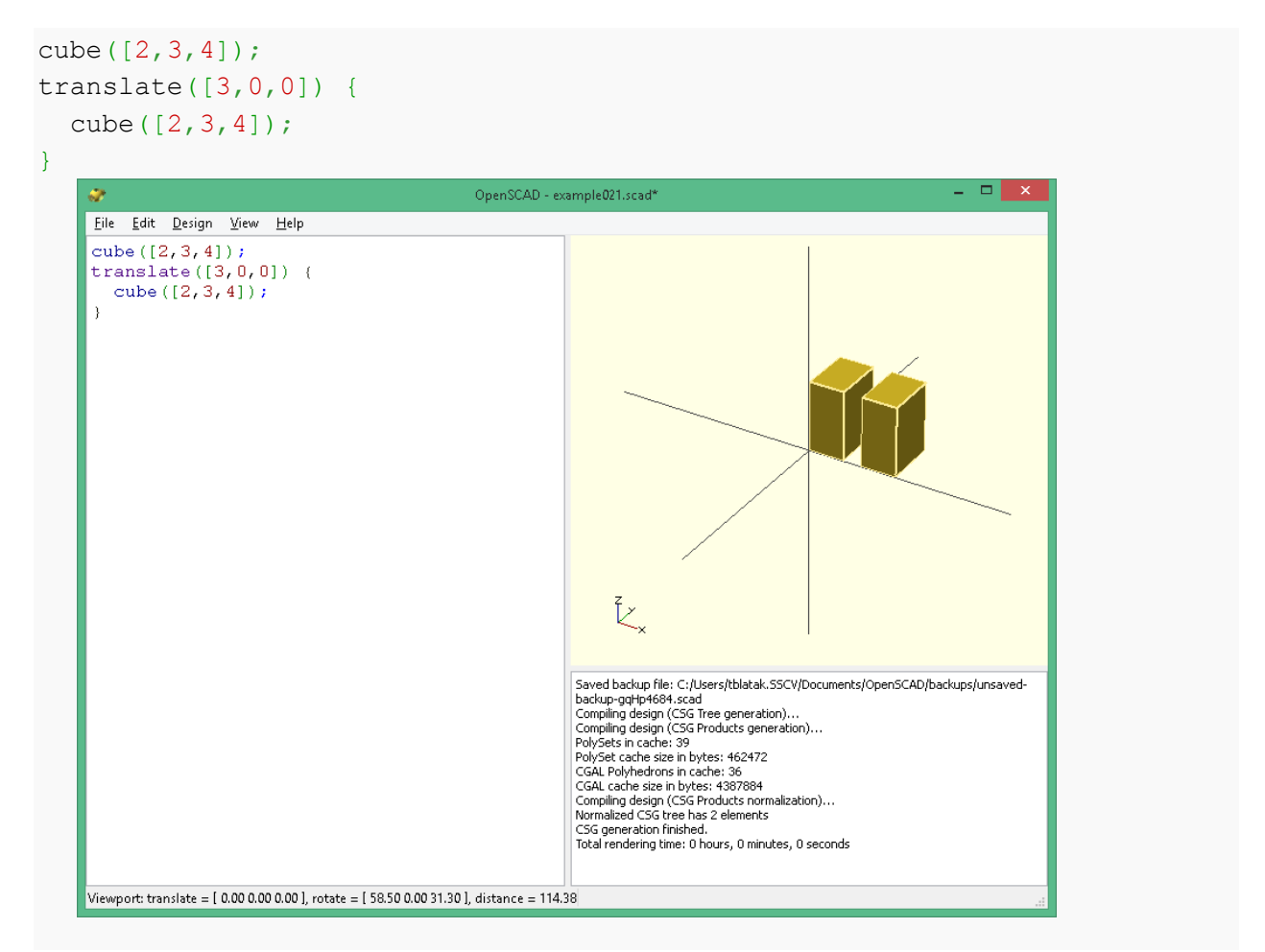

obr. 19

Jak je vidět na obrázku 19, vzniknou dva stejné kvádry, z nichž jeden je posunutý po ose x. Všimněme si, že za transformací se neuvádí žádný středník. Je-li středník vynechán, pak účinek příkazu se vztahuje na následující objekt. Když by středník vynechán nebyl, pak účinek transformace polohy skončí a další kvádr bude vykreslen na původním místě (bude tedy přerývat původní kvádr.)

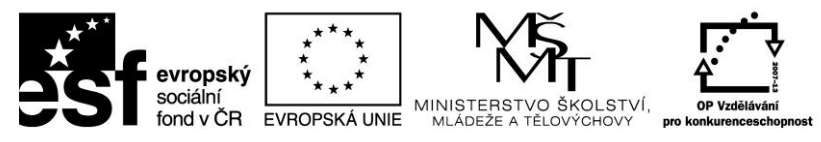

## 2.1.4 Změna barvy objektu

Barvy objektů mžeme měnit změnou parametrů RGB (red, green blue)

ve funkci color. Jednotlivé hodnoty RGB jsou v rozmezí 0-255. Použité hodnoty jsou v rozmezí 0.0 - 1.0.

```
color([1,0,0]) cube([2,3,4]);
translate([3,0,0])
color([0,1,0]) cube([2,3,4]);
translate([6,0,0])
color([0,0,1]) cube([2,3,4]);
```

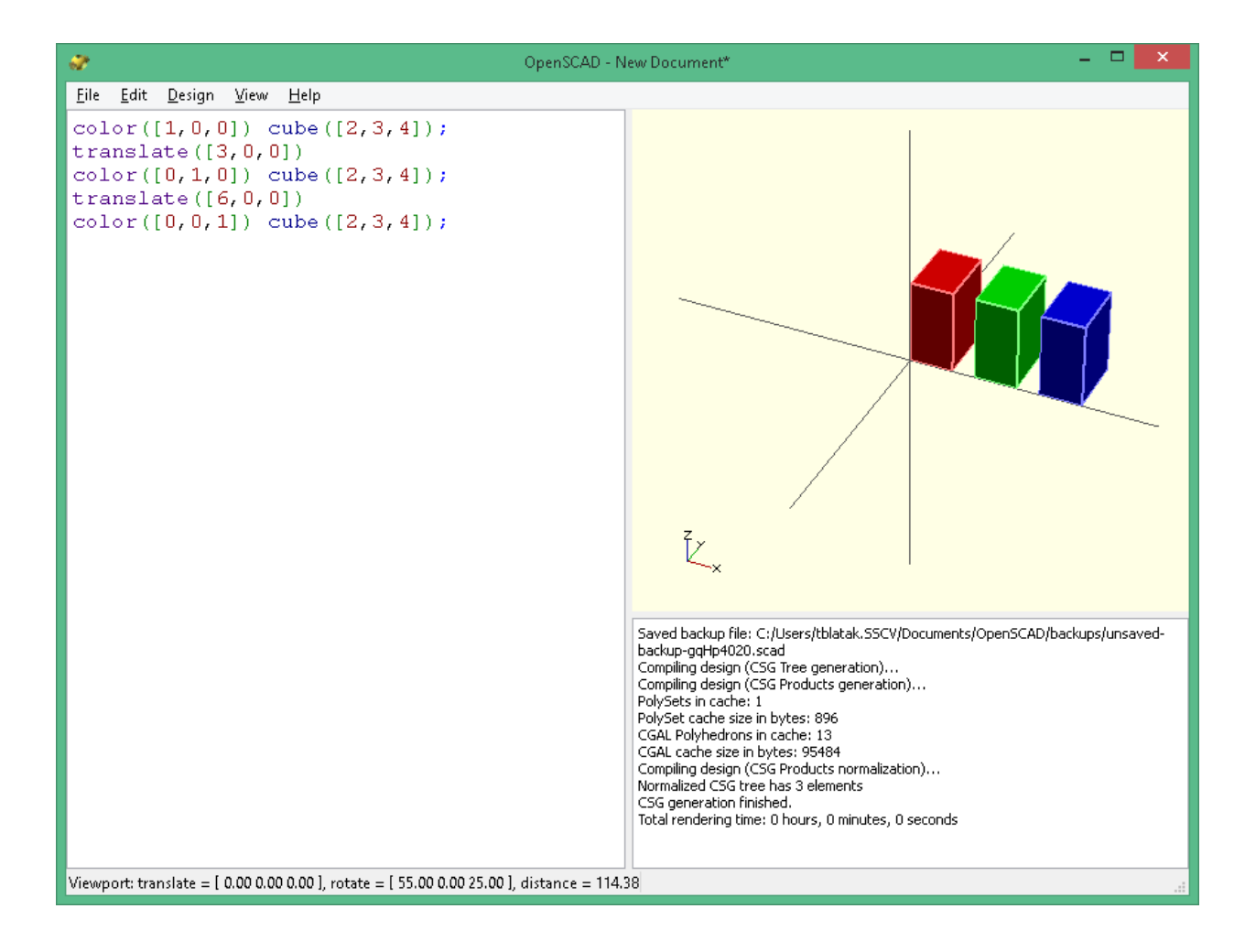

obr. 20

![](_page_22_Picture_0.jpeg)

Barvy se také mohou zadávat pomoc anglických názvů, jako na obrázku číslo 21.

![](_page_22_Figure_3.jpeg)

obr. 21

V současné verzi (2014.3) software nepodporuje barvy v režimu rendrování (F6), pouze v režimu náhledu (F5).

```
translate([6,0,0])
{
    color([0,0,1]) // zde není středník
    cube([2,3,4]); // ten je až na konci příkazu
}
```

![](_page_23_Picture_0.jpeg)

## 2.1.5 Základní tělesa (krychle, koule, válec, mnohostěn) KRYCHLE

cube - příkaz vytvoří krychli v počátku souřadného systému

parametry

size – tří hodnotové pole, pokud je uvedeno jedno číslo, vytvoří se kostka o straně dané délky

center - boolean, určuje umístění objektu, pokud je to pravda, objekt je umístěn na souřadnice (0,0,0). V opačném případě je objekt umístěn v rohu kladného kvadrantu. Výchozí poloha je false (nepravda)

cube(size = 1, center = false); cube(size = [1,2,3], center = true);

![](_page_23_Figure_8.jpeg)

obr. 22

![](_page_24_Picture_0.jpeg)

### KOULE

sphere - vytvoří kouli v počátku souřadného systému, název
argumentu je nepovinný

r - poloměr koule, rozlišení koule bude v závislosti na velikosti proměnných \$fa \$fs a \$n (jde o počet částí, které jsou použity k vytvoření oblouku)<sup>3</sup>

d - průměr koule

![](_page_24_Picture_5.jpeg)

obr. 23

příklad vytvoření koule s vysokým rozlišením:

sphere(2, \$fn=100);

<sup>&</sup>lt;sup>3</sup> \$ Fa je minimální úhel pro fragment. I obrovský kruh nemůže mít více fragmentů než 360 děleno tímto číslem. Výchozí hodnota je 12 (tj. 30 fragmentů pro úplný kruh). Minimální povolená hodnota je 0,01. Jakýkoli pokus nastavit nižší hodnotu způsobí chybu.

<sup>\$</sup> Fs je minimální velikost fragmentu. Vzhledem k této proměnné mají velmi malé kruhy menší počet fragmentů, než ty zadané pomocí \$ fa. Výchozí hodnota je 2. Minimální povolená hodnota je 0,01. Jakýkoli pokus nastavit nižší hodnotu způsobí chybu.

<sup>\$</sup> Fn je obvykle 0. Pokud má tato proměnná hodnotu větší než nula, další dvě proměnné jsou ignorovány a kruh je vykreslen pomocí tohoto počtu fragmentů. Výchozí hodnota je 0.

![](_page_25_Picture_0.jpeg)

## <u>VÁLEC</u>

**cylinder** – Vytvoří válec nebo kužel v počátku souřadného systému. Může být určen jediný poloměr r, nebo poloměry spodní a vrchní podstavy r1 a r2.

parametry:

- h výška válce, výchozí hodnota 1
- r poloměr horní a dolní podstavy válce, výchozí hodnota 1
- r1 poloměr spodní podstavy válce, výchozí hodnota 1
- r2 poloměr vrchní podstavy válce, výchozí hodnota 2

d - průměr horní a dolní podstavy válce, výchozí hodnota 1

dl - průměr spodní podstavy válce, výchozí hodnota 1

d2 - průměr vrchní podstavy válce, výchozí hodnota 2

center – logická hodnota, jako výchozí je nastavena false, jde o výšku kužele kolem originálu

\$fa - úhel ve stupních

\$fs - úhel v mm

\$fn - rozlišení

![](_page_25_Figure_15.jpeg)

obr. 24

![](_page_26_Picture_0.jpeg)

#### MNOHOSTĚN

polyhedron - vytvoří mnohostěn v daném místě o zadaném vzhledu; parametry se vztahují k povrchu mnohostěnu

parametry:

points - vektory bodů, nebo vrcholů

triangles - vektor trojice bodu

face – vektor bodu n-tic s n> = 3. Každé číslo je 0-indexované číslo bodu z bodu vektoru. Při odkazování na více než 3 body v jedné n-tici, musí být všechny body ve stejné rovině.

convexity – parametr určuje maximální počet čelních stran (zadní strana). Tento parametr je potřeba pouze pro správné zobrazení objektu v režimu náhledu OpenCSG a nemá žádný vliv na vykreslování mnohostěnu

syntaxe:

polyhedron(points = [ [x, y, z], ... ], faces = [ [p1, p2, p3..], ... ], convexity = N);

příklad čtvercové pyramidy:

Při pohledu na objekt musejí být body ve směru hodinových ručiček. Ukázka na obrázku číslo 25.

![](_page_27_Picture_0.jpeg)

![](_page_27_Figure_2.jpeg)

obr. 25

## 2.1.6 Komentář

OpenSCAD používá programovací jazyk pro vytváření modelů, které jsou pak vymodelovány na obrazovce. Komentáře jsou způsob, jak zaznamenat poznámky v kódu (buď pro sebe, nebo pro budoucí programátory), jak kód funguje, nebo co dělá. Poznámky se nevyhodnocují kompilátorem. K popisu by neměl být využíván zdrojový kód.

```
/ / Toto je komentář
myvar = 10 , / / zbytek řádku je komentář
/ *
     Víceřádkový komentáře
     může zahrnovat více řádků.
* /
```

![](_page_28_Picture_0.jpeg)

## 2.1.7 Hodnoty a datové typy

Hodnotou se v OpenScad rozumí buď číslo (např.12), logická hodnota (true-false), řetězec (např. ABABAC), vektor ([1,2,3]), nebo nedefinovaný parametr (undef). Hodnoty mohou být uloženy v proměnných, jako parametry funkcí či jako vrácené výsledky funkcemi. OpenScad je dynamický jazyk s pevnou sadou datových typů.

## Čísla

Čísla jsou nejvýznamnějším typem hodnot v OpenSCAD, a jsou psány v desítkové soustavě používané i v jiných jazycích. Například, 12, -42, 0.5, 2.99792458e +8. (OpenSCAD nepodporuje osmičkové nebo šestnáctkové číselné soustavy.)

Jednou z definovaných konstant je: PI

Největší vyjádřitelné číslo je o 1e308. Je-li číselný výsledek příliš velký, pak může být výsledkem nekonečno (vytiskne se inf. ECHO).

Nejmenší vyjádřitelné číslo je o -1e308. Je-li číselný výsledek příliš malý, pak může být výsledkem nekonečno (vytiskne se inf. ECHO).

Je-li výsledek příliš blízký nule, vytiskne se 0.

## Logické (boolean) hodnoty

Booleovské hodnoty jsou pravdivostní hodnoty. Existují dvě logické hodnoty, pojmenované 'true' a 'false'. Booleovská hodnota je předána např. jako "center" argumentu 'cube' a 'cylinder', jako argument 'if', a jako argumenty logických operátorů '!' (Ne), '&&' (a), a '||' (nebo).

![](_page_29_Picture_0.jpeg)

## Řetězce (string)

řetězec je posloupnost jednoho a více znaků. Hodnoty řetězců se používají k určení názvu souborů, pro zobrazení textů apod. Řetězcový literál je zapsán jako posloupnost znaků v uvozovkách.

Příklady řetězců:

- \ "→"
- $\ T \rightarrow tab$
- $\setminus$  N  $\rightarrow$  nový řádek
- $\ R \rightarrow n avrat$

#### Ukázka:

echo("Vítejte v mém programu \tbudeme \"se\" zabývat
programováním.\Hodně úspěchů se OpenScad. \nNa \\vaše\\
zdraví.");

#### Výstup

#### ECHO:

```
"Vítejte v mém programu \tbudeme \"se\" zabývat programováním.
Hodně úspěchů se OpenScad. \nNa \\vaše\\ zdraví."
```

#### Proměnné

Proměnné v OpenScad jsou definovány vlastním názvem a jemu přiřazeným výrazem (hodnotou).

příklad:

mojepromenna = 5 + 4;

![](_page_30_Picture_0.jpeg)

```
nedefinovaná proměnná
má speciální nedefinovaný paramert undef, můžeme ji testovat
například v podmíněném výrazu
příklad:
echo ( "proměnná je" , ) ; / / výstup "Proměnná je undef"
, pokud ( == undef ) {
   echo ( "proměnná je nedefinovaná" ) ;
}
```

Hodnoty proměnných jsou nastavovány až v době kompilace, ne v době běhu programu. Vzhledem k tomu, že OpenScad vypočítává proměnné v době kompilace, ne spuštění programu, bude její hodnota platit všude, kde ji bude třeba využít. Z toho vyplývá, že proměnnou nelze přiřadit například uvnitř bloku "if".

```
příklad:
a=0;
if (a==0)
{
    a=1; // <- tento řádek vygeneruje error.
}
```

![](_page_31_Picture_0.jpeg)

## 2.1.8 Podmíněné funkce vektorů

```
Cyklus for
```

![](_page_31_Figure_4.jpeg)

obr. 26

Dalším příkladem může být interace (průchod cyklem) přes rotaci vektoru obr. 27.

```
for(i = [ [ 0, 0, 0],
                          [ 10, 20, 300],
                          [200, 40, 57],
                          [ 20, 88, 57] ])
{
    rotate(i)
    cube([100, 20, 20], center = true);}
```

![](_page_32_Picture_0.jpeg)

![](_page_32_Figure_2.jpeg)

obr. 27

Iterace v daném rozsahu je dalším příkladem na obrázku č. 28.

```
for ( i = [0 : 5] )
{
    rotate( i * 360 / 6, [1, 0, 0])
    translate([0, 10, 0])
    sphere(r = 1);
}
```

![](_page_33_Picture_0.jpeg)

![](_page_33_Figure_2.jpeg)

obr. 28

Intersekce v cyklu for

intersection for()

první příklad na obrázku č. 29 ukazuje využití smyčky v daném rozmezí:

```
intersection_for(n = [1 : 6])
{
    rotate([0, 0, n * 60])
    {
       translate([5,0,0])
       sphere(r=12);
    }
}
```

![](_page_34_Picture_0.jpeg)

![](_page_34_Figure_2.jpeg)

obr. 29

Na obrázku č. 30 je zobrazena rotace vektoru uvnitř cyklu intersection\_for:

![](_page_35_Picture_0.jpeg)

![](_page_35_Figure_2.jpeg)

obr. 30

#### Příkaz If

Na začátku připomeneme na rozdíl mezi zápisem (= a (== .

```
if (a=b) dělejněco(); // špatně, jedná se o znak přiřazení =
```

```
if (a==b) dělejněco(); // správně, operátor porovnání ==
```

```
if (x > y)
{
    cube(size = 1, center = false);
} else {
    cube(size = 2, center = true);
}
```
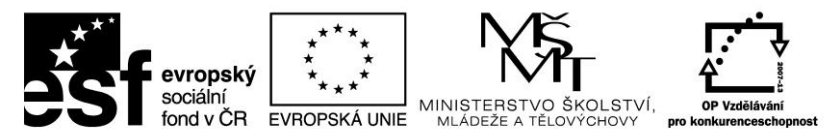

2.1.9 Trigonometrické funkce

## cosinus

pracuje v desítkové soustavě, úhel počítá ve stupních

příklad na obrázku č. 31

```
for (i=[0:36])
    translate([i*10,0,0])
    cylinder(r=5,h=cos(i*10)*50+60);
```

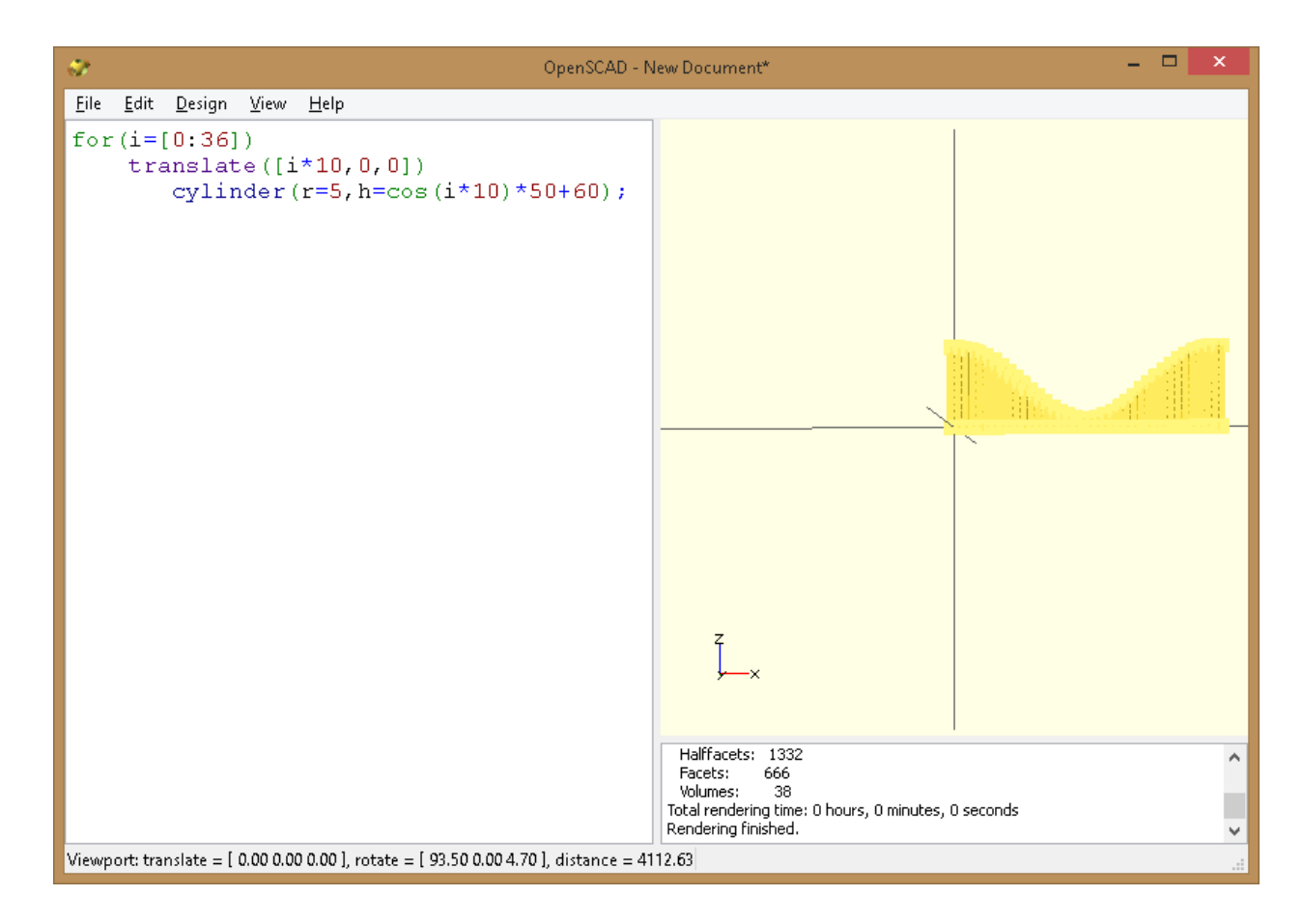

obr. 31

#### sinus

pracuje v desítkové soustavě, úhel počítá ve stupních

příklad na obrázku č. 32

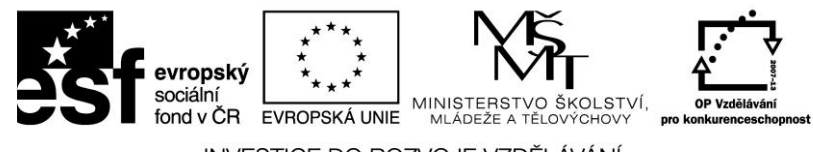

```
for (i = [0:5]) {
    echo(360*i/6, sin(360*i/6)*80, cos(360*i/6)*80);
    translate([sin(360*i/6)*80, cos(360*i/6)*80, 0 ])
    cylinder(h = 200, r=10);
}
```

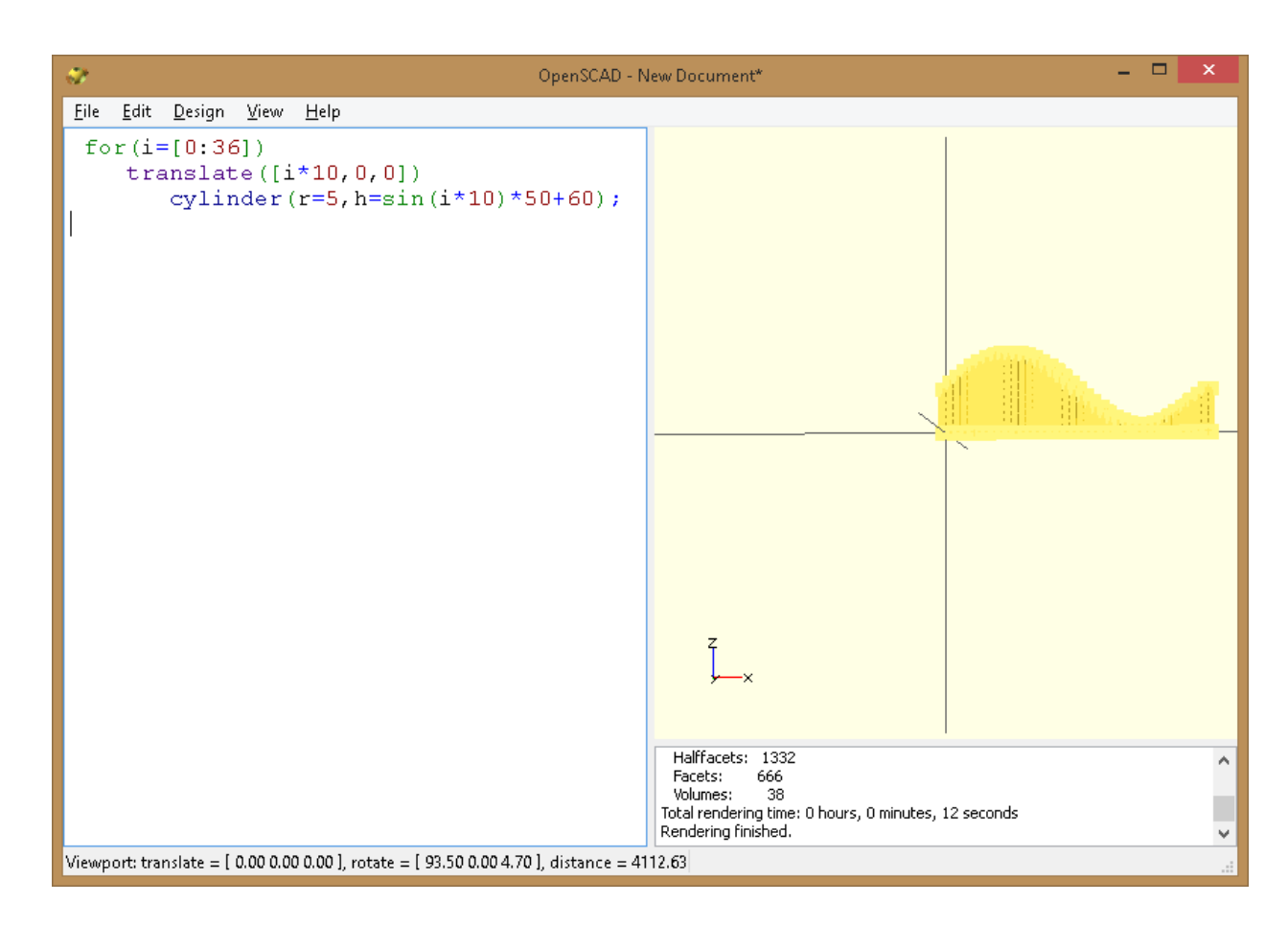

obr. 32

## tangens

pracuje v desítkové soustavě, úhel počítá ve stupních

příklad využití funkcena obrázku č. 33

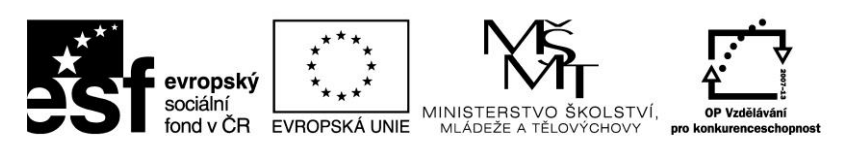

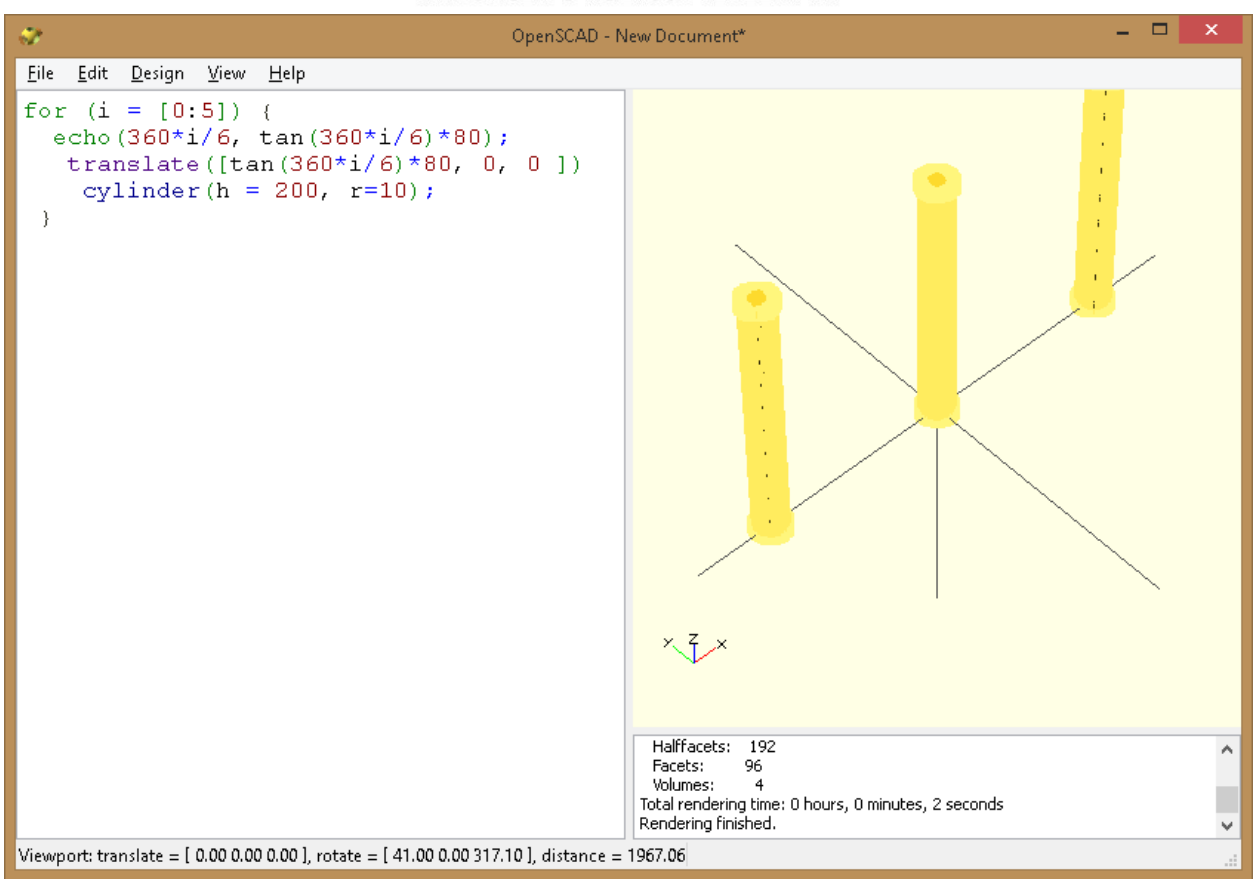

obr. 33

```
for (i = [0:5]) {
    echo(360*i/6, tan(360*i/6)*80);
    translate([tan(360*i/6)*80, 0, 0 ])
    cylinder(h = 200, r=10);
}
```

Inverzní goniometrické funkce:

acos - arkuskosinus

asin - arkussinus

atan - arkustangens

atan2 - arkustangens dvou argumentů

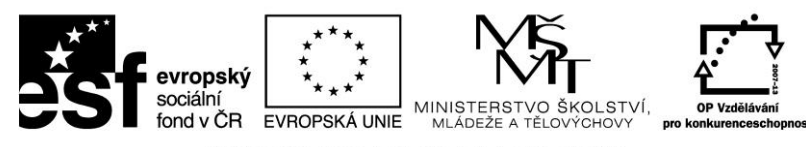

## 2.1.10 Transformace

## scale

zápis transformace:

 $scale(v = [x, y, z]) \{ \dots \}$ 

změní "měřítko" pro jednotlivé rozměry

příklad na obrázku č. 34.:

cube(10);

translate([15,0,0]) scale([0.5,1,2]) cube(10);

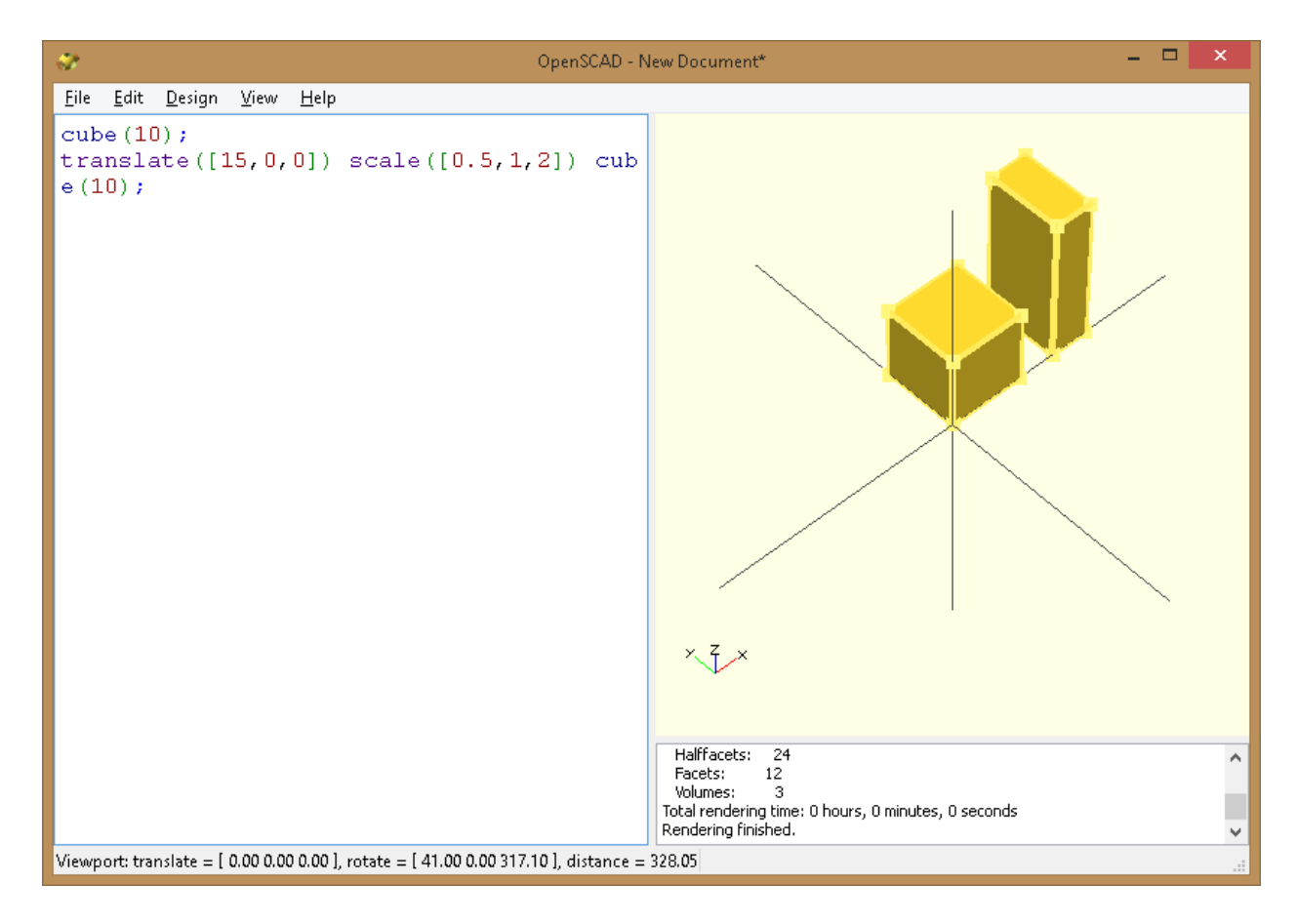

obr. 34

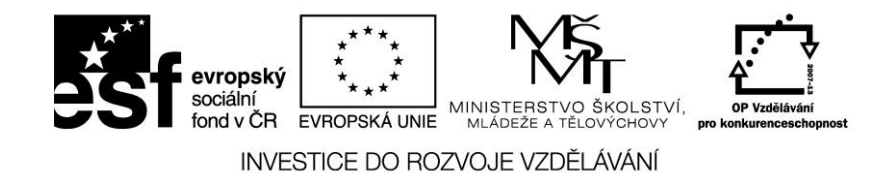

#### resize

změní rozměry objektu, jak ukazuje obrázek č. 35
// změní rozměry koule v jednotlivých osách x,y,z
resize(newsize=[30,60,10]) sphere(r=10);

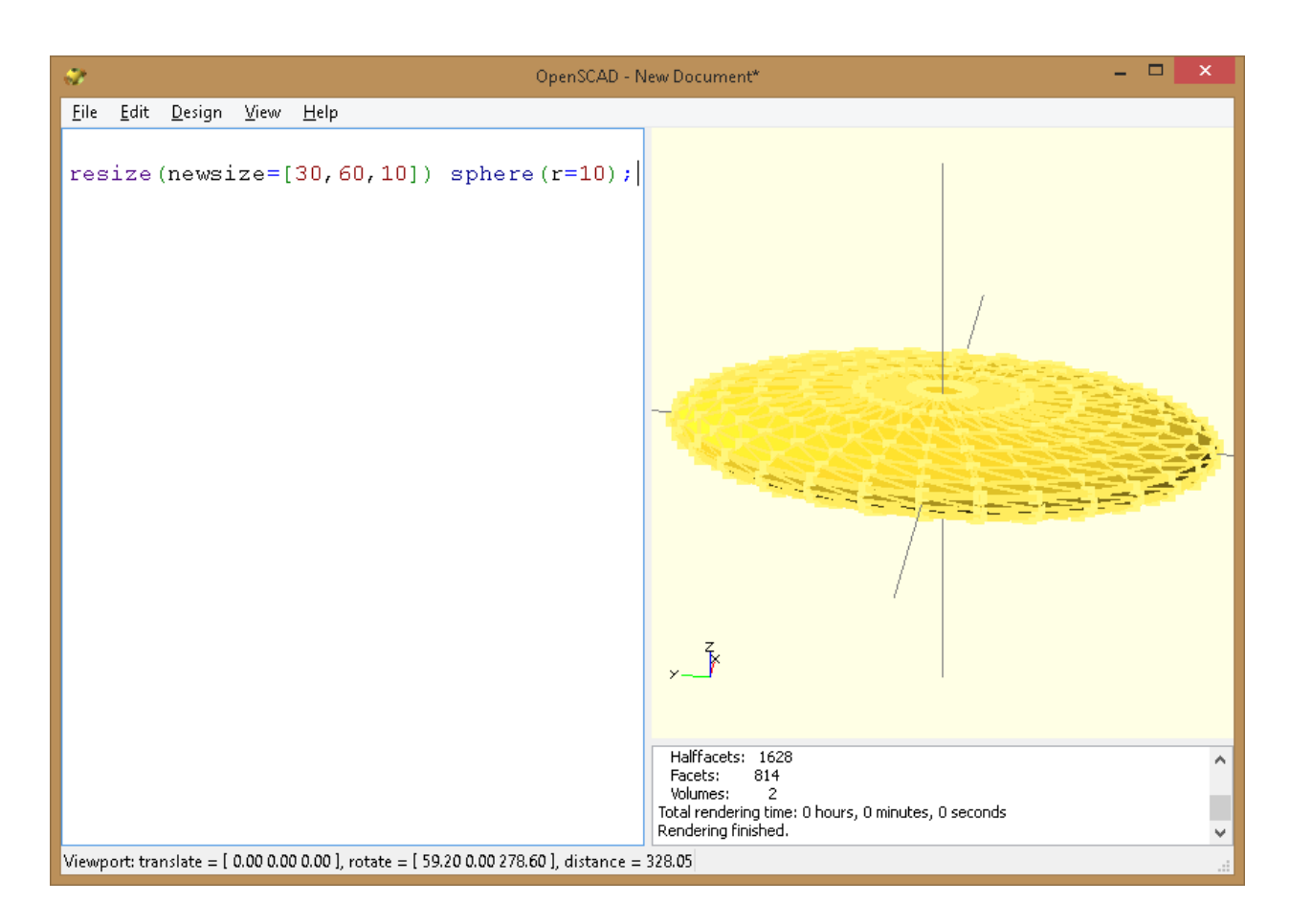

obr. 35

#### rotate

otáčí prvky po souřadném systému nebo osách (obr. 36)

syntaxe zápisu:

rotate(a = deg, v = [x, y, z]) { ... }

příklad zápisu parametrů: rotate(a=[0,180,0]) { ... }

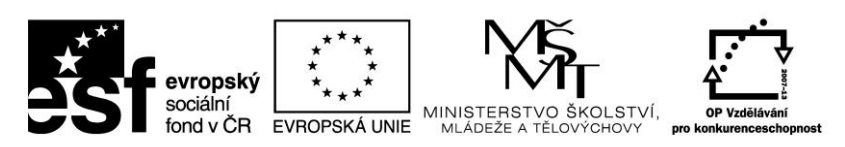

| 🛷 OpenSCAD -                                                                        | New Document* 🛛 🗕 🗖 🗙                                                      |
|-------------------------------------------------------------------------------------|----------------------------------------------------------------------------|
| <u>Eile E</u> dit <u>D</u> esign <u>V</u> iew <u>H</u> elp                          |                                                                            |
| <pre>rotate(a=45, v=[1,1,0]) cube(10);</pre>                                        | L M                                                                        |
|                                                                                     | Facets: 12<br>Facets: 6<br>Volumes: 2                                      |
|                                                                                     | Total rendering time: 0 hours, 0 minutes, 0 seconds<br>Rendering finished. |
| Viewport: translate = [ 0.00 0.00 0.00 ], rotate = [ 85.80 0.00 51.80 ], distance = | 295.25                                                                     |

obr. 36

## Translate

posune prvky podél zadaného vektoru

```
syntaxe zápisu: translate(v = [x, y, z]) { ... }
```

Příklad (obr. 37) ukazuje vtvoření krychle, umístěné do středu souřadného systému dále posunutí (transformace) v ose X a vykreslení koule.

```
cube(2,center = true);
translate([5,0,0])
```

sphere(1, center = true);

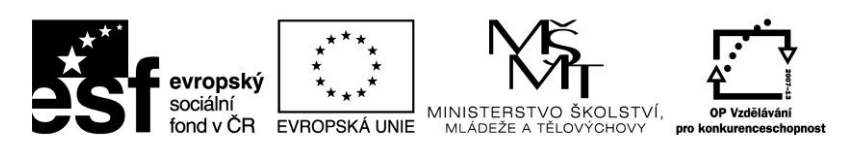

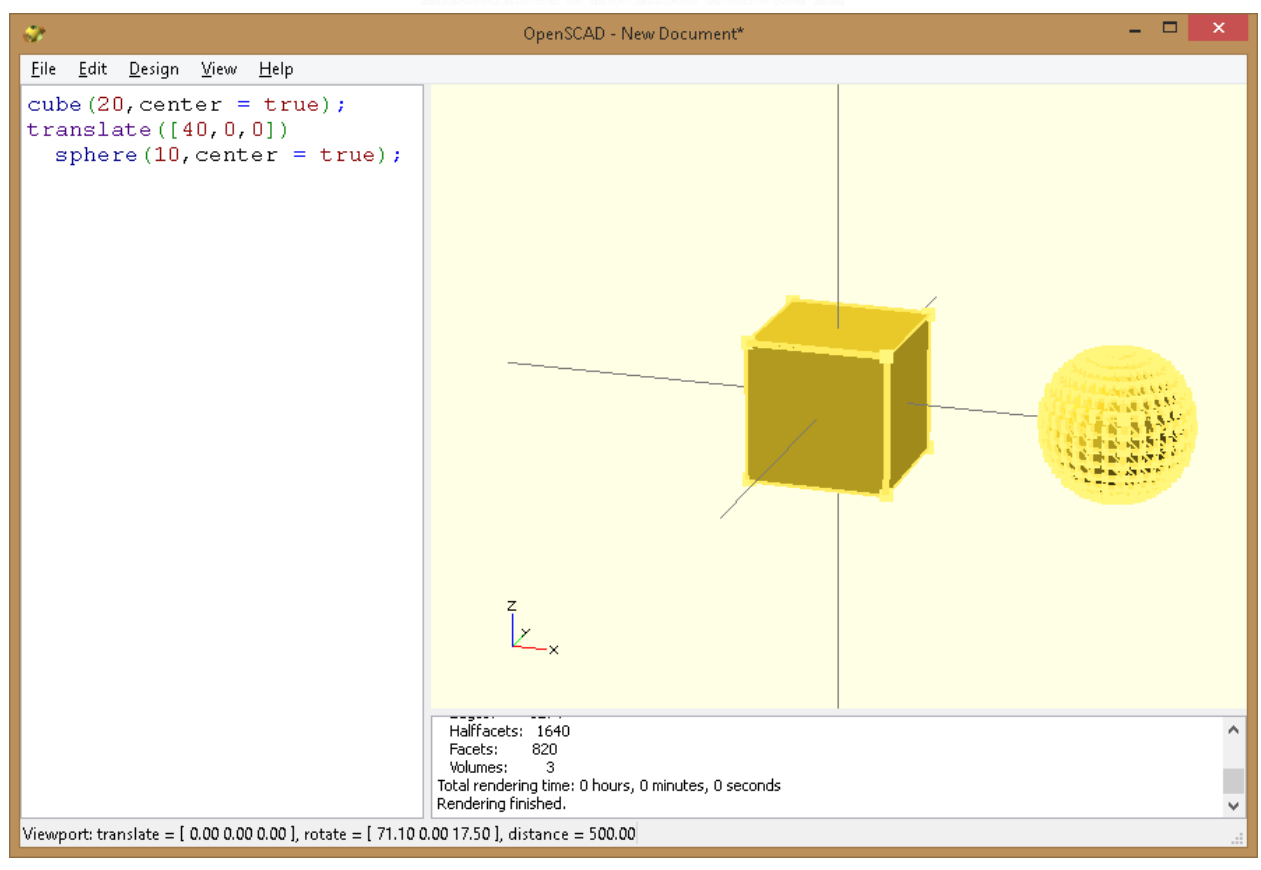

obr. 37

#### mirror

prvek se zrcadlí v zadané rovině (obr. 38)

syntaxe zápisu: mirror( [x, y, z] ) { ... }

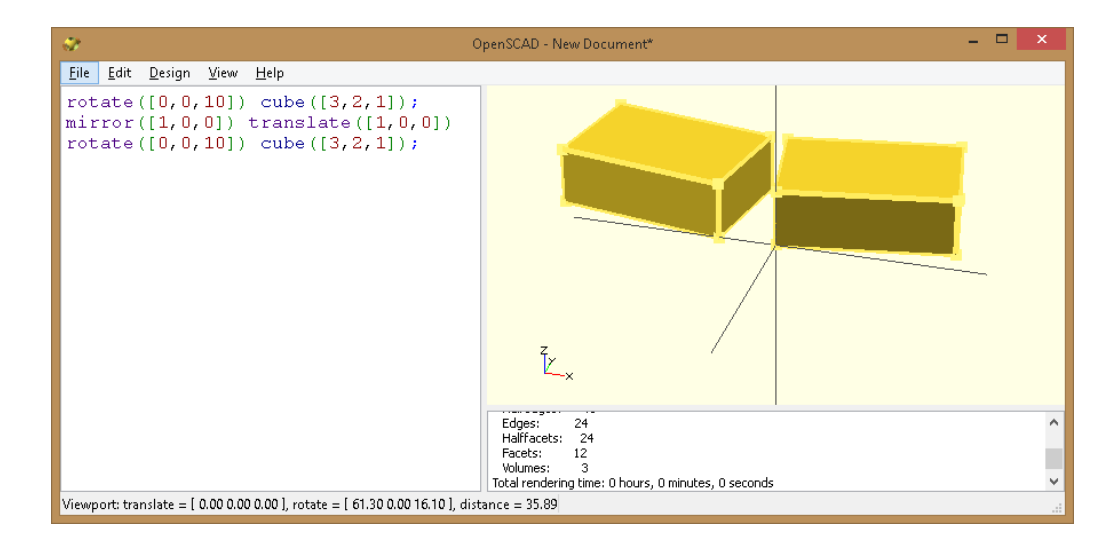

obr. 38

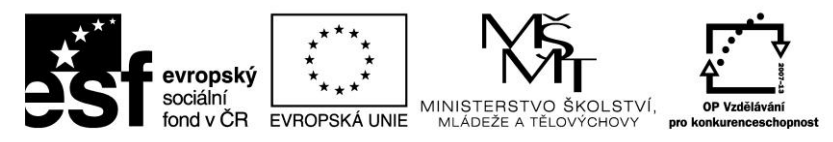

Speciální transformace objektů

- zobrazí Minkowského součet jednotlivých uzlů

V našem příkladu mějme čtvercový box, u kterého bychom chtěli vytvořit zaoblené rohy.

Na obrázku č. 39 je čtverec a válec.

\$fn=50;

cube([10,10,1]);

cylinder(r=2,h=1);

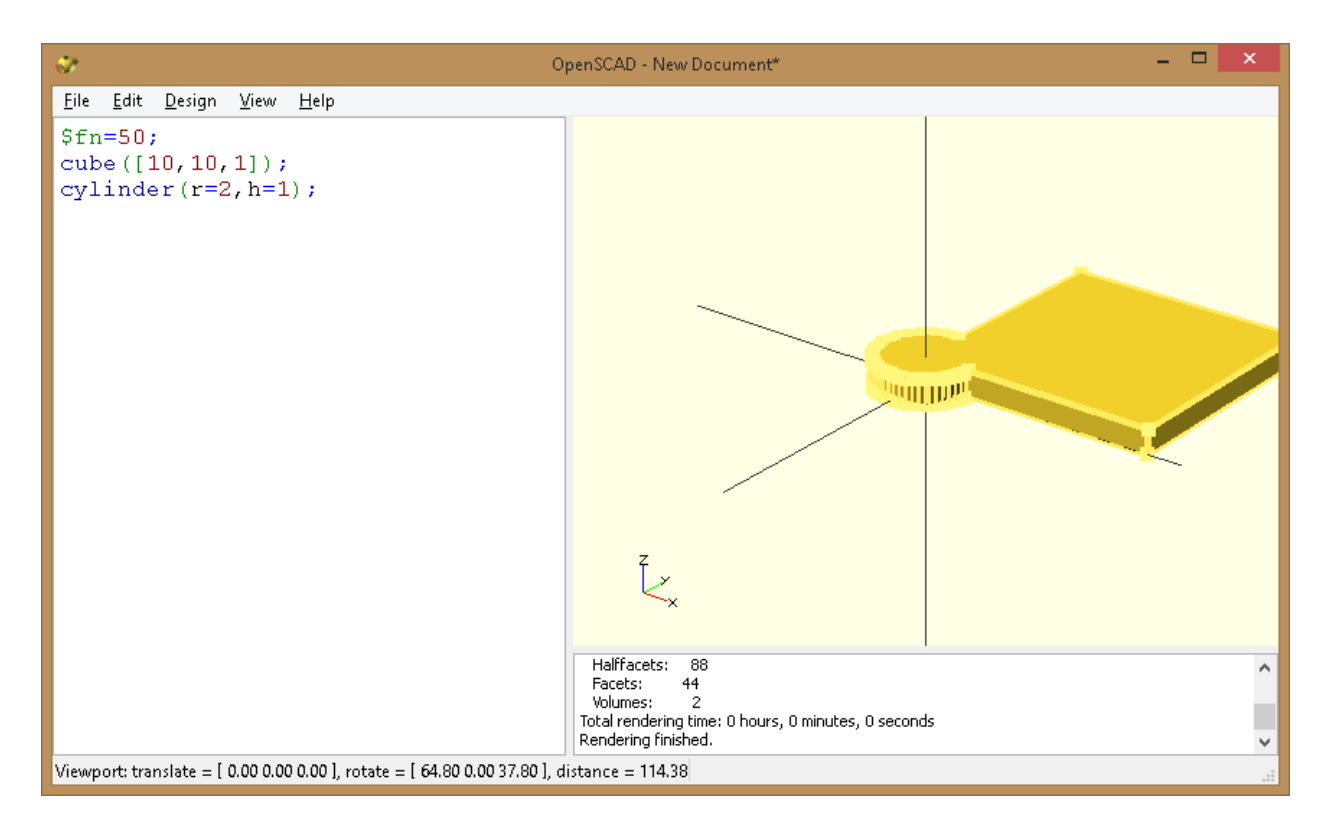

obr. 39

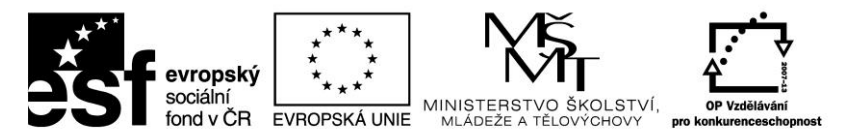

Pomocí Minkowského transformace zkusíme sloučit oba objekty, jak ukazuje příklad na obrázku č. 40.

```
$fn=50;
minkowski()
{
    cube([10,10,1]);
    cylinder(r=2,h=1);
}
```

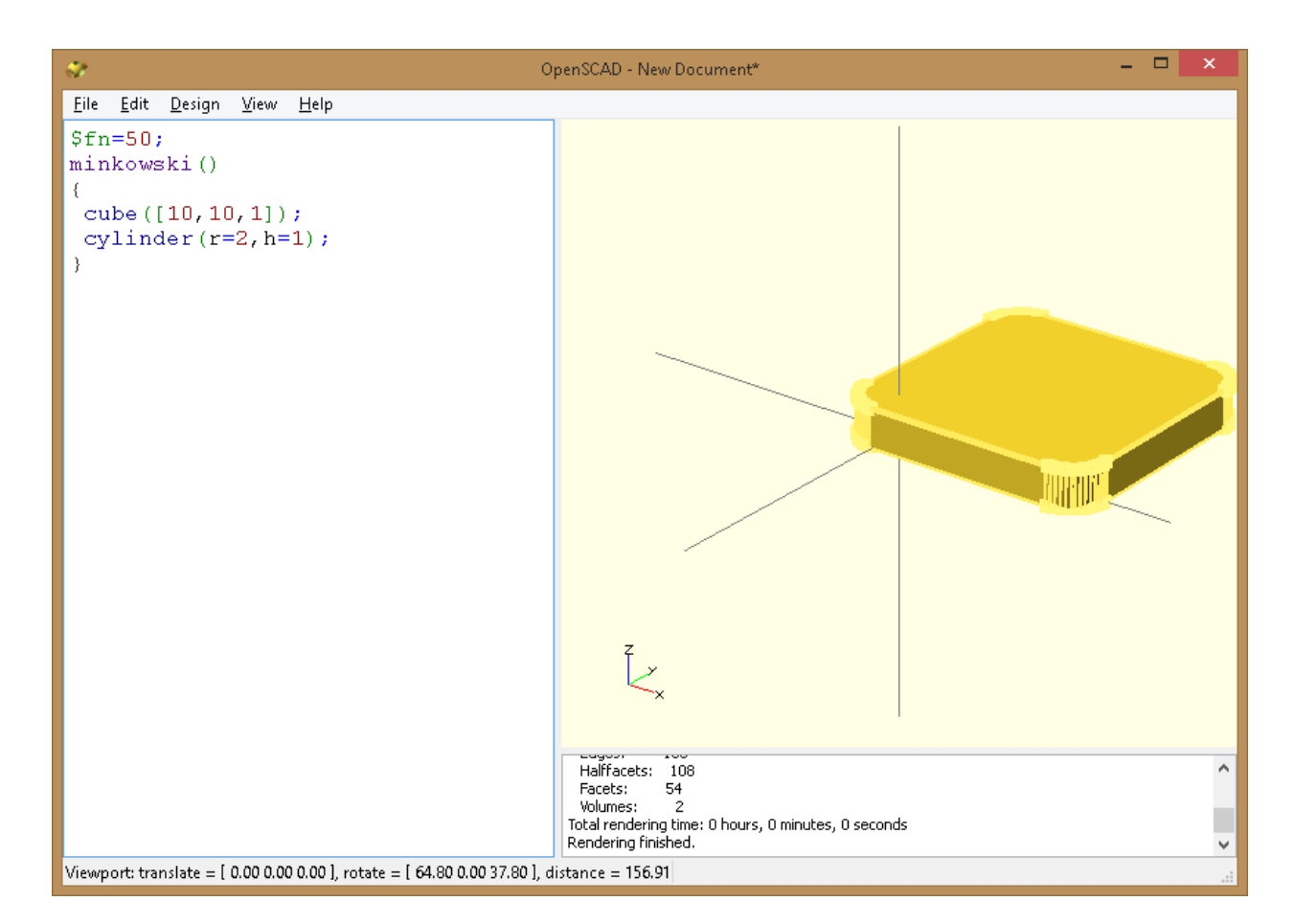

obr. 40

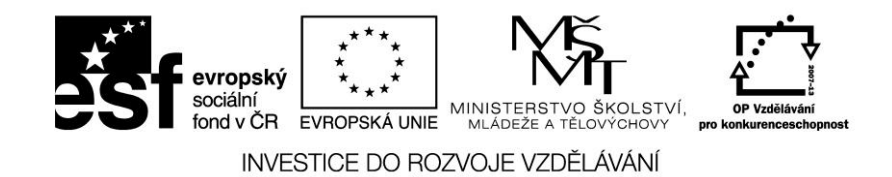

hull

- zobrazí konvexní obraz jednotlivých uzlů

Na příkladu mějme dvě kola (obr. 41), které budeme chtít sloučit v ovál.

translate([15,10,0]) circle(10);

circle(10);

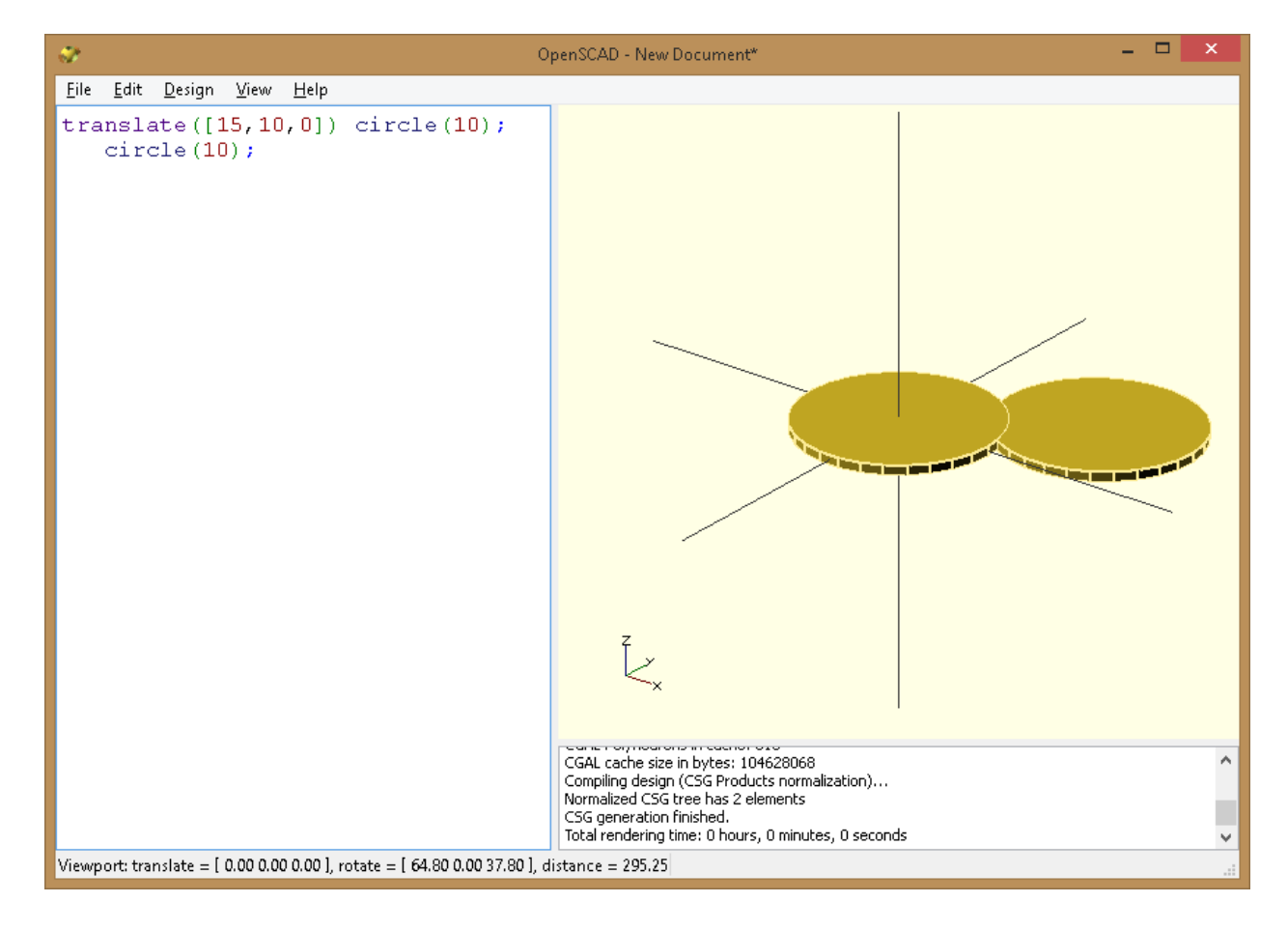

obr. 41

Nyní využijeme hullovu transformaci ke spojení obou objektů, jak ukazuje obrázek č. 42.

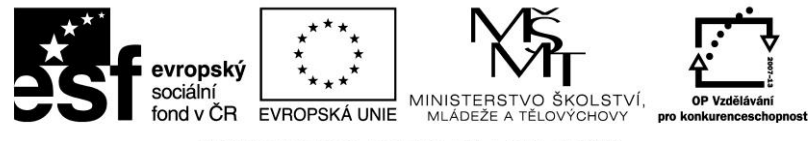

hull() {

```
translate([15,10,0]) circle(10);
```

circle(10);

}

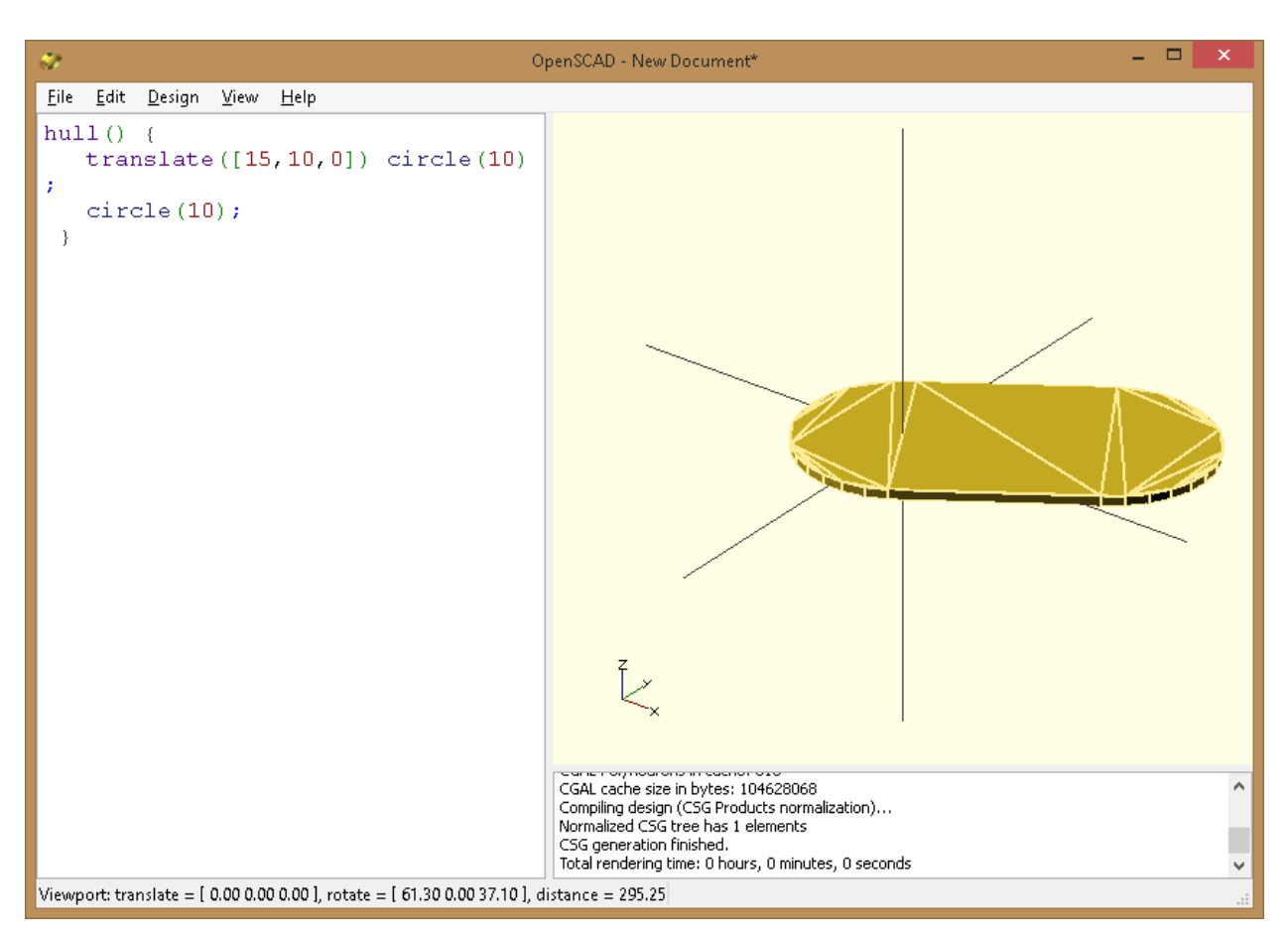

obr. 42

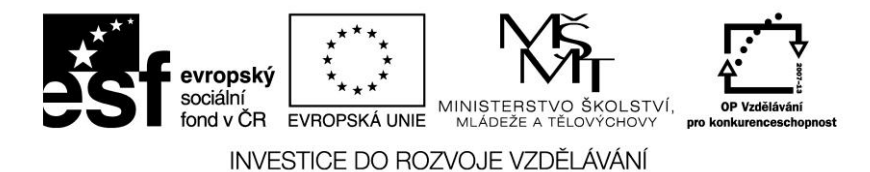

## 2.1.11 CSG Modelování

## union

 vytvoří spojení všech svých podřízených uzlů, jedná se tedy o součet všech protnutých uzlů

union() {

```
cylinder (h = 4, r=1, center = true, fn=100);
```

```
rotate ([90,0,0]) cylinder (h = 4, r=0.9, center = true,
$fn=100);
```

}

obrázek č. 43 ukazuje průnik dvou vzájemně kolmých válců

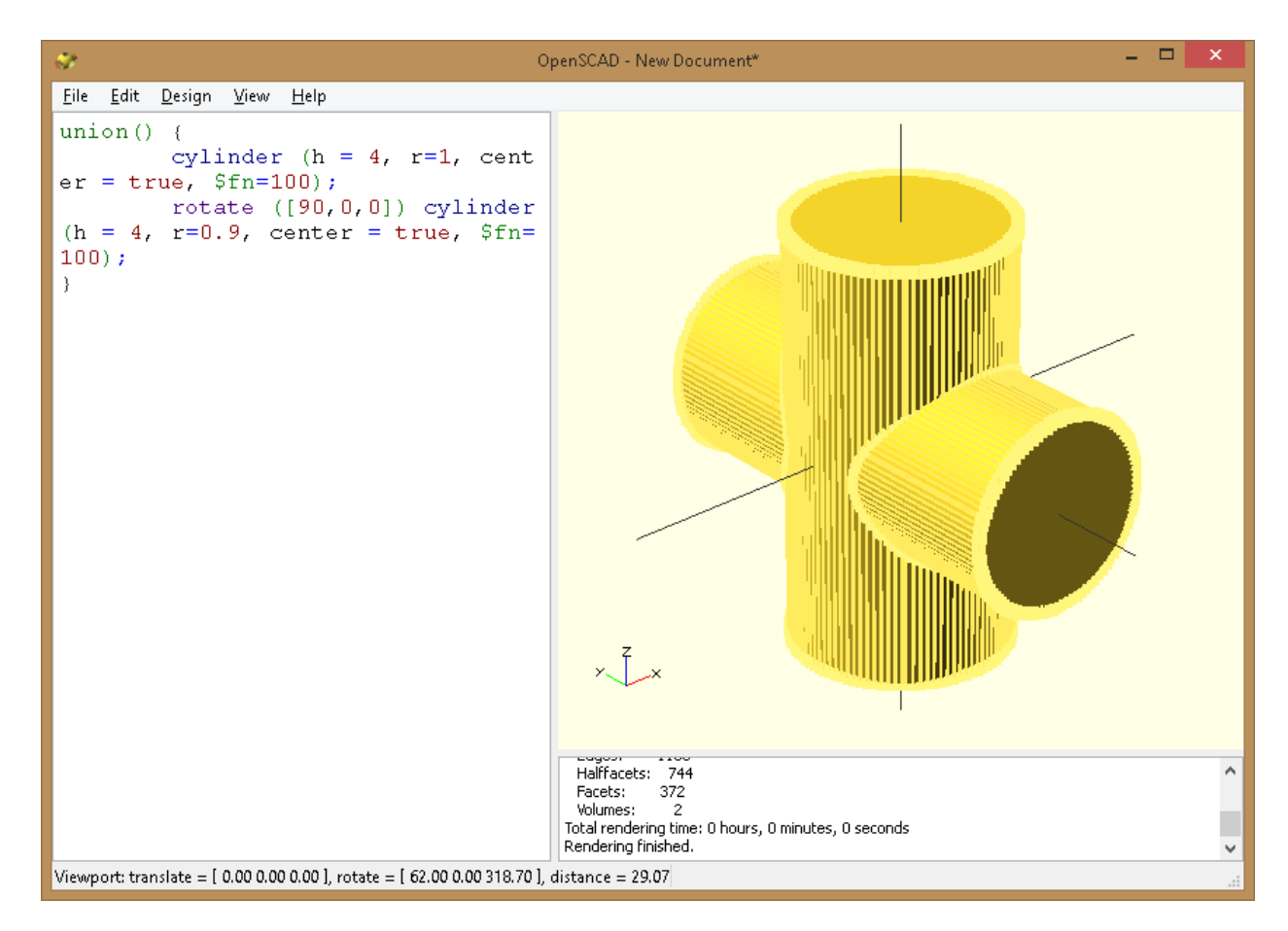

obr. 43

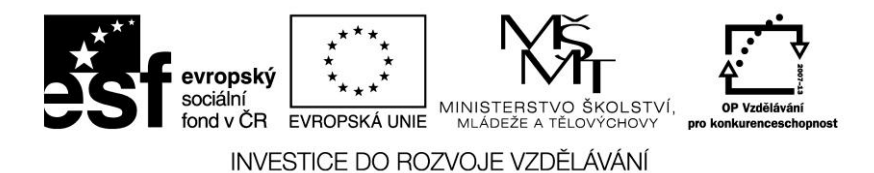

## difference

Odečte podřízené uzly od výchozího objektu

```
difference() {
    cylinder (h = 4, r=1, center = true, $fn=100);
    rotate ([90,0,0]) cylinder (h = 4, r=0.9, center = true,
$fn=100);
}
```

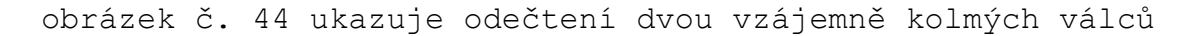

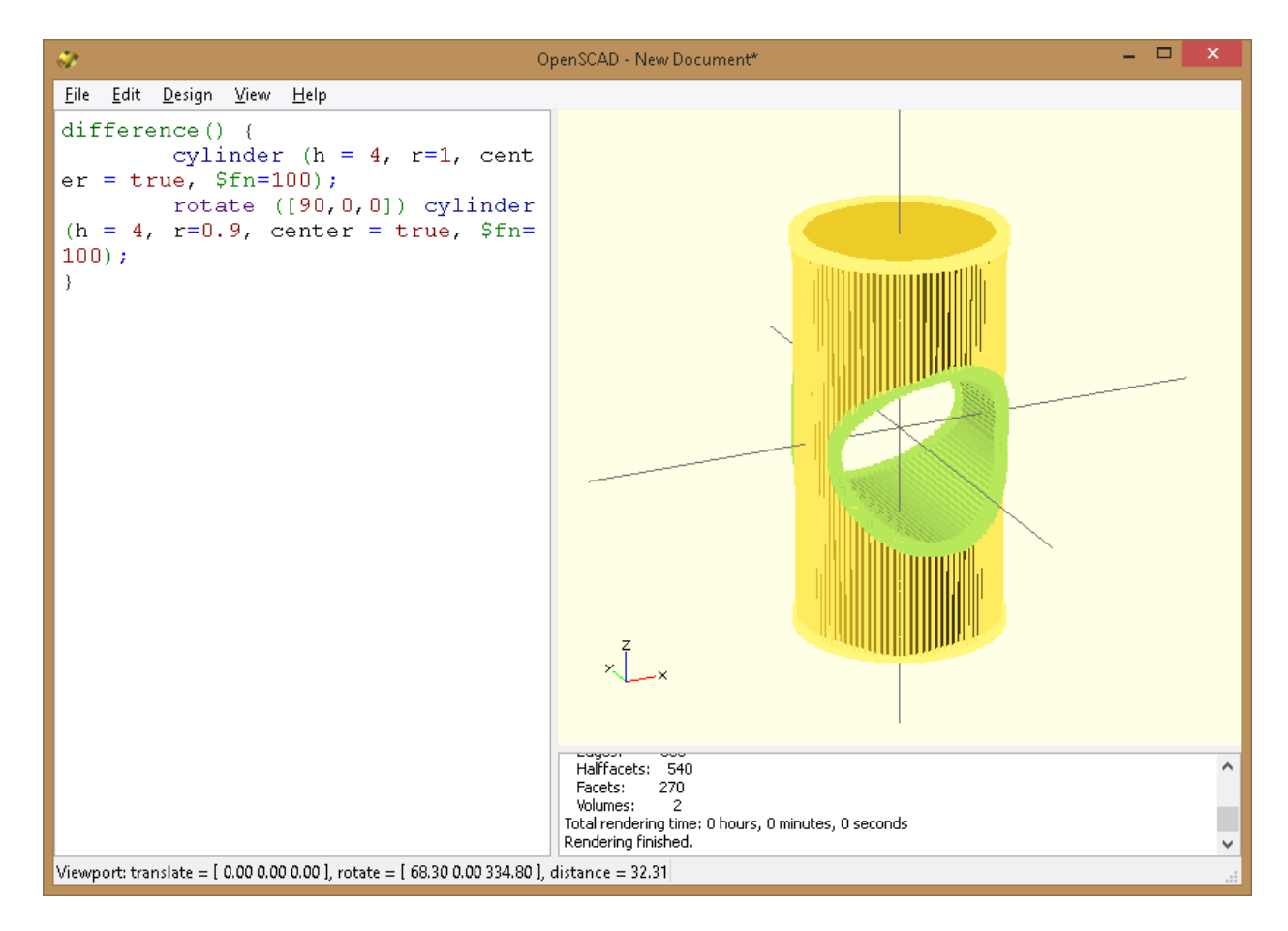

obr. 44

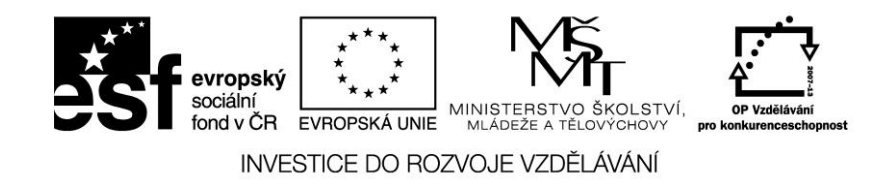

# 2.2 Modelování v TinkerCAD

Tinkercad je snadno použitelný nástroj k vytváření digitálních modelů v prostředí webového prohlížeče. Modely jsou pak připraveny k 3D tisku. Tinkercad využívá grafického rozhraní WebGL, jakožto nový 3D Web Standard. Podporují ho prohlížeče Google Chrome 10 a novější a Mozilla Firefox 4 nebo novější. Mezi operační systémy, které podporují práci v Tinkercad jsou Microsoft Windows Vista nebo novější, Apple OS X 10.6 nebo novější a Google Chrome OS.

# 2.2.1 Základní funkce TinkerCad

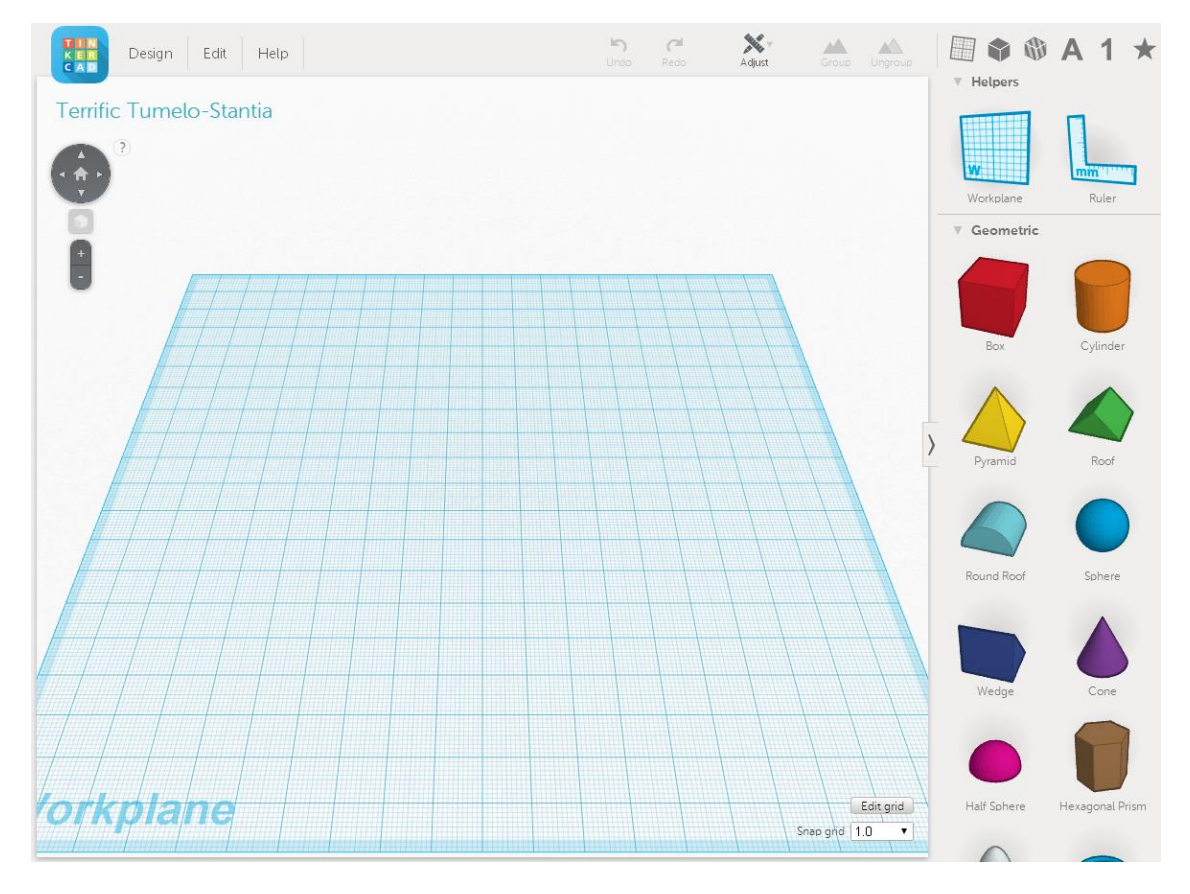

obr. 44

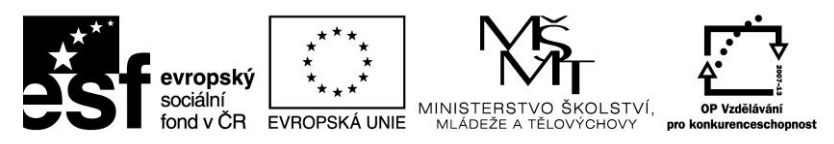

Na obrázku č.44 můžeme vidět základní programovací prostředí Tinkercad. Uprostřed je plocha, na které vytváříme vlastní 3D model. Lišta v horní části umožňuje základní editační funkce.

| Design Edit Help         | <b>IS</b><br>Undo | C <sup>al</sup><br>Redo | Adjust | Group | Ungroup |  | 6 | Α | 1 | $\star$ |
|--------------------------|-------------------|-------------------------|--------|-------|---------|--|---|---|---|---------|
| New                      |                   |                         |        |       |         |  |   |   |   |         |
| Duplicate                |                   |                         |        |       |         |  |   |   |   |         |
| Save                     |                   |                         |        |       |         |  |   |   |   |         |
| Properties               |                   |                         |        |       |         |  |   |   |   |         |
| Download for 3D Printing |                   |                         |        |       |         |  |   |   |   |         |
| Download for Minecraft   |                   |                         |        |       |         |  |   |   |   |         |
| Order a 3D Print         |                   |                         |        |       |         |  |   |   |   |         |
| Upload to Thingiverse    |                   |                         |        |       |         |  |   |   |   |         |
| Close                    |                   |                         |        |       |         |  |   |   |   |         |

obr. 45

Záložka Design (obr. 45) umožňuje vytvořit nový soubor (New), vytvořit kopii současného stavu (Duplicate), uložit stávající soubor (Save) a upravit vlastnosti souboru (Properties). Dále je možné uložit soubor v různých formátech vhodných pro 3D tisk, či další zpracování (Download for 3D printing do formátů .stl, .obj, .x3d, .vrml, .svg).

| EIN<br>KER<br>CAD Design Edit Help | <b>⊾</b><br>Undo | C <sup>1</sup><br>Redo | Adjust | Group | Ungroup | ٢ | Α | 1 | * |
|------------------------------------|------------------|------------------------|--------|-------|---------|---|---|---|---|
| Сору                               |                  |                        |        |       |         |   |   |   |   |
| Paste                              |                  |                        |        |       |         |   |   |   |   |
| Duplicate                          |                  |                        |        |       |         |   |   |   |   |
| Delete                             |                  |                        |        |       |         |   |   |   |   |
|                                    |                  |                        |        |       |         |   |   |   |   |

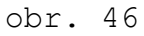

Záložka Edit (obr. 46) dává možnosti ke kopíroání (Copy), vkládání (Paste), klonování (Duplicate) a mazání (Delete) objektů, se kterými na pracovní ploše pracujeme.

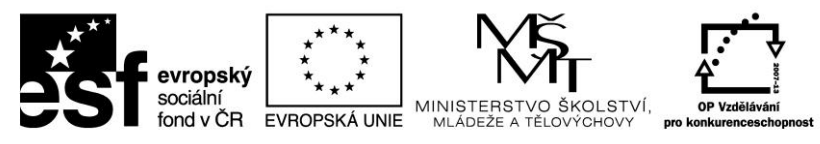

**Záložka Help** umožní nahlédnout do připravených tutoriálů a výukových nástrojů, které připravili vývojáři Thinkercad i samotní jeho uživatelé.

Další funkce horní lišty jsou:

Undo - vrátí stav o jednu naposledy provedenou akci zpět

**Redo** – je-li to možné, posune stav o jednu naposledy provedenou akci vpřed

**Adjust**- umožní zarovnat (Align) či zrcadlit (Mirror) objekty vůči sobě

**Group** – vytvoří skupinu z označených objektů, podzáložkou je také funkce Inspector, která umí objektu přiřadit požadovanou barvu, či průhlednost

Ungroup - zruší skupinu označených objeků

V pravé části se nachází oblast, která nabízí předpřipravené tvary, které jsou tažením (drag-and-drop) možné přesunout na pracovní plochu.

a) geometrické tvary obr. 47, u jednotlivých tvarů lze měnit jejich rozměry, barvu a polohu ve třech osách.

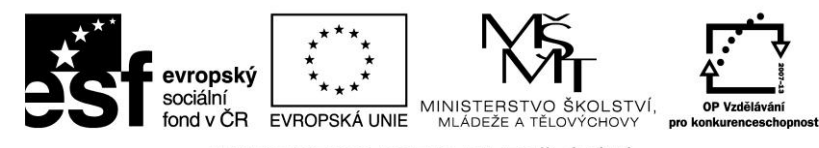

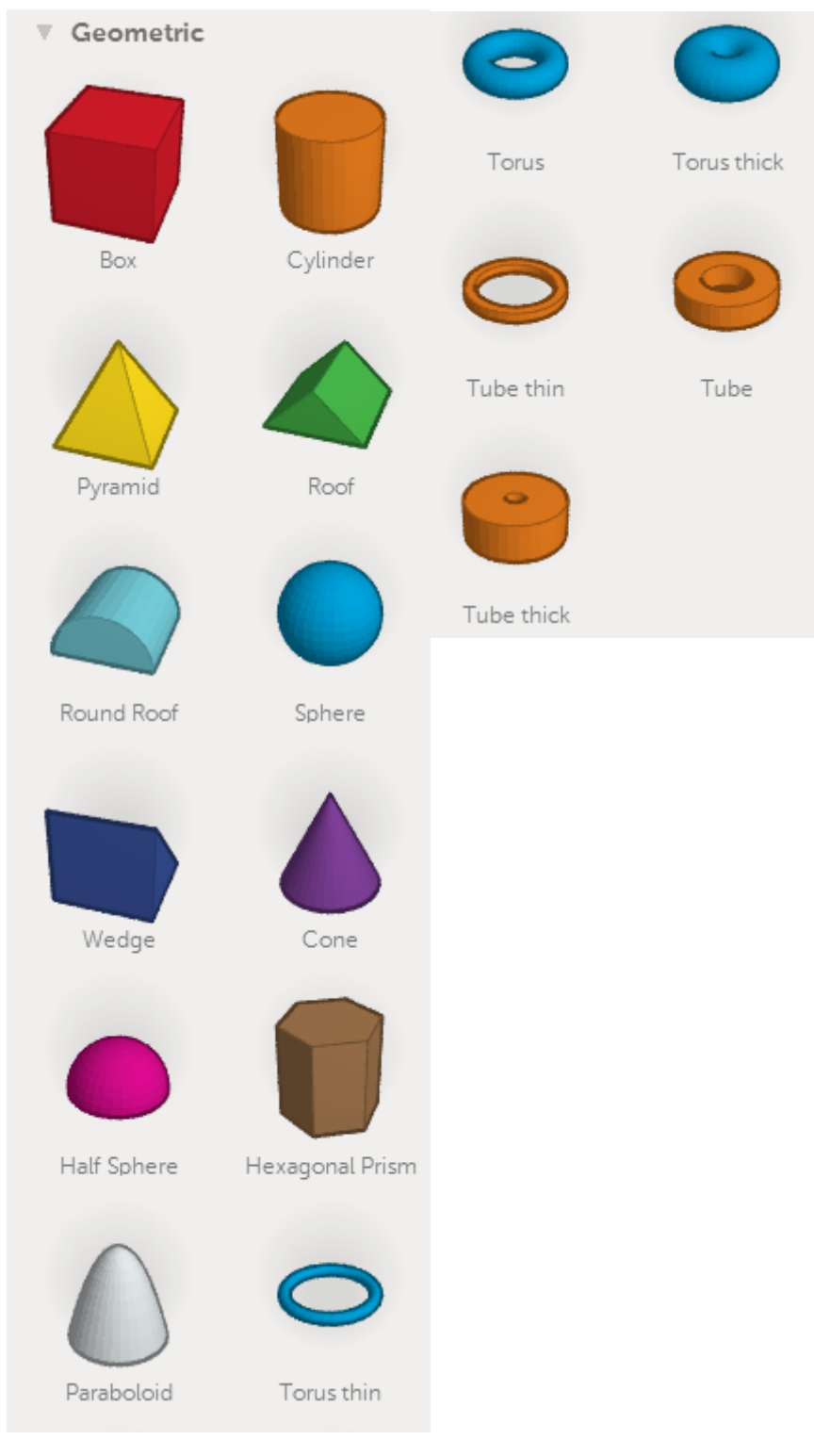

obr. 47

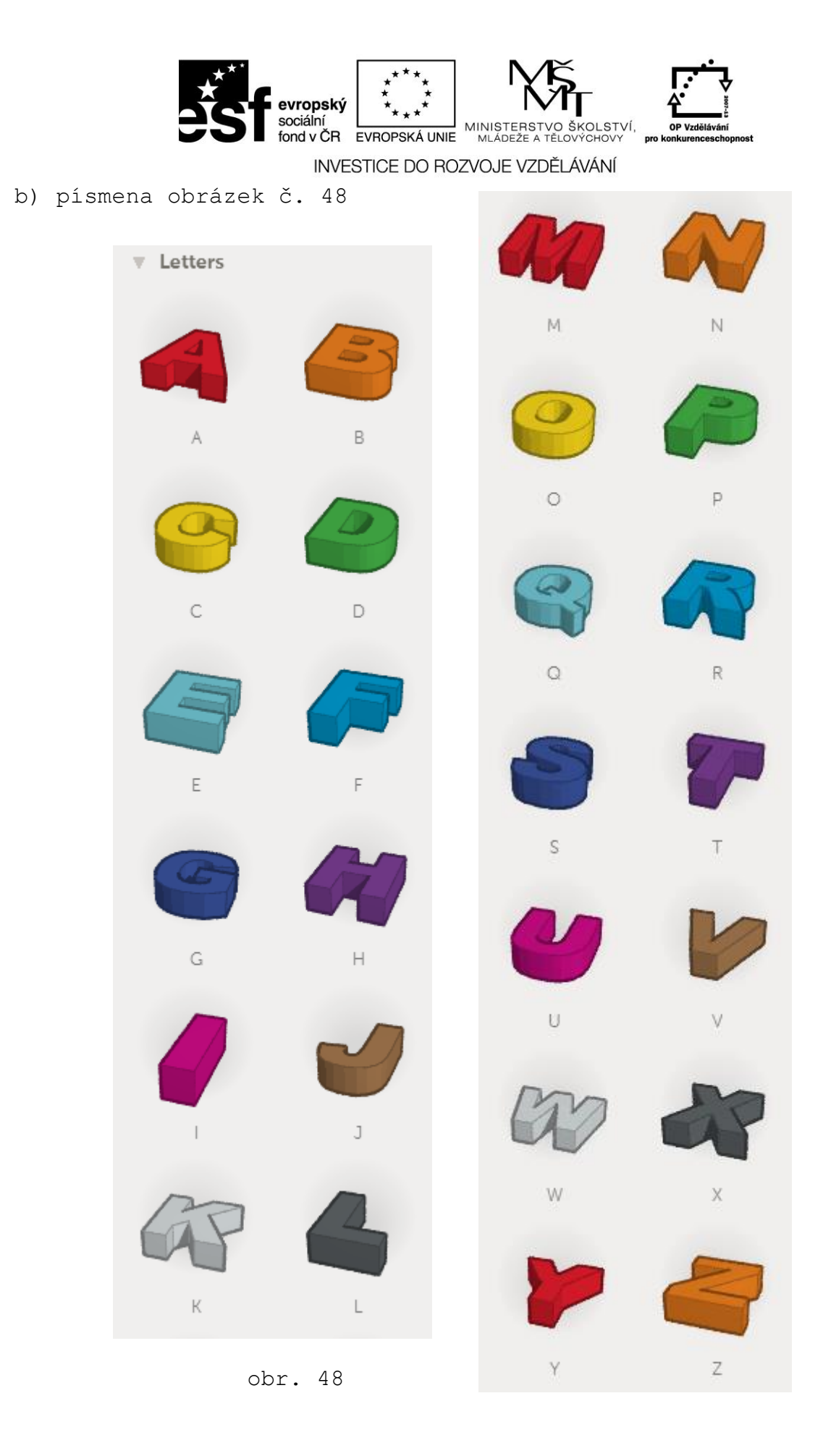

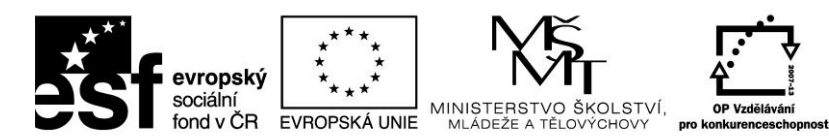

c) čísla obrázek č. 49

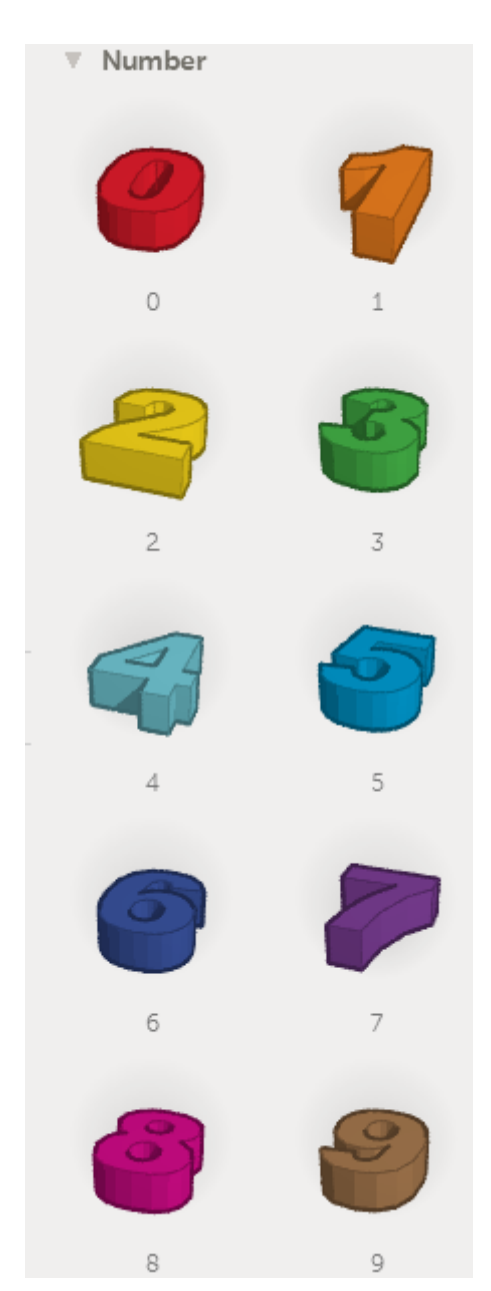

obr. 49

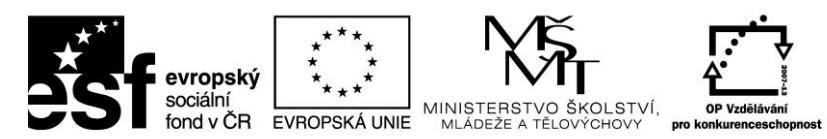

d) symboly obrázek č. 50

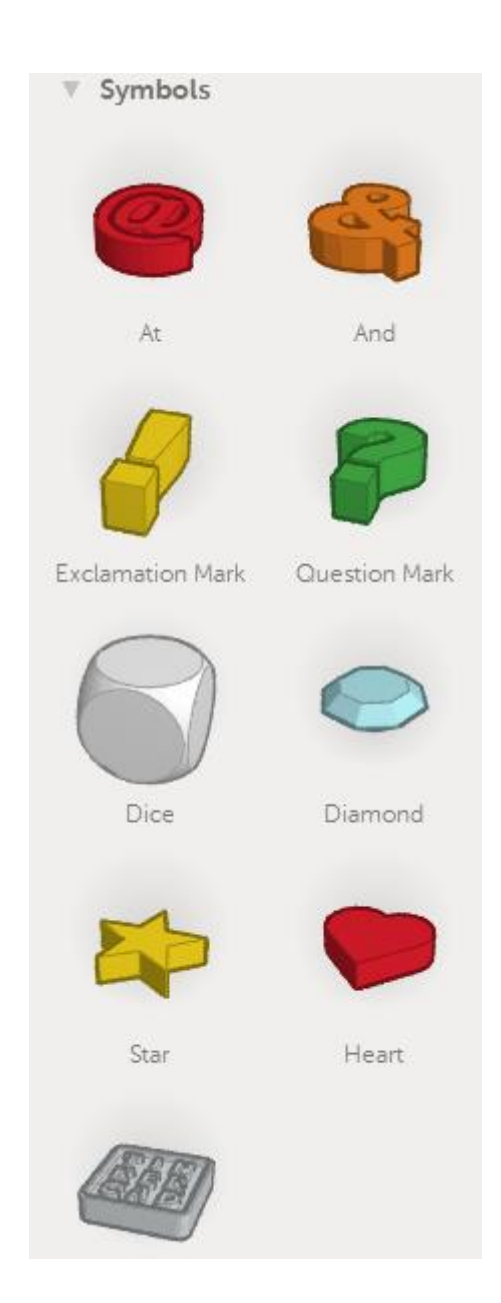

obr. 50

Z výše uvedených objektů je možné pomocí jejich skládání, prolínání a odečítání složit téměř libovolný třírozměrný objekt.

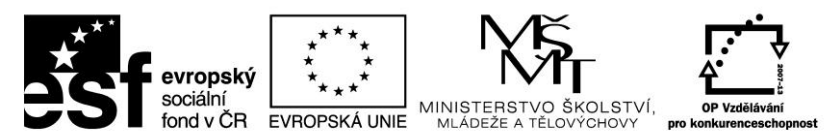

# 2.2.2 Modelování v TinkerCAD – kopírování a vkládání

V následujícím příkladu si za pomoci kopírování ukážeme vytvoření třech válců různých rozměrů.

1. Otevřeme nový prázdný projekt (Create new design)

2. V pravé části obrazovky na liště nástrojů vybereme válec (Cylinder) a tažením ho přemístíme na střed pracovní plochy. Válec má výšku i průměr 20 mm.

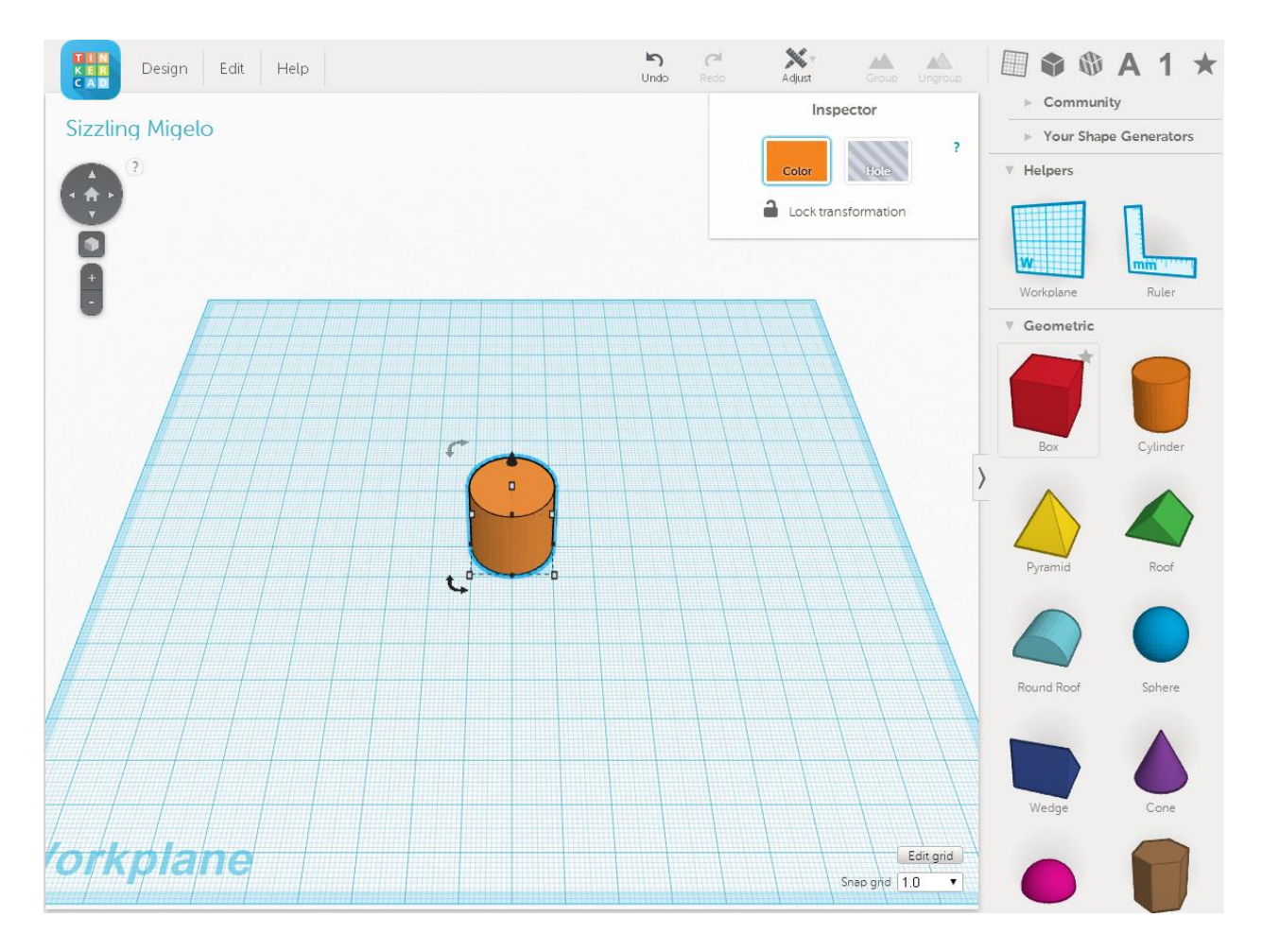

obr. 51

**3.** V dalším kroku vytvoříme kopii válce. Válec označíme v horní liště vybereme tlačítko Edit a volbu Copy (nebo Ctrl+C), následně se objekt zkopíruje do schránky. Pak vybereme přes tlačítko Edit vybereme volbu Paste (nebo Ctrl+V) obr. 52.

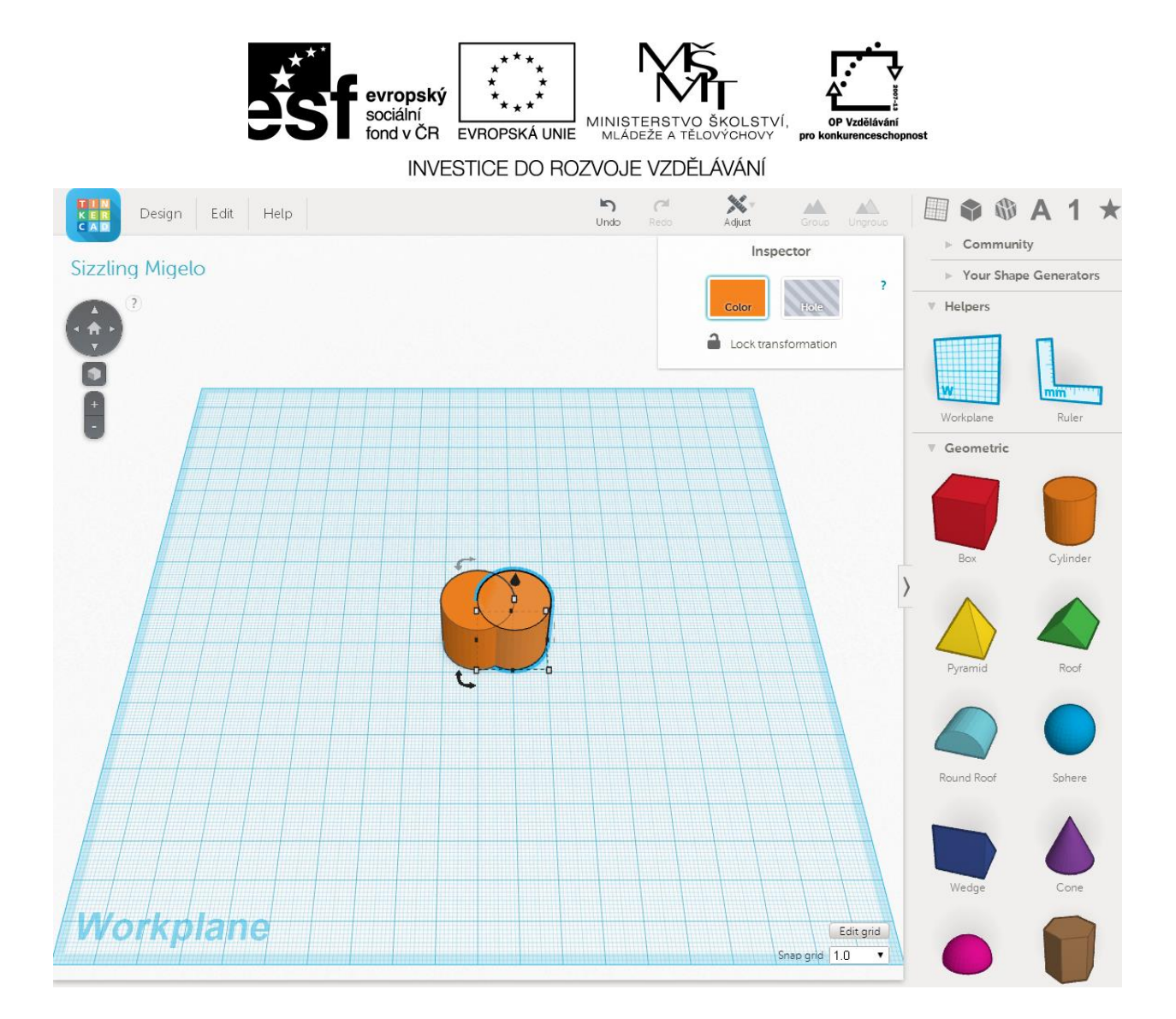

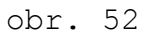

**4.** Nový válec tažením přisadíme z pravé strany k původnímu válci tak, aby okraj válce protínal střed válce druhého viz. obr. 52.

5. Změníme barvu nového válce na modrou. Označíme válec a v horním menu vybereme barvu (Color) obr. 53.

6. Modrému válci nyní změním jeho velikost. Z původních 20 mm výšky vytvoříme 10 mm. Uchopíme válec za střed horní podstavy (bílý čtvereček) a táhneme myší směrem dolů. Na číselníku vpravo vidíme změnu velikosti. obr. 54

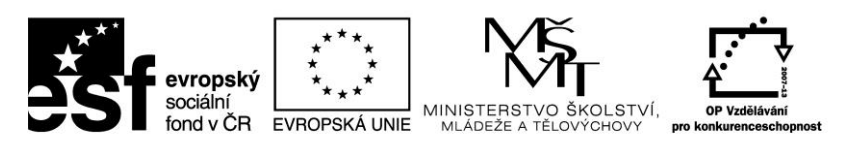

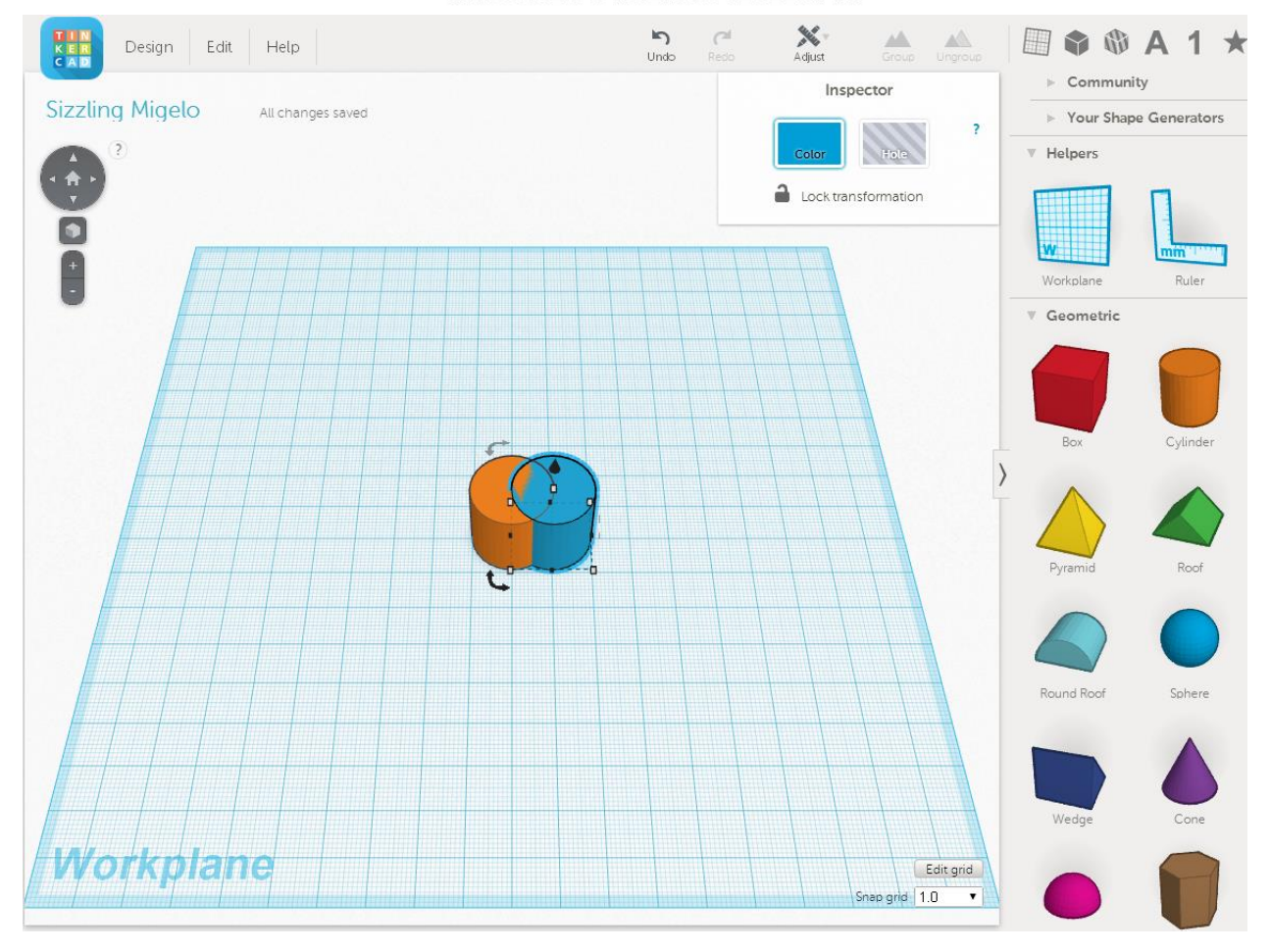

obr. 53

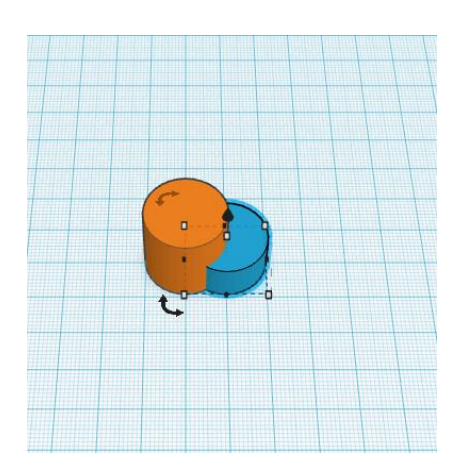

obr. 54

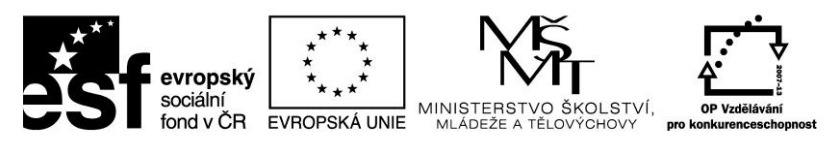

7. Nyní stejným postupem vytvoříme třetí válec, který bude mít výšku 30 mm, barvu zelenou a pozici z levé strany původního válce viz obr. 55.

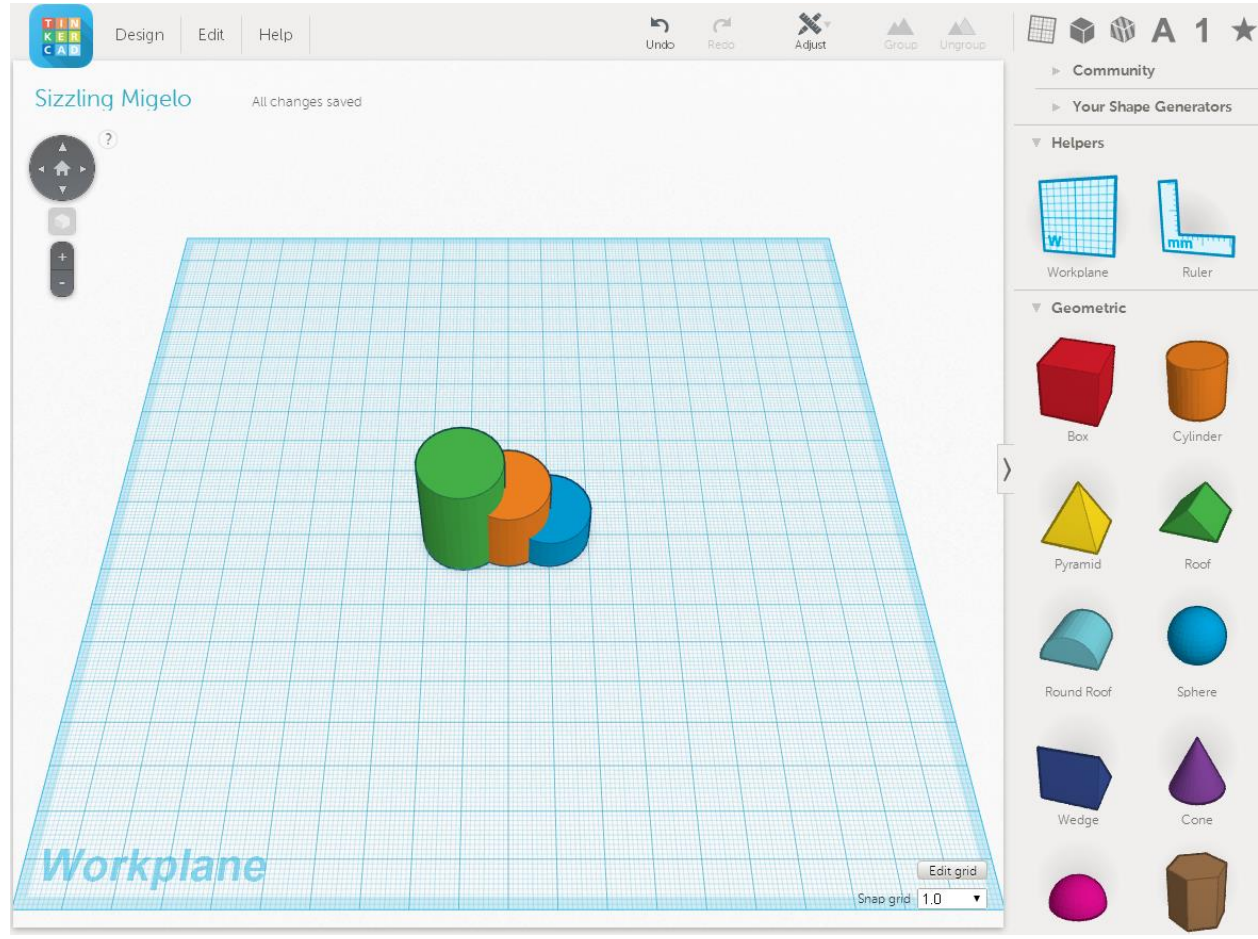

obr. 55

8. Projekt uložíme na požadované místo. Záložka Design a vybereme položku Save. Nebo rovnou stáhneme soubor k tisku na 3D tiskárně. Záložka Design a položka Download for 3D printig.

## 2.2.3 Modelování v TinkerCAD – kolíček

V této kapitole se seznámíme se základními pravidly 3D modelovaní. Základní nástroje a možnosti modelování si vyzkoušíme na cvičném příkladu. Vytvoříme model kolíčku, kterým bude možno uzavírat otevřené obaly (např. sáček s kořením).

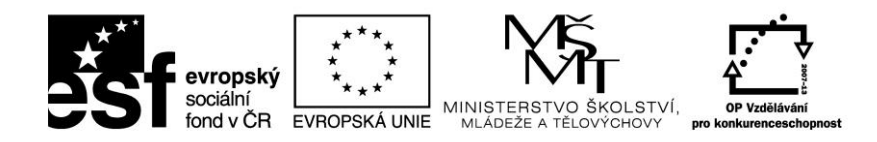

INVESTICE DO ROZVOJE VZDĚLÁVÁNÍ 1. Otevřeme nový prázdný projekt (Create new design)

2. V pravé části vybereme předpřipravený tvar krychle (Box) a tažením jej přemístíme na pracovní plochu.

3. Tažením za jeden z jeho rohů (malý bílý čtvereček) vytvoříme obdélník o rozměrech délka 30 mm, šířka 15 mm a výška 20 mm. Barva červená. Obr. 56.

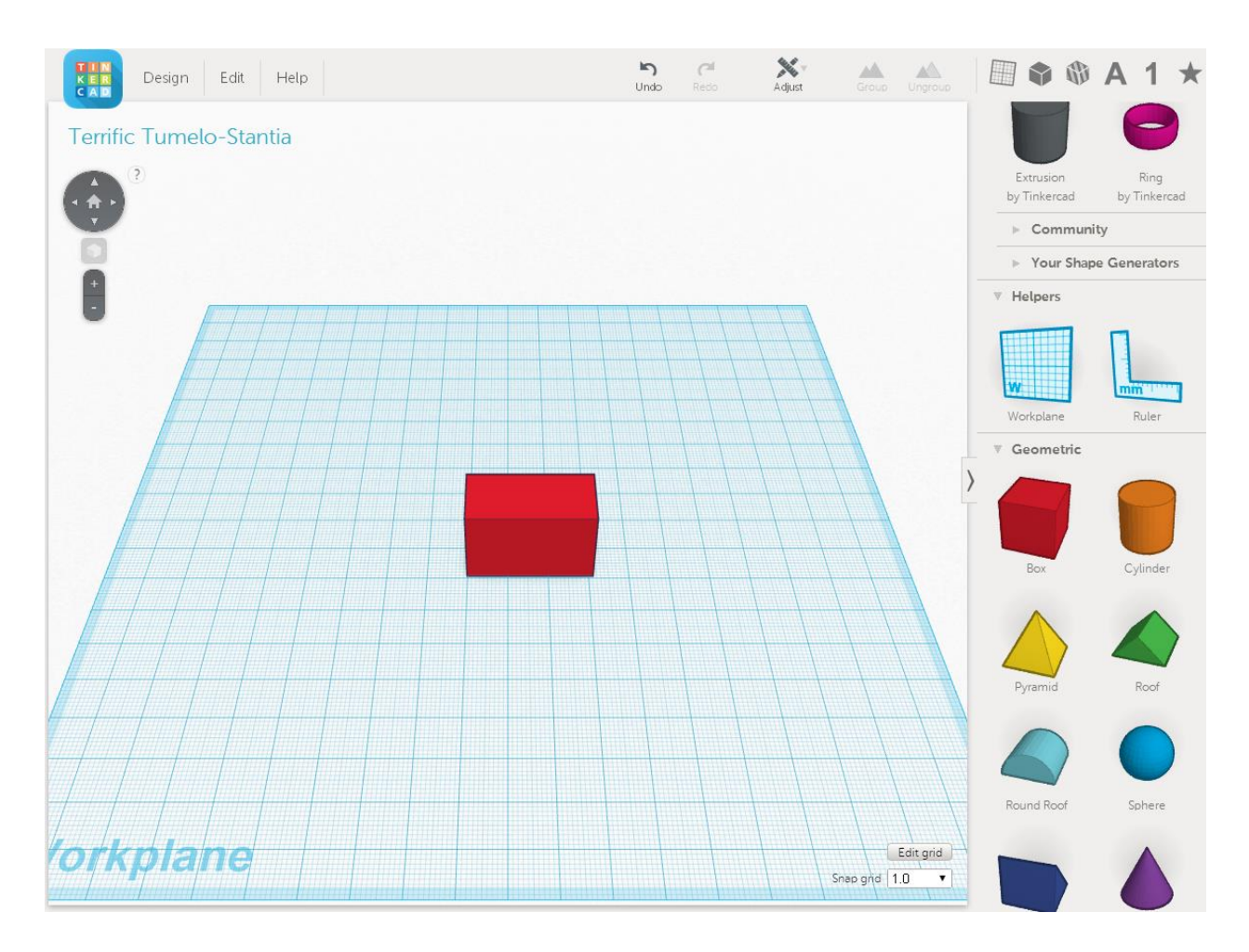

obr. 56

**4.** Vybereme nástroj válec (Cylinder) a přemístíme ho na pracovní plochu. Umístění volíme tak, aby se svým středem dotýkal boční hrany válce viz. obr. 57. Rozměry válce volíme průměr 15 mm a výška 20 mm, barva červená.

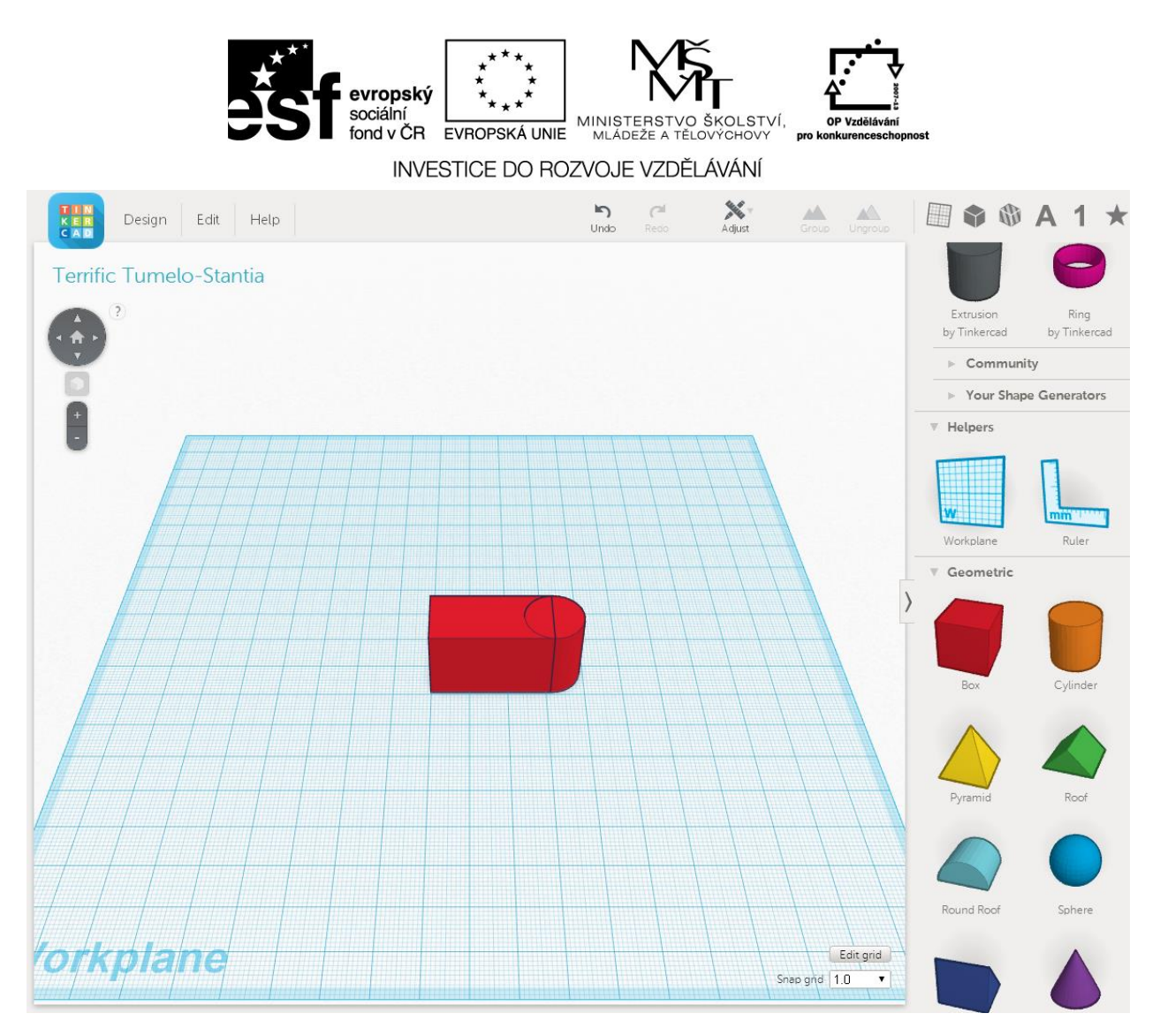

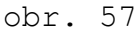

5. Oba objekty sloučíme v jeden. Vytvoříme skupinu. Označíme oba objekty myší se současným stiskem levého tlačítka Shift na klávesnice. V horní liště vybereme položku Group.

6. Vybereme objekt krychle a umístíme ho na pracovní plochu. Parametry nastavíme takto: 7 x 7 mm, výška 20 mm, otečení o 45° podél svislé osy, barva žlutá.

7. Objekt žlutého kvádru přesuneme do červeného objektu na jeho levý okraj, tak aby se hrany dotýkali. Objekty vůči sobě zarovnáme na vodorovný střed. Viz obrázek č. 58.

62

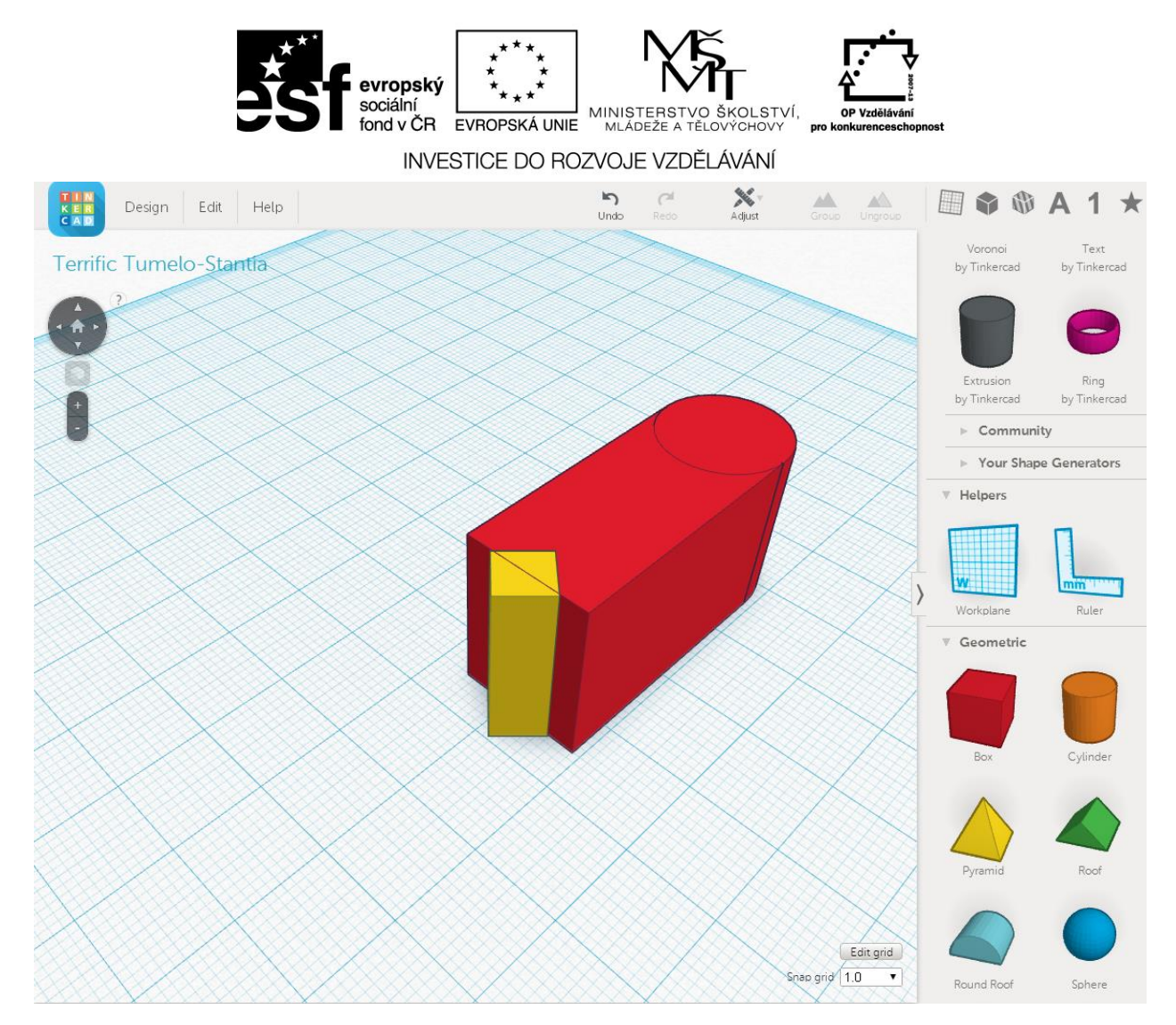

obr. 58

8. Nyní vytvoříme 7 kopií (Ctrl + C, Ctrl + V) objektu žlutého kvádru a seřadíme je jedné do roviny viz obr. 59

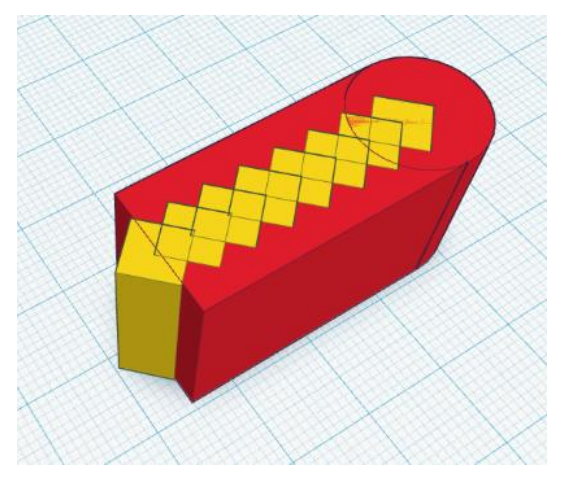

obr. 59

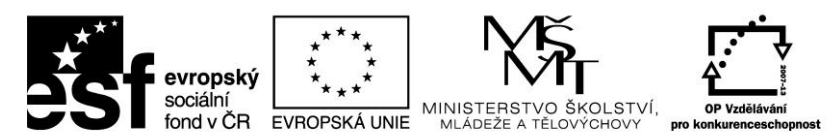

9. Osmi vybraným žlutým kvádrům přiřadíme vlastnost průhlendosti. Horní lišta, nabídky Inspector, volba Hole. Obr. 60.

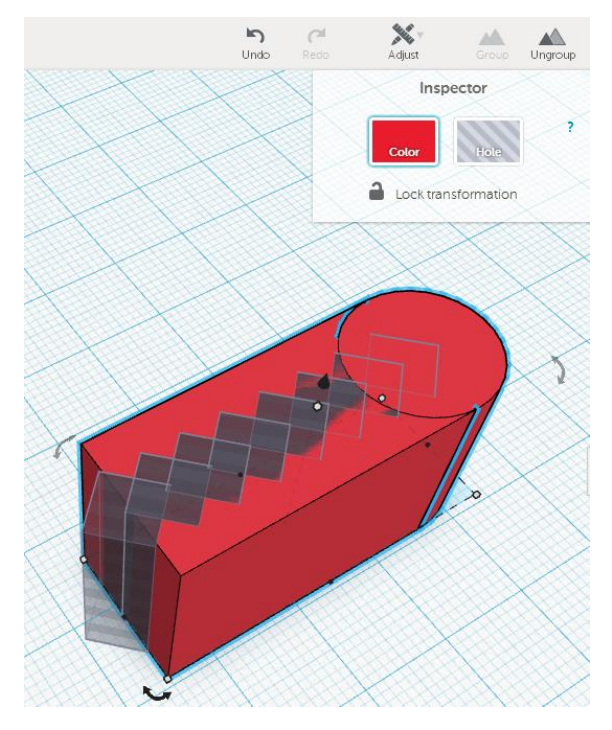

obr. 60

10. Nyní označíme všechny objekty na ploše současen (např. přetažením všech objektů myší) a vytvoříme skupinu (Group). Dojde ke sloučení všech objektů a zároveň k odečtení o průhledných objektů. Výsledek vidíme na obr. 61.

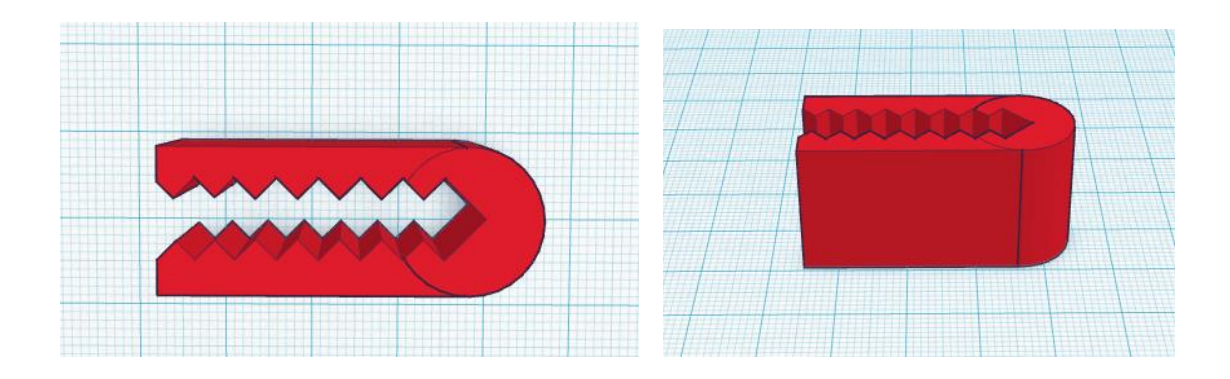

obr. 61

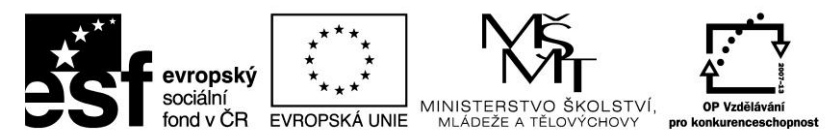

# 2.3 Získání již vytvořeného objektu

Další možností jak získat objekt určený k tisku na 3D tiskárně je stažení již hotového projektu ze serverů k tomu určených. My se seznámíme se serverem www.thingiverse.com.

Jde o server umožňující vytváření a sdílení 3D objektů. Všechny vystavené modely jsou vytvořeny v otevřené platformě a podléhají licenci Creative Commons<sup>4</sup>.

Na tomto místě tedy můžeme vytvářet, sdílet či stahovat jednotlivé projekty. Ty jsou rozděleny do kategorií:

- 3D printing
- Art
- Fashion
- Gadgets
- Hobby
- Household
- Learning
- Models
- Tools
- Toys & Games

Obliba licencí Creative Commons vychází především z jejich mezinárodní srozumitelnosti, která se nyní ještě zvyšuje s příchodem nové verze 4.0. Licenční podmínky, neboli práva a povinnosti uživatele k dílu, jsou graficky vyjádřeny pomocí jednoduchých piktogramů.

<sup>&</sup>lt;sup>4</sup> Licence Creative Commons jsou soubor veřejných licencí, které přinášejí nové možnosti v oblasti publikování autorských děl: posilují pozici autora při rozhodování, za jakých podmínek bude dílo veřejně zpřístupněno. Licence Creative Commons fungují na jednoduchém principu: autor jejich prostřednictvím nabízí neurčitému počtu potenciálních uživatelů licenční smlouvu, na základě které jim poskytuje některá svá práva k dílu a jiná si vyhrazuje. Creative Commons nejsou popřením klasického pojetí autorského práva, jsou jeho nadstavbou a jako takové vycházejí z občanského zákoníku (§ 2358 – 2389 Zákona č. 89/2012 Sb., občanský zákoník).

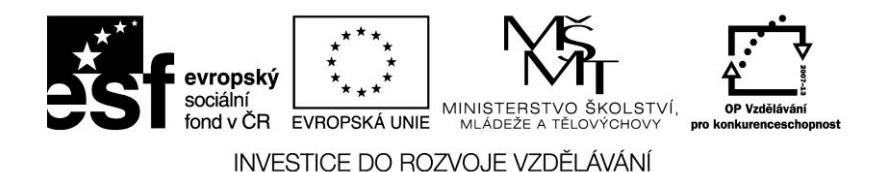

V roce 2014 bylo na serveru přístupno přes stotisíc modelů. Ty jsou přítupné po registraci a získání přístupového hesla a jména v sekce SignIn.

# 3 Nastavení 3D objektu pro tiskárnu Slic3r

Slic3r je nástroj, který nám převede 3D model do jazyka 3D tiskárny. V jednoduchosti se dá říci, že náš model rozdělí do vodorovných vrstev a vygeneruje dráhy a jejich a jejich výplň. Vypočítá množství materiálu, který má být použit při tisky (vytlačen).

Projekt Slic3r byl zahájen v roce 2011 a postupoval od nuly: kód a algoritmy nejsou založeny na žádném jiném předchozím softwaru. Čitelnost a udržovatelnost kódu patří mezi cíle návrhu.

Slic3r je dodáván s nejdůležitějšími hostitel softwarových balíčků: Pronterface, Repetier-Host, ReplicatorG a byl podpořen / financován téměř všemi hlavními 3D společnostmi na světě.

## 3.1 Jak získat Slic3r

Binární balíčky jsou k dispozici pro Windows, Mac OS X a Linux. Uživatelé systému Windows a Linux si mohou vybrat mezi 32 a 64 bitové verze, aby odpovídaly jejich systémovýmpožadavkům.

Zdrojový kód je k dispozici přes GitHub: https://github.com/alexrj/Slic3r . Pro více informací o budově ze zdroje viz § níže.

## 3.2 Instalace

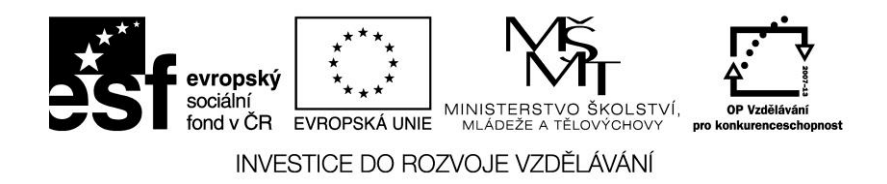

Windows

Rozbalte stažený zip soubor do složky podle vašeho výběru, neobsahuje žádný instalační skript. Výsledná složka obsahuje dva spustitelné soubory:

- slic3r.exe spustí verzi GUI.
- slic3r-Console.exe lze použít z příkazové řádky.

Zip soubor poté můžete smazat

#### Mac OS X

Poklepejte na stažený dmg soubor instance. Měla by se otevřít spolu s ikonou programu Slic3r. Přejděte do adresáře aplikace a přetáhněte do něj ikonu Slic3r. Soubor DMG můžete poté smazat.

## Linux

Rozbalte archiv do složky podle vašeho výběru. Buď:

Začněte přímo spuštěním Slic3r spustitelný soubor, který se nachází v adresáři bin nebo nainstalujte Slic3r ve složce bin.

## 3.3 Kalibrace

Dříve, než se pokusíte prvně tisknout, je důležité, aby byla tiskárna správně kalibrována. Přeskočení tohoto kroku povede zcela jistě k neúspěšnému tisku, a proto je důležité, aby jste se ujistili, že zařízení je správně nastaveno.

Hlavní body, které by jsme měli před tiskem zkontrolovat:

• Rám je stabilní a správně zarovnán.

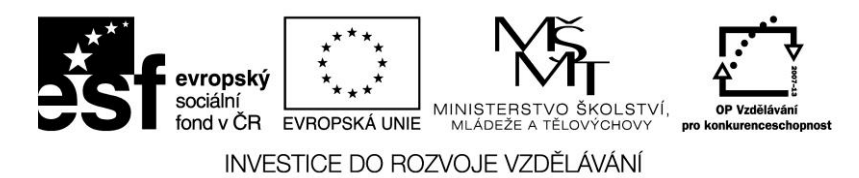

- Pásy jsou napnuté.
- Tiková plocha je ve vodorovné rovině k dráze extrudéru.
- Vlákno se volně odvíjí z cívky
- Krokové motory jsou nastaveny na správnou úroveň.

Nastavení firmware jsou správné, včetně: rychlosti pohybu osy a zrychlení; regulace teploty; dorazy; motorové směry.

Extruder je kalibrován ve firmwaru se správnými kroky na mm vlákna.

Bod týkající se extruderu kroku je velmi důležitý. Slic3r očekává, že stroj bude přesně produkovat určité množství vlákna. Příliš mnoho vlákna bude mít za následek nerovnosti a jiné nedokonalosti v tisku. Příliš málo bude mít za následek špatnou přilnavost a mezery mezi vrstvy.

# 3.4 Průvodce nastavení

Slic3r má dvě základní funkce: Průvodce konfigurací a základní režim.

Na obr. 62 je průvodce konfigurací.

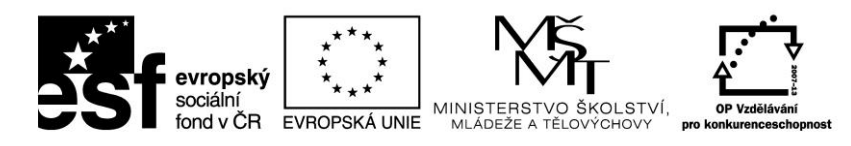

| Configuration Wizard                                                                                                    |                                                                                                    |
|----------------------------------------------------------------------------------------------------|----------------------------------------------------------------------------------------------------|
|                                                                                                    | Welcome to the Slic3r Configuration Wizard                                                                                                    |
| <ul> <li>Welcome</li> <li>Firmware Type</li> <li>Bed Size</li> <li>Nozzle Diameter</li> <li>Filament Diameter</li> <li>Extrusion Temperature</li> <li>Bed Temperature</li> <li>Finish</li> </ul> | Hello, welcome to Slic3r! This wizard helps you with the initial configuration; just<br>a few settings and you will be ready to print.<br>To import an existing configuration instead, cancel this wizard and use the Open<br>Config menu item found in the File menu.<br>To continue, click Next. |
|                                                                                                    | < Back Next > Cancel                                                                                                    |

Obr. 62

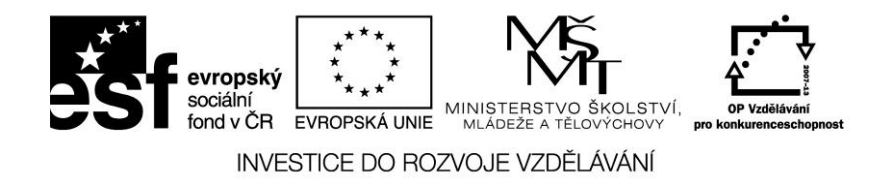

Gcode který vytváří Slic3r je šitý na míru konkrétnímu firmwaru tiskárny. V prvním kroku, budete požádání o firmware, který tiskárna používá, viz obr. 63. To by mělo být uvedeno v konfiguraci tiskárny. Pokud si nejste jisti, kontaktujte dodavatele.

| Configuration Wizard                      |                           |                                            | x |
|-------------------------------------------|---------------------------|--------------------------------------------|---|
|                                           | Firmware Type             |                                            |   |
| Welcome                                   | Choose the type of firmwa | are used by your printer, then click Next. |   |
| Firmware Type                             |                           |                                            |   |
| <ul> <li>Bed Size</li> </ul>              | C. and a flavour          |                                            |   |
| <ul> <li>Nozzle Diameter</li> </ul>       | G-CODE Havor:             | RepRap (Mariin/Sprinter)                   |   |
| <ul> <li>Filament Diameter</li> </ul>     |                           |                                            |   |
| <ul> <li>Extrusion Temperature</li> </ul> |                           |                                            |   |
| <ul> <li>Bed Temperature</li> </ul>       |                           |                                            |   |
| <ul> <li>Finish</li> </ul>                |                           |                                            |   |
|                                           |                           |                                            |   |
|                                           |                           |                                            |   |
|                                           |                           |                                            |   |
|                                           |                           |                                            |   |
|                                           |                           | < Back Next > Cancel                       |   |

obr. 63

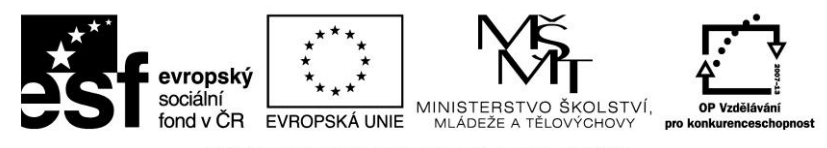

Velikost tiskové plochy

Toto nastavení definuje maximální vzdálenost extruderu, který se může pohybovat podél osy X a Y. Pokud rozměry nejsou snadno napsány na tiskárně, můžeme je jednoduše změřit.

Ujistěte se, že měříte od levého dolního rohu, kde je vytlačovací tryska umístěna. Vezměte v úvahu, že X složka pohybu bude vždy záviset na daném typu tiskárny.

Také nezapomeňte zkontrolovat všechny nastavení firmwaru pro koncové polohy, které mohou omezit X / Y pohyb.

| Configuration Wizard                                                                                          | ×                                                     |
|----------------------------------------------------------------------------------------------------|-------------------------------------------------------|
|                                                                                                    | Bed Size                                              |
| <ul><li>Welcome</li><li>Firmware Type</li></ul>                                                               | Enter the size of your printers bed, then click Next. |
| <ul> <li>Bed Size</li> <li>Nozzle Diameter</li> </ul>                                                         | Bed size: x: 200 y: 200 mm                            |
| <ul> <li>Filament Diameter</li> <li>Extrusion Temperature</li> <li>Bed Temperature</li> <li>Finish</li> </ul> |                                                       |
|                                                                                                    | < Back Next > Cancel                                  |

obr. 64

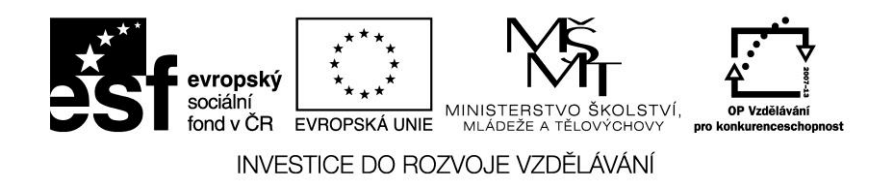

Průměr trysky

Dalším parametrem, který se zadává (viz obr. 65) je průměr horké koncové trysky je obvykle zřetelně umístěn na konci trysky, nebo v související dokumentaci. Běžné hodnoty jsou 0,5 mm a 0,35 mm. Pokud nemáme průměr trysky k dispozici, musíme ji přesně změřit.

| Configuration Wizard                      |                            |                        |                     | x |
|-------------------------------------------|----------------------------|------------------------|---------------------|---|
|                                           | Nozzle Diameter            |                        |                     |   |
| <ul> <li>Welcome</li> </ul>               | Enter the diameter of your | printers hot end nozzl | e, then click Next. |   |
| Firmware Type                             |                            |                        |                     |   |
| ø Bed Size                                | Norrie dispector           | 0.5                    |                     |   |
| Nozzle Diameter                           | NOZZIE diameter:           | 0.0                    | mm                  |   |
| <ul> <li>Filament Diameter</li> </ul>     |                            |                        |                     |   |
| <ul> <li>Extrusion Temperature</li> </ul> |                            |                        |                     |   |
| <ul> <li>Bed Temperature</li> </ul>       |                            |                        |                     |   |
| <ul> <li>Finish</li> </ul>                |                            |                        |                     |   |
|                                           |                            |                        |                     |   |
|                                           |                            |                        |                     |   |
|                                           |                            |                        |                     |   |
|                                           |                            |                        |                     | _ |
|                                           |                            | < Back                 | Next > Cancel       |   |

obr. 65
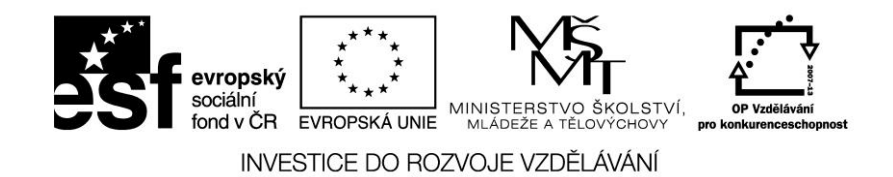

Průměr vlákna je požadován v následujícím kroku (Viz obr. 66). Aby mohl Slic3r vyrábět produkovat přesné modely, musí vědět, co nejpřesněji, kolik materiálu se protlačí extrudérem. Proto je velmi důležité, zadat přesný průměr plastového vlákna. Základní průměry jsou 3 mm nebo 1,75 mm. Ale jsou to pouze všeobecné pokyny. Průměr se může lišit i mezi výrobci, a dokonce i mezi jednotlivými šaržemi jednoho výrobce. Proto se doporučuje, aby se průměr vlákna měřil na každé cívce a to na různých místech. Například měření 2,89, 2,88, 2,90 a 2,91 se získá průměr 2,895, a ten by měl být použit pro zadání ve Slic3r.

| Configuration Wizard                                |                                                                                 | ×                                                     |  |
|-----------------------------------------------------|---------------------------------------------------------------------------------|-------------------------------------------------------|--|
|                                                     | Filament Diame                                                                  | ter                                                   |  |
| Welcome                                             | Enter the diameter of your                                                      | Enter the diameter of your filament, then click Next. |  |
| <ul> <li>Firmware Type</li> <li>Bed Size</li> </ul> | Good precision is required, so use a caliper and do multiple measurements along |                                                       |  |
| Nozzle Diameter     Eilament Diameter               | the marnent, then comput                                                        | e the average.                                        |  |
| <ul> <li>Extrusion Temperature</li> </ul>           | Diameter:                                                                       | 2.895 mm                                              |  |
| <ul> <li>Bed Temperature</li> <li>Finish</li> </ul> |                                                                                 |                                                       |  |
|                                                     |                                                                                 |                                                       |  |
|                                                     |                                                                                 |                                                       |  |
|                                                     |                                                                                 |                                                       |  |
|                                                     |                                                                                 | < Back Next > Cancel                                  |  |

obr. 66

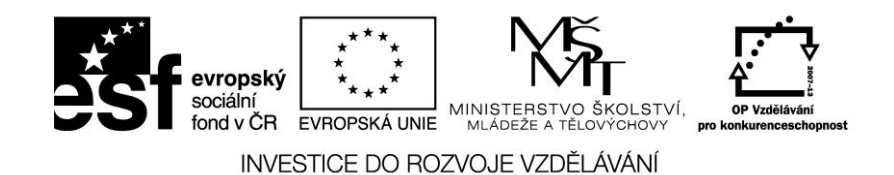

Teplota extrudéru (obr. 67). Teplota extruze bude záviset na materiálu. Dodavatel by měl poskytnout pokyny ohledně toho, které teploty jsou vhodné. Velmi obecné pravidlo je, že CHKO leží mezi 160 ° C a 230 ° C, a ABS leží mezi 215 ° C a 250 ° C. Ostatní materiály bude mít jiný rozsah. Je to další parametr, který budete muset doladit, než začnete tisknout. Teplota může být různá i mezi různými barvami ze stejného materiálu. Dalším faktorem, který může mít vliv na zvolenou teplotu je, jak rychle je vlákno vytlačováno. Obecně platí, že rychlejší vytlačování je při vyšších teplotách.

| Configuration Wizard                                           |                                                                                                    | X                    |  |
|----------------------------------------------------------------|----------------------------------------------------------------------------------------------------|----------------------|--|
|                                                                | Extrusion Tempera                                                                                                    | ture                 |  |
| Welcome                                                        | Enter the temperature needed for extruding your filament, then click Next.<br>A rule of thumb is 160 to 230 °C for PLA, and 215 to 250 °C for ABS. |                      |  |
| <ul> <li>Firmware Type</li> <li>Bed Size</li> </ul>            |                                                                                                    |                      |  |
| <ul> <li>Nozzle Diameter</li> <li>Filament Diameter</li> </ul> | Other layers:                                                                                                    | 200 • C              |  |
| Extrusion Temperature     Bed Temperature                      |                                                                                                    |                      |  |
| • Finish                                                       |                                                                                                    |                      |  |
|                                                                |                                                                                                    |                      |  |
|                                                                |                                                                                                    | < Back Next > Cancel |  |
|                                                                |                                                                                                    |                      |  |

obr. 67

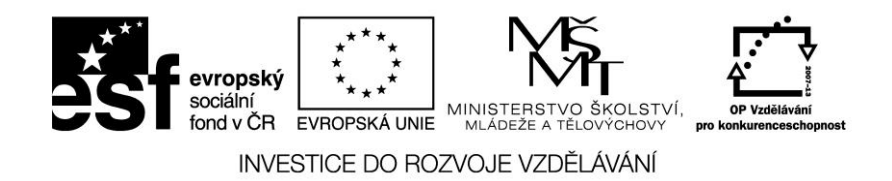

Posledním parametrem, který je třeba nastavit je teplota tiskové plochy (obr. 68) v případě, že tiskárna umožňuje předehřívat tiskovou plochu). Stejně jako v případě teploty extrudéru, bude hodnota záviset na použitém materiálu. Bývá obvyklé, že PLA vyžaduje 60 °C a ABS vyžaduje 110 °C.

| Configuration Wizard                                                                                                    |                                                                                     |                                                                                                    | ×             |  |
|----------------------------------------------------------------------------------------------------|-------------------------------------------------------------------------------------|----------------------------------------------------------------------------------------------------|---------------|--|
|                                                                                                    | Bed Temperatu                                                                       | ire                                                                                                    |               |  |
| <ul> <li>Welcome</li> <li>Firmware Type</li> <li>Bed Size</li> <li>Nozzle Diameter</li> <li>Filament Diameter</li> <li>Extrusion Temperature</li> <li>Bed Temperature</li> <li>Finish</li> </ul> | Enter the bed temperatur<br>heated bed, then click Ne<br>A rule of thumb is 60 °C f | Enter the bed temperature needed for getting your filament to stick to your heated bed, then click Next.<br>A rule of thumb is 60 °C for PLA and 110 °C for ABS. |               |  |
|                                                                                                    | Other layers:                                                                       | 0                                                                                                    |               |  |
|                                                                                                    |                                                                                     | < Back                                                                                                    | Next > Cancel |  |

obr. 68

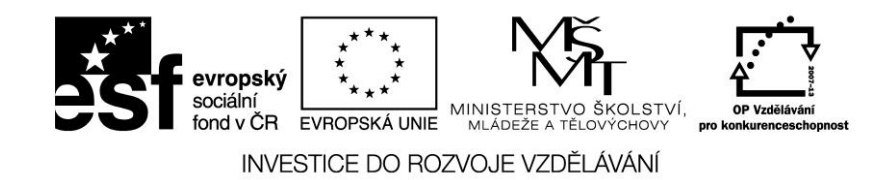

V této fázi je počáteční nastavení kompletní (obr. 69)

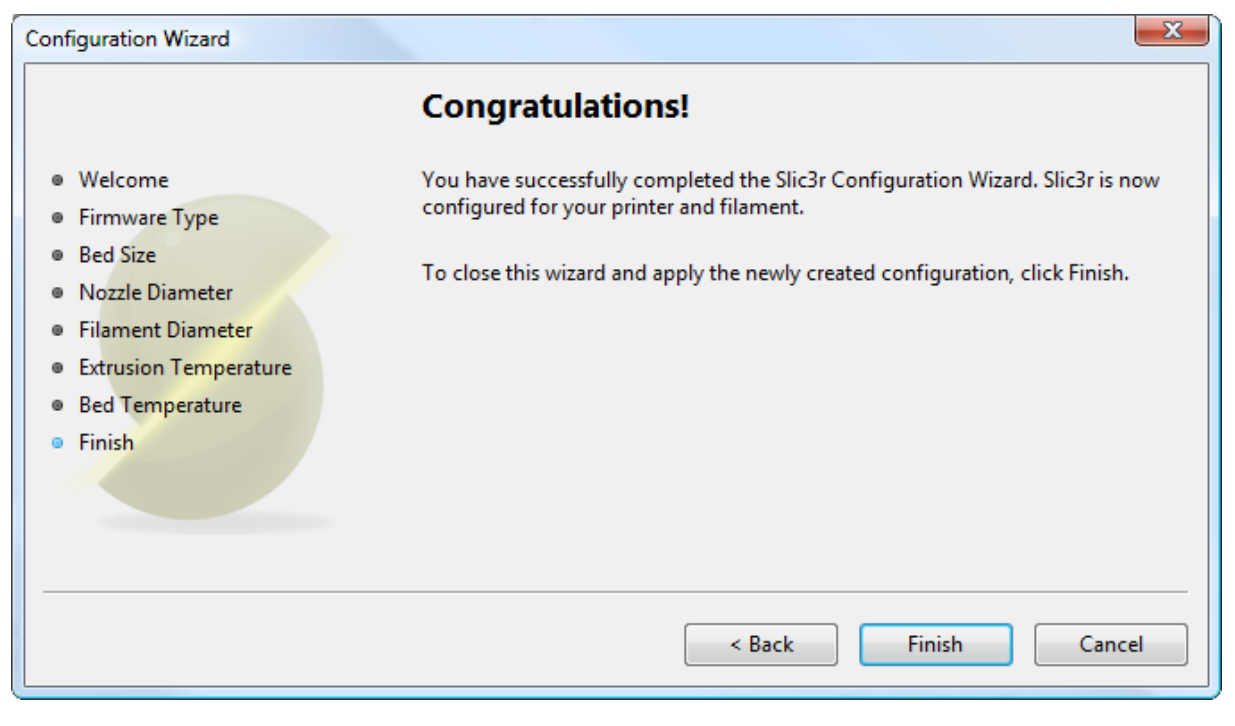

obr. 69

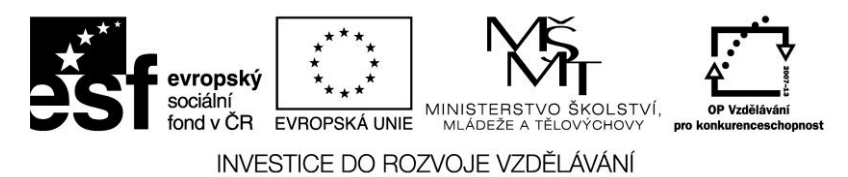

# 3.5 První vrstva

Než se pustíme do výroby první kopie, je dobré zdůrazni význam první vytištěné vrstvy. Pokud není první vrstva správně nastavena, může dojít k selhání tisku celého objektu.

# Úroveň tiskové plochy.

Nastavení výšky tiskové plochy je velmi důležité. Je-li špatně nastavena vzdálenost mezi tryskou a podložkou, může to mít za následek, že materiál není nanesen v dostatečné vrstvě na tiskovou plochu (protože tryska je příliš blízko a dochází spíše ke škrábání plochy než k tisku), nebo je tryska nad plochou příliš vysoko a nedojde ke spojení materiálu.

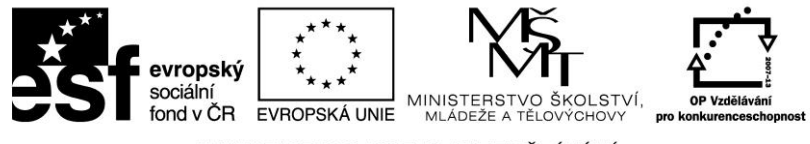

# Vyšší teplota.

Extrudér i podložka mohou být pro první vrstvu nastaveny na vyšší teploty, aby materiál lépe přilnul k podložce obr. č.70.

| 2                                                                                         | Slic3r                             | <br>× |
|-------------------------------------------------------------------------------------------|------------------------------------|-------|
| Eile <u>P</u> later <u>W</u> indow <u>H</u> elp<br>Plater Print Settings Filament Setting | 35 Printer Settings                |       |
| Filament                                                                                  |                                    |       |
| Diameter:<br>Extrusion multiplier:                                                        | 1./5 mm<br>1                       |       |
| Temperature (°C)                                                                          |                                    |       |
| Extruder:                                                                                 | First layer: 231 Other layers: 230 |       |
| Bea:                                                                                      | Vther layers: 50                   |       |
| Want more options? Switch to the Expe                                                     | rt Mode.                           |       |
| Version 1.1.7 - Remember to check for up                                                  | dates at http://slic3r.org/        |       |

obr. 70

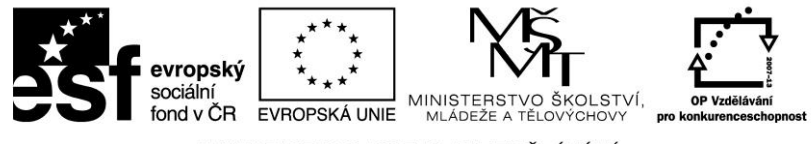

## Nižší rychlosti.

Zpomalení extruderu pro první vrstvu redukuje síly působící na roztavený materiál. Doporučuje se, 30% nebo 50% z normální rychlosti obr. 71.

| 2                                                       |                        | Slic3r ·   | <br>× |
|---------------------------------------------------------|------------------------|------------|-------|
| <u>F</u> ile <u>P</u> later <u>W</u> indow <u>H</u> elp |                        |            |       |
| Plater Print Settings Filament Se                       | ttings Printer Settir  | ngs        |       |
|                                                         |                        |            | ^     |
| Speed                                                   |                        |            |       |
| Perimeters:                                             | 30                     | mm/s       |       |
| Infill:                                                 | 60                     | mm/s       |       |
| Travel:                                                 | 130                    | mm/s       |       |
|                                                         |                        |            |       |
| Brim                                                    |                        |            |       |
| Brim width:                                             | 0                      | mm         |       |
| Sequential printing                                     |                        |            |       |
| Complete individual objects:                            |                        |            |       |
| Extruder clearance (mm):                                | Radius: 20             | Height: 20 |       |
|                                                         |                        |            |       |
| Want more options? Switch to the B                      | xpert Mode.            |            | ~     |
| Version 1.1.7 - Remember to check fo                    | r updates at http://sl | lic3r.org/ |       |

obr. 71

## Správná kalibrace vytlačované vrstvy

Je-li na počátku materiálu příliš mnoho, nedojde k přilnutí první vrstvy k podložce. Příliš málo materiálu může mít zase za následek, že se první vrstva uvolní při tisku dalších vrstev.

## Výška první vrstvy.

Doporučuje se zvýšit výšku první vrstvy tak, aby odpovídala průměru trysky, například první vrstvu výšky 0,35 mm a 0,35 mm je i průměr

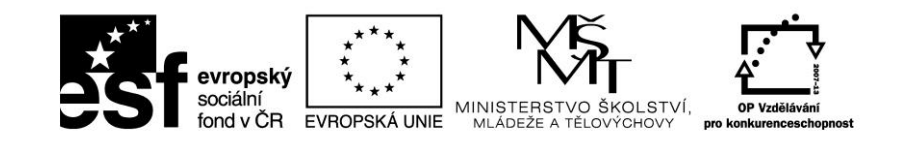

trysky (extrudéru). Poznámka: Výška první vrstvy je takto nastavena automaticky v základním režimu programu Slic3r.

INVESTICE DO ROZVOJE VZDĚLÁVÁNÍ

## Tlustší šířka vytlačování.

Lepší přilnavost k podložce, dosáhneme také nastavením větší šířky vtlačované první vrstvy. Doporučuje se nastavit hodnotu šířky na 200% s tím, že hodnota se vypočte z výšky vrstvy, a proto by měla být hodnota nastavena pouze v případě, že výška vrstvy je nejvyšší možná. Například, v případě, že výška vrstvy je 0,1 mm, a šířka vytlačování nastavena na 200%, pak skutečná extrudovaná šířka bude pouze 0,2 mm, jenž je menší, než průměr trysky. To by způsobilo špatné proudění a vést k selhání tisku. Nastavení první výšky vrstvy až 0,35 mm a první vytlačovaná šířka na 200% by mělo zajistit šířku vtlačované vrstvy 0,65 mm.

## Materiál lože.

Pro materiál tiskové plochy lze zvolit spoustu variant.

PLA je materiál, který můžeme tisknout na různé materiály. Dobře nám bude fungovat na materiálech, jako jsou PET<sup>5</sup> nebo Kapton<sup>6</sup>.

 $<sup>^{5}</sup>$  Vyrábí se z ethylenglykolu (ethan-1,2-diolu) (esterifikací) s kyselinou tereftalovou nebo transesterifikací dimethyltereftalátu (C<sub>6</sub>H<sub>4</sub>(CO<sub>2</sub>CH<sub>3</sub>)<sub>2</sub>). Při tomto postupu dimethyltereftalát reaguje s nadbytkem ethylenglykolu v tavenině při teplotě 150 – 200 °C za bazické katalýzy. Methanol (CH<sub>3</sub>OH) je odstraňován destilací, což posunuje reakční rovnováhu požadovaným směrem. Nakonec je nadbytek ethylenglykolu odstraněn vakuovou destilací za vyšší teploty. Druhý transesterifikační krok probíhá za teploty 270 – 280 °C, s opětným odstraňováním ethylenglykolu.

<sup>&</sup>lt;sup>6</sup> Kaptonová páska se vyznačuje jedinečnými fyzikálními, mechanickými a elektrickými vlastnostmi, které ji předurčují pro nasazení v nejrůznějších průmyslových oborech. Polyimidy - tedy i Kapton - jsou vysoce chemicky odolné proti rozpouštědlům, olejům, kyselinám a dalším chemikáliím. Kapton je také vysoce odolný před ultrafialovým zářením a zářením alfa, beta a gamma. Kaptonová páska je vysoce stabilní při nízkých i vysokých teplotách - dlouhodobě vydrží 180 °C, krátkodobě až 260 °C. Je proto více než vhodná k ochraně kontaktů elektronických desek během pájení na vlně a dalších vysokoteplotních aplikací v elektronice. Nejčastější nasazení v elektronice - ochranné pásky při pájení desek plošných spojů, tlakové spínače, senzory, izolační podložky, fixace motorových vinutí a vinutí magnetů, výroba kondenzátorů, flexibilní plošné spoje, ochrana optických kabelů, mikrofony a reproduktory. Kaptonová páska používá i v dalších odvětvích jako je automobilový průmysl, chemický průmysl, medicína, komunikace, vojenská technika, lodní technika, hornictví, práškové lakovny

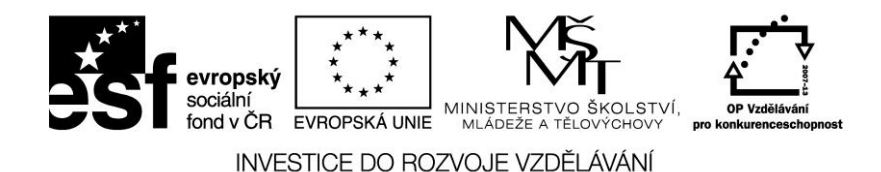

ABS plast je daleko náchylnější na podkladový materiál. Vyzkoušenou metodou je potřít tiskovou plochu rozpuštěným ABS plastem v acetonu.

## Nechladit

Je doporučeno, aby při tisku prvních několika vrstev nedocházelo k umělému ochlazování (ventilátorem) tiskového místa. Pro tyto účely je dobré využít funkci vypnutého ventilátoru.

# 3.6 Práce s modely

STL (stereolitografie) sobory mohou pocházet z mnoha různých zdrojů a jsou jakými dnešním standardem ve 3D tisku. V souborech jsou jednoduše popsány geometrie povrchu jednotlivých objektů.

WaveFront OBJ jsou soubory otevřeného formátu, původně využívané v animačních technologiích. Jde o formát podobný STL.

Additive Manufacturing File Format (AMF), byl vyvinut jako reakce na omezené možnosti formátu STL. Kromě popisu technologie lze také popisovat barvy, materiály a složitější atributy jako jsou různé pořadí objektů apod.

Program Slic3r má zabudovaný nástroj, zvaný Plater, který umožňuje načtení jednoho nebo více modelů. Ty mohou být před tiskem uspořádány, ještě před tím, než dojde k rozdělení do jednotlivých vrstev obr. 72.

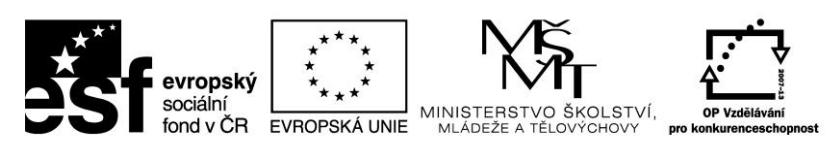

| 2                                                           |         | Slic3r — 🗖 🗙                                         |
|-------------------------------------------------------------|---------|------------------------------------------------------|
| <u>F</u> ile <u>P</u> later <u>W</u> indow <u>H</u> elp     |         |                                                      |
| Plater Print Settings Filament Settings Printer Setting     | gs      |                                                      |
| 😪 Add 🍓 Delete 🗶 Delete All 🧠 Arrange 🖸                     |         | 🎯 🧔 😨 Rotate 👫 Scale 👬 Split 🏈 View/Cut 🔅 🔅 Settings |
|                                                             |         | Name Cop Scale                                       |
|                                                             |         | Export G-code                                        |
|                                                             |         | Export STL                                           |
|                                                             |         |                                                      |
|                                                             |         |                                                      |
|                                                             |         |                                                      |
| Drag your objects here                                      |         |                                                      |
|                                                             |         |                                                      |
|                                                             |         |                                                      |
|                                                             |         | < >                                                  |
|                                                             |         | Info                                                 |
|                                                             |         | Size: Volume:                                        |
|                                                             |         | Facets: Materials:                                   |
|                                                             |         | Manifold:                                            |
| Version 1.1.7 - Remember to check for updates at http://sli | c3r.org | a/                                                   |

obr. 72

Jakmile získáme model k tisku (viz. kapitola 2.3) přetáhneme jej do okna Plater (nebo použijeme tlačítko Add pod File) a objekt nahrajeme do Slic3r obr. 73.

| 2                                                       |                  | Slic3r – 🗖 🗙                                         |
|---------------------------------------------------------|------------------|------------------------------------------------------|
| <u>F</u> ile <u>P</u> later <u>W</u> indow <u>H</u> elp |                  |                                                      |
| Plater Print Settings Filament Settings                 | Printer Settings |                                                      |
| 😪 Add 🍓 Delete 🗙 Delete All 🛭                           | 🌯 Arrange 💿 🥥    | I 😋 🧔 🔕 Rotate 📲 Scale 👬 Split 🎯 View/Cut 🔅 Settings |
|                                                         |                  | Name Cop Scale                                       |
|                                                         |                  | cube.stl 1 100% 🔯Export G-code                       |
|                                                         |                  | Export STL                                           |
|                                                         |                  |                                                      |
|                                                         |                  |                                                      |
|                                                         |                  |                                                      |
| 2                                                       |                  |                                                      |
| ×                                                       |                  | -                                                    |
|                                                         |                  |                                                      |
|                                                         |                  |                                                      |
|                                                         |                  | Info                                                 |
|                                                         |                  | Size: 10.00 × 10.00 × 10.00 Volume: 1000.00          |
|                                                         |                  | Facets: 12 (1 shells) Materials: 1                   |
| X = 100                                                 |                  | Manifold: Yes                                        |
| Loaded cube.stl                                         |                  |                                                      |

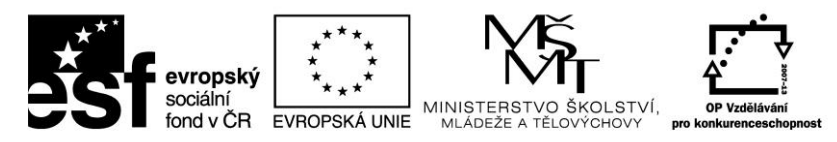

V pravém okně vidíme seznam načtených souborů. Tlačítka nad ním umožňují další editace:

+/- nastaví, kolik kopií má být vytištěno

**Rotate** - otočí vybraný model kolem osy Z a to buď v krocích po 45° ve směru hodinových ručiček, nebo obráceně.

Scale - Zvýšení nebo snížení velikosti tištěného modelu

Split - rozdělí model na více částí (pokud se z nich skládá) a pak můžeme nastavovat každou část individuálně

Add - otevře dialogové okno pro přidání souboru

Delete/ Delete All - odstraní jeden vybraný nebo všechny sobory

Arange - optimální rozložení model

Exporte G-kod - spustí rozvrstvení modelu a generování G-kódu

Export STL - uloží aktuální sadu modelů jako jeden STL soubor

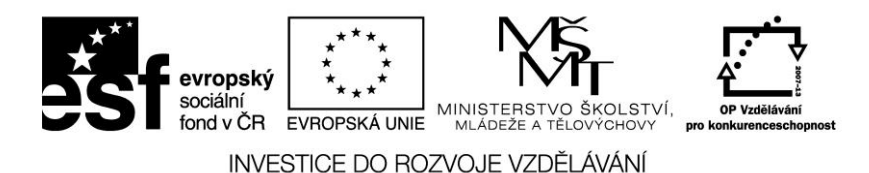

# 4. 3D tisk

# 4.1 Historie 3D tisku

Pojem 3D tisk je velmi často připodobňován k 3. průmyslové revoluci. Považuje se za jeden největších posunů v technologiích od začátku vzniku internetu. Podívejme se na to, jak začal tento mimořádný fenomén vznikat.

S nástupem prvních počítačů asi před třiceti lety se začalo experimentovat s vývojem strojů, které by dokázaly sestrojit model objektu z různých materiálů, pokud možno bez fyzického přičinění člověka. Nejznámějšími byli "tiskové plotry". Ty ovšem namísto pera kreslícího obraz na klasický papír, měli připevněn nůž na vyřezávání plátů z lepenky. Samotné vrstvy se dále skládali na sebe a následně vznikl trojrozměrný objekt. Tyto makety sloužili například při analýze terénu v topografických studiích.

Průkopníkem 3D technologií byl **Charles Hull**, pozdější zakladatel 3D Systems, který stojí za vznikem dnešního trojrozměrného tisku. V roce 1984 objevil vlastnosti fotopolymerů využívaných v inkoustech klasických tiskáren. Při pokusech přišel na to, že po vystavení UV (ultra violet) záření tekutý polymer ztuhne a vytvoří se tím tenká vrstva dosti pevné hmoty. Tuto technologii si nechal v roce 1986 patentovat a nazval ji "Stereolitografie". Ve spolupráci s 3D Systems vytvořili funkční prototyp první skutečné 3D tiskárny nazvané SLA-1 (StereoLitographic aparatus number 1). Nepřesnost a nedokonalost použitých materiálů způoboali při vývoji spoustu chyb a zdaleka se nevyrovnaly kvalitě současného 3D tisku. I přes spoustu nedostatků dokázal tento stroj během jedné noci vytvořit velmi kvalitní objekty.

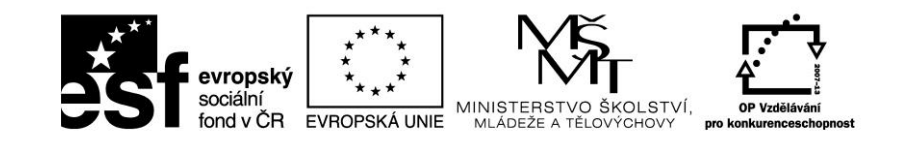

Ve světě designu a konstrukce se stala technologie 3D tisku rázem obrovským hitem a poptávka po takových strojích rostla.

INVESTICE DO ROZVOJE VZDĚLÁVÁNÍ

Od vynálezu stereolitografie Charlesem Hullem v roce 1984 uplynulo třicet let. Roky modifikace technologie inkoustového tisku proměnily tisk inkoustem na tisk materiály. Za ten čas prošel 3D tisk intenzivním vývojem a našel své uplatnění v širokém spektru průmyslových odvětví.

Různorodost požadavků, které každý druh průmyslu kladl, podnítily vývoj nových technologických postupů při 3D tisku a tím i hlavních milníků ovlivňujících jeho historický vývoj.

#### 1984

Charles Hull zkoumá fotopolymery inkoustových tiskáren, objevuje jejich specifické fyzikální vlastnosti zajišťující tuhnutí materiálu při působení UV záření a vyvíjí technologii pro tisk fyzických 3D objektů z digitálních dat.

#### 1986

Charles Hull získává patent a pojmenovává svou technologii Stereolitografie. Zakládá společnost 3D Systems a vyvíjí první skutečnou 3D tiskárnu SLA 1 (Stereolithographic aparatus #1).

#### 1988

3D Systems přinášejí veřejnosti první verzi 3D tiskárny s názvem SLA 250. Dále jsou představeny technologie podobné stereolitografii, Fused Deposition Modeling (FDM) od Scotta Crumpa, zakladatele společnosti Stratasys a Selective Laser

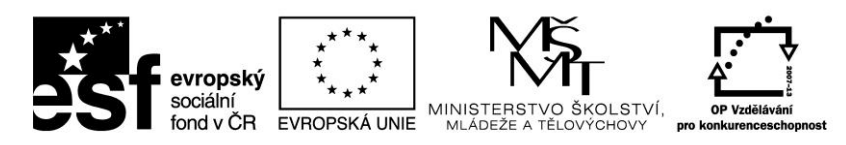

Sintering ( SLS ) – spiekanie práškového materiálu pomocí laserového paprsku do přesného 3D objektu.

#### 1992

Použití 3D tisku při výrobě a testování prototypů součástek v automobilovém a leteckém průmyslu.

#### 1999

Vytvoření části orgánu potažené pacientovými vlastními buňkami způsobuje převrat v medicínském průmyslu a otevírá nové možnosti při transplantaci orgánů.

#### 2002

Vytištění první miniaturní funkční ledviny, která byla úspěšně použita při transplantaci pro nemocné zvíře.

#### 2005

Začátek revoluce 3D tisku. Dr. Adrian Bowyer na Univerzitě v Bath zakládá RepRap, open – source iniciativu vyrobit 3D tiskárnu, která by dokázala replikovat většinu svých součástek, a tím by umožnila snížit náklady na výrobu a zvýšit dostupnost i pro domácí uživatele.

#### 2008

Vychází první verze z projektu RepRap, samoreplikační tiskárna Darwin, schopná vytisknout většinu vlastních komponent. Lidé už

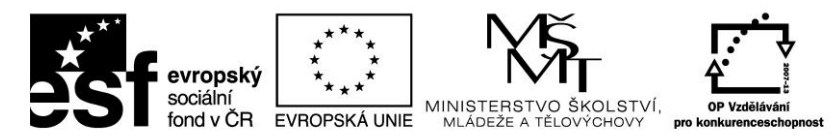

vlastnící tento přístroj tak mohli vytisknout tiskárnu i pro své známé.

2008

3D tisk proniká do protetiky. "Vytištění" komplexní protézy nohy skládající se z několika částí, která nepotřebuje následnou montáž.

Objet geometrie Ltd. představuje svůj revoluční Connex500 ™ rapid prototyping systém - první systém umožňující výrobu 3D dílů pomocí různých druhů materiálů současně.

2009

Pomocí 3D biotiskárny se společnosti Organovo daří vytisknout organické cévy použitelné při transplantaci pro lidského pacienta.

MakerBot, OpenSource společnost, začíná vyrábět DIY balíky, ze kterých si domácí uživatelé mohou sami poskládat 3D tiskárnu za dostupnou cenu .

#### 2010

Společnost Stratasys spouští novou službu RedEye on Demand sloužící na tisk nadrozměrných 3D objektů.

Stratasys prezentuje první prototyp automobilu – Urbee v životní velikosti, jehož celá karoserie a všechny externí komponenty jsou vytištěny pomocí služby RedEye on Demand.

2011

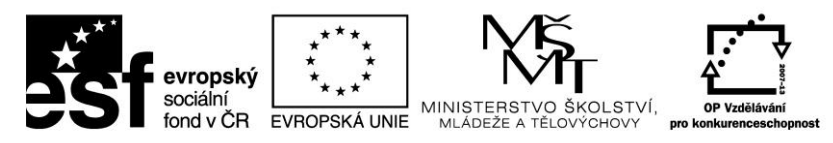

Vědci na Cornell University oznamují začátek vývoje 3D tiskárny na výrobu jídla.

Shapeways ve spolupráci s Continuum Fashion prezentují první vytištěné bikini.

Univerzita Brunel ve spolupráci s Univerzitou Exeter vyrábějí první 3D tiskárnu na čokoládu.

Inženýři z Univerzity v Southamptonu sestrojili pomocí 3D tisku první bezpilotní letadlo. Výroba trvá 7 dní a díky této technologii tisku je možné snížit běžné náklady na výrobu tohoto typu letadla.

Společnost i.materlialise nabízí jako první 3D tisk ze 14 karátového zlata a stříbra. Šperkařskému průmyslu tak otevírá bránu levnějšího a přesnějšího vývoje a výroby klenotů.

Vídeňská Technická Univerzita prezentuje nejmenší 3D tiskárnu. Váží 1,5 kg a její cena se pohybuje kolem 1200 EUR.

#### 2012

Lékaři v Nizozemsku si od společnosti LayerWise nechávají vytvořit novou spodní čelist pro 83 letou pacientku, kterou jí následně úspěšně implantují.

# 4.2 Druhy tiskáren

a) SLS - Selective Laser Sintering je aditivní výrobní technika, která používá laser jako zdroj energie pro spékání práškového materiálu (obvykle kov), jehož cílem je laserem automaticky spojit materiál dohromady a vytvořit solidní strukturu. Je to podobné jako přímé spékání DML, ale liší se v technickými detaily. Selektivní laserová tání (SLM) používá srovnatelné koncept, ale v

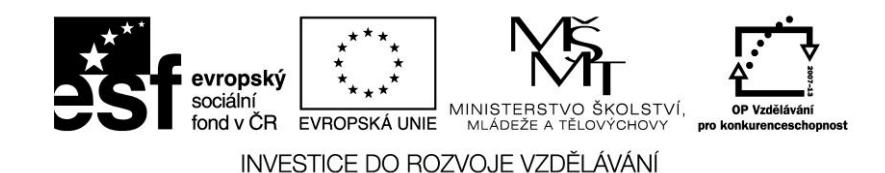

SLM materiál je zcela roztavená spíše než slinuté, [1], který umožňuje rozdílné vlastnosti (krystalová struktura, pórovitost. SLS (stejně jako ostatní zmíněné techniky AM) je relativně nová technologie, která se převážně používá pro rychlé prototypování a pro výrobu malých objemů z dílů.

b) SLA - stereolitografie, nejstarší technologie používaná od roku 1986, vytvrzování tekutého kompozitu laserovým paprskem, univerzální technologie - 3D Systems, USA. Je to metoda vytváření objektů pomocí postupného vytvrzování polymerů pomocí působení záření různých vlnových délek, nejčastěji UV záření. Zaměřením záření na konkrétní místo pak vzniká vrstva částečně vytvrzeného polymeru. Na ni se nanáší další vrstvy. Předmět je tedy vytvářen z vrstev.

Přesnost výsledného modelu je závislá na (seřazeno dle významnosti):

hustotě polymeru

šířce paprsku

délce a intenzitě ozařování

Jedná se o jednu z nejpřesnějších metod 3D tisku: teoretická přesnost odpovídá velikosti molekuly polymeru. Proto se této metody využívá i při výrobě integrovaných obvodů. Nebo jako nástroj pro výrobu prototypu před sériovou výrobou, proto je stereolitografie zařazována mezi metody pro rapid prototyping. Lze využít i pro výrobu formy pro lití či vstřikování.

c) ZCORP - v tenké vrstvě nanesený prášek je spojován pojivem, které je vytlačováno z tiskových hlav (obdoba inkjetové tiskárny), je možné vyrobit i barevný 3D model, povrch není

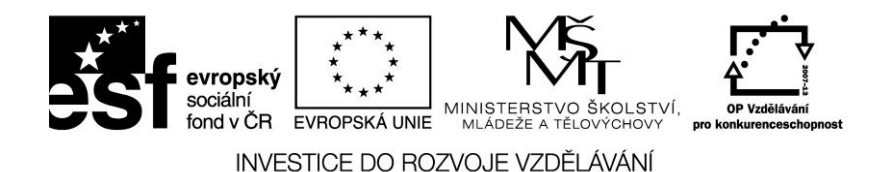

hladký, model je křehký a vyžaduje další povrchovou úpravu, oblast využití: hmotové modely bez požadavku na kvalitu povrchu a míru detailu, jediná technologie na výrobu barevných modelů – Zcorporation, USA.

d) LOM - Laminated object manufacturing - je rapid prototyping systém vyvinutý firmou Helisys Inc. Každá vrstva je vyříznuta z plastu a plošně přilepena k vrstvě předchozí, tloušťka vrstvy 0,165 mm, nejlevnější stavební materiál, model je po dokončení umístěn v kvádru materiálu o maximálních rozměrech 3D modelu (X x Y x Z), velké množství stavebního materiálu nevyužito (odpad), podpůrný materiál se odstraňuje mechanicky, nejkvalitnější povrch vodorovných ploch, oblast použití: hmotové modely, nevhodné pro velmi subtilní konstrukce, velmi kvalitní povrch a přesnost - Solido, Izrael,

e) FDM - Fused Deposition Modeling, nanášení roztaveného materiálu v tenké vrstvě, dva stavební materiály - modelovací a podpůrný, tloušťka vrstvy 0,25 mm, minimální odpad, hrubá struktura modelu - velká tloušťka vrstvy, nerovný povrch vodorovné vrstvy, podpůrný materiál se odstraňuje manuálně event. vodou, oblast využití: pevné, tvarově stálé mechanické modely bez požadavku na kvalitu povrchu, nevhodné pro subtilní konstrukce - Dimension, USA, www.dimensionprinting.com

FDM COLOR - nově i v barvě na zařízení HP Designjet 3D Color Printer

f) POLYJET MATRIX - tiskovými hlavami vytlačovaný fotopolymer je vytvrzován pomocí UV lampy, dva stavební materiály - modelovací a podpůrný, velmi kvalitní povrch modelů, tloušťka vrstvy 0,016

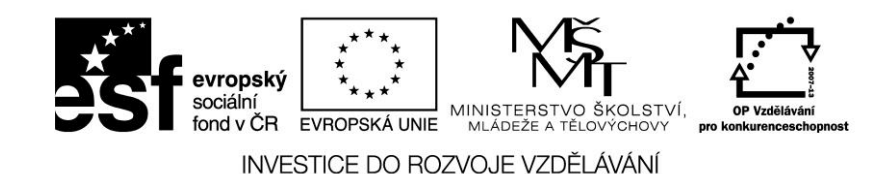

mm, podpůrný materiál se odstraňuje tlakovou vodou, omezená životnost stavebního materiálu cca 1 rok, několik typů stavebního materiálu, oblast využití: neomezeno, vhodné na modely s vysokou mírou detailu – Objet, Izrael, www.2objet.com

g)MULTI JET MODELING - termoplastický materiál - vosk - je vytlačován tiskovými hlavami, dva stavební materiály modelovací a podpůrný - s různou teplorou tání, podpory se odstraní nahřátím modelu - 3D systems, USA, www.3dsystems.com

h) THERMOPLASTIC INKJET WITH MILLING - kombinace vytlačování termoplastického materiálu - vosku - s horizontálním frézováním, velmi přesná metoda stavby modelu vhodná pro odlévání metodou ztraceného modelu - Solidscape, USA, www.solid-scape.com

g) DIGITAL LIGHT PROJECTION - nejnovější technologie založená na nasvícení fotopolymeru UV projekcí modelového řezu, univerzální technologie, bezodpadová technologie, omezená životnost materiálu - EnvisionTEC, Německo.

# 4.3 Projekt Rep-rap

RepRap je první projekt Open Source 3D tiskárny. Začal přibližně před 6 lety na University of Bath doktorem Adrianme Bowyerem. Nyní na projektu pracují stovky vývojářů a desítky tisíc uživatelů.

RepRap je mezinárodní komunitní projekt 3D tiskárny vyvíjené na principu otevřeného hardware. RepRap je složený převážně z mnoha plastových dílů, které je možné vytisknout na jiném RepRapu. Samotný název RepRap je zkratkou replicating rapid prototyper, což znamená že je schopný sebereplikace a rychlého prototypování. Veškerá dokumentace potřebná pro sestavení hardware a provoz vlastního RepRapu, včetně firmware a řídícího software, je

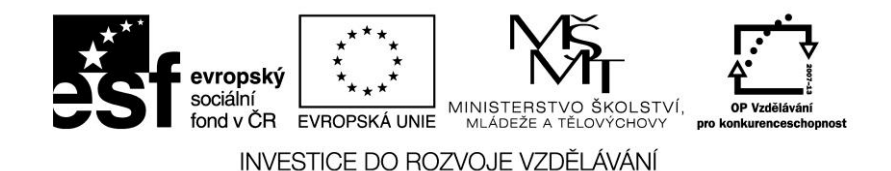

uvolněna pod licencí GNU General Public License pod kterou je vydávána také řada svobodného softwaru. Díky celkové otevřenosti a cenové dostupnosti se RepRap stal velmi oblíbeným projektem celosvětové DIY/Maker komunity.

#### Typy tiskáren

#### Darwin

Prvním částečně sebereplikujícím RepRapem byl model RepRap 1.0 "Darwin", představený v roce 2007 a pojmenovaný po biologovi a zakladateli evoluční teorie Charlesovi Darwinovi. Tento název plně vystihuje myšlenku zakladatele projektu RepRap Adriana Bowyera o aplikaci evoluční teorie při vývoji RepRapu. V současnosti se RepRap Darwin již dále nevyvíjí a je označen jako zastaralý. Navazující modely RepRapu jsou pojmenovány po dalších známých biolozích zastávajících Darwinovu evoluční teorii -Mendel, Huxley a Wallace.

## Mendel

Druhým modelem RepRapu je Mendel, který se stal velmi populárním a existuje v mnoha modifikacích, které nesou jméno Mendel v části svého názvu. Původní Mendel je proto označovaný také jako Original Mendel.

#### Prusa Mendel

Prusa Mendel vychází z modelu Original Mendel. Díky jednoduššímu stavebnímu postupu jde v současné době o nejrozšířenější modifikaci RepRapu mezi staviteli. Jedná se o RepRap plné velikosti, který se snaží využívat levných a běžně dostupných materiálů. V současnosti je k dispozici třetí iterace Prusa Mendel.

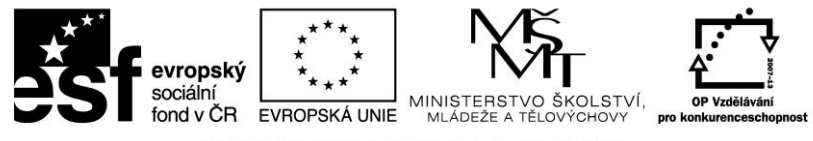

## RepRapPro Tricolour

RepRapPro Tricolour je varianta modelu Original Mendel umožňující tisk objektů složených z více materiálů nebo barev.

## Huxley

Original Huxley je RepRap verze 3 a jedná se o zmenšenou a zjednodušenou variantu Mendel. Huxley je složený z méně součástek než Mendel a jeho hlavní výhodou je lepší přenositelnost. Cílem vývojářů je vyvíjet Original Huxley současně s plnohodnotným modelem Original Mendel.

## RepRapPro Huxley

RepRapPro Huxley je varianta modelu Original Huxley vyvíjená společnosti RepRap Professional Ltd., která byla založena Adrianem Bowyerem. Je to v současnosti druhý nejčastěji stavěný model RepRapu hned po Prusa Mendel.

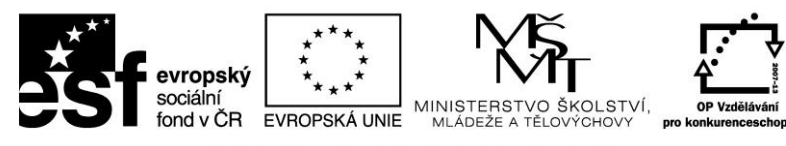

# 4.4 Program G3D Maker

Základní ikony programu

| 2                            | Otevřít STL                       |
|------------------------------|-----------------------------------|
| 19                           | Otevřít G-kód                     |
|                              | Uložit G-kód                      |
| E                            | Uložit STL                        |
|                              | Připojit odpojit tiskárnu         |
|                              | Předehřev extruder/tisková plocha |
| $\langle \mathbf{v} \rangle$ | Start/Stop tisk                   |
|                              | Pauza                             |
| >                            | Nastavení tiskány                 |
| ٥                            | Nastavení tisku                   |
|                              |                                   |
|                              |                                   |

| \$                      | Posun objektu po ploše |
|-------------------------|------------------------|
| $\overline{\mathbf{N}}$ | Otáčení objektu        |
|                         | Měřítko modelu         |
|                         | Pohled zleva           |
|                         | Pohled zprava          |
|                         | Pohled shora           |
|                         | Pohled zepředu         |
|                         | 3D pohled              |
|                         | Změnit velikost modelu |

Nastavení výchozích hodnot pro tiskárnu 3D Faktories, pro trysky o průměru 0,2/0,3/0,5 v programu **G3D maker**:

| Zpětn           | ý tah |
|-----------------|-------|
| Rychlost (mm/s) | 120   |
| Délka (mm)      | 2,5   |

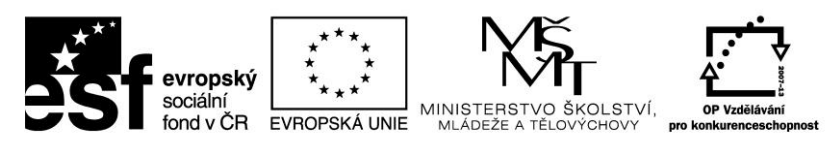

| State State |     |
|----------------------------------------------------------------------------------------------------|-----|
| Zdvih Z                                                                                                    | 0,4 |
| Extra délka po restartu                                                                                                    | 0   |
| Min. posuv po zatažení (mm)                                                                                                    | 2   |

| Tiskové nastavení   |                 |  |
|---------------------|-----------------|--|
| Plné vrstvy         | 5               |  |
| Úhel výplně         | 45              |  |
| Tvar výplně         | Plástve/přímky  |  |
| Tvar plné výplně    | obvodové přímky |  |
| Náhodný bod začátku | ano             |  |

| Obvodová vrstva        |   |  |
|------------------------|---|--|
| Obvody                 | 1 |  |
| Odsazení od objektu    | 6 |  |
| Obvodové stopy (počet) | 1 |  |
| Okraj (mm)             | 6 |  |

| Editor materiálu      |      |      |
|-----------------------|------|------|
| Materiál              | PLA  | ABS  |
| Multiplier            | 1,0  | 1,0  |
| První vrstva podložky | 45   | 85   |
| Průměr                | 1,75 | 7,75 |
| Podložka              | 45   | 80   |
| První vrstva tavení   | 200  | 245  |
| Teplota tavení        | 185  | 235  |

| Chlazení         |     |
|------------------|-----|
| Zapnout chlazení | Ano |

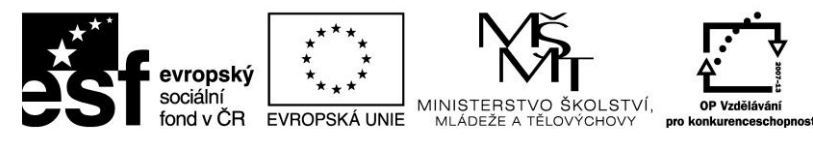

| Vždy zapnuto chlazení                    | NE  |
|------------------------------------------|-----|
| Min. otáčky ventilátoru                  | 40  |
| Max. otáčky ventilátoru %                | 100 |
| Bridge fan speed %                       | 100 |
| Zapnout vent. pokud je vrstva menší (s)  | 15  |
| Zpomalit pokud je doba vrstvy kratší (s) | 11  |
| Min. tisková rychlost (mm/s)             | 10  |
| Vypnout ventilátor pro každou N vrstvu   | 3   |

| Rychlost tisku                           |      |  |
|------------------------------------------|------|--|
| Obvod (mm/s nebo %)                      | 40   |  |
| Malé obvody (mm/s nebo %)                | 30   |  |
| Výplň (mm/s)                             | 50   |  |
| Pevná výplň (mm/s nebo%)                 | 50   |  |
| Vrchní pevná výplň (mm/s nebo%)          | 45   |  |
| Podpory (mm/s)                           | 50   |  |
| Venkovní obvodová rychlost (mm/s nebo %) | 35   |  |
| Posuv (mm/s)                             | 180  |  |
| Rychlost první vrstvy (mm/s nebo %)      | 60 % |  |

| Extruze                              |     |     |      |
|--------------------------------------|-----|-----|------|
| Šířka extruze (mm)                   | 0,5 | 0,3 | 0,19 |
| Šířka první vrstvy (mm)              | 0,5 | 0,3 | 0,19 |
| Výška vrstev (mm)                    | 0,5 | 0,3 | 0,19 |
| Šířka výplně vytlačení (mm)          | 0,5 | 0,3 | 0,19 |
| Šířka vytlačení podpůrného materiálu |     | 0,3 | 0,19 |
| Přejezd mezi díly                    |     | 1   | 1    |
| Pro trysku                           | 0,5 | 0,3 | 0,2  |

| Tvorba podpor |  |
|---------------|--|
|               |  |

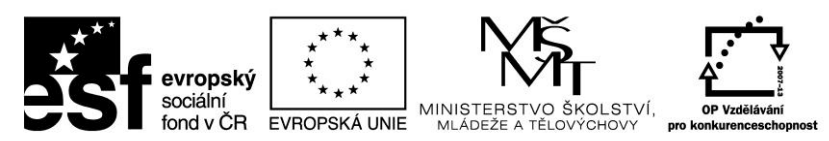

| Vynechá úhel nad (°) | 45  |
|----------------------|-----|
| Rozteč podpěr (mm)   | 3-5 |
| Úhel podpěr (°)      | 0   |
|                      |     |

Pokud chceme dosáhnout vyšší kvality **u malých modelů** (do 50 mm<sup>2</sup>), je třeba upřesnit nastavení takto:

| Zpětný tah pro (lepší kvalita)   |             |  |  |
|----------------------------------|-------------|--|--|
| Rychlost (mm/s)                  | 120         |  |  |
| Délka (mm)                       | 1,5         |  |  |
| Zdvih Z                          | 0,2         |  |  |
| Extra délka po restartu          | 0           |  |  |
| Min. posuv po zatažení (mm)      | 2           |  |  |
| Rychlost tisku                   |             |  |  |
| Obvod (mm/s nebo %)              | 35          |  |  |
| Malé obvody (mm/s nebo %)        | 20          |  |  |
| Výplň (mm/s)                     | 35          |  |  |
| Pevná výplň (mm/s nebo%)         | 30          |  |  |
| Vrchní pevná výplň (mm/s nebo%)  | 30          |  |  |
| Podpory (mm/s)                   | 50          |  |  |
| Venkovní obvodová rychlost (mm/s | nebo %) 70  |  |  |
| Posuv (mm/s)                     | 180         |  |  |
| Rychlost první vrstvy (mm/s nebo | %)     70 % |  |  |

| Další nastavení |                |  |
|-----------------|----------------|--|
| Výška vrstvy    | 0,125/0,08     |  |
| Výplň           | 5-100%         |  |
| Počet obvodů    | 1              |  |
| Obvodová vrstva | Ano (2 obvody) |  |
| Chlazení        | Jen u PLA      |  |

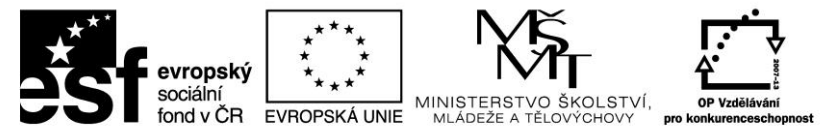

Tvar výplně

Obvodové přímky

Pokud chceme dosáhnout vyšší kvality středních modelů (do 120 mm<sup>2</sup>), je třeba upřesnit nastavení takto:

| Zpětný tah pro (lepší kvalita)           |      |  |  |
|------------------------------------------|------|--|--|
| Rychlost (mm/s)                          | 130  |  |  |
| Délka (mm)                               | 2    |  |  |
| Zdvih Z                                  | 0,3  |  |  |
| Extra délka po restartu                  | 0    |  |  |
| Min. posuv po zatažení (mm)              | 2    |  |  |
| Rychlost tisku                           |      |  |  |
| Obvod (mm/s nebo %)                      | 45   |  |  |
| Malé obvody (mm/s nebo %)                | 25   |  |  |
| Výplň (mm/s)                             | 40   |  |  |
| Pevná výplň (mm/s nebo%)                 | 40   |  |  |
| Vrchní pevná výplň (mm/s nebo%)          | 35   |  |  |
| Podpory (mm/s)                           | 60   |  |  |
| Venkovní obvodová rychlost (mm/s nebo %) | 70   |  |  |
| Posuv (mm/s)                             | 180  |  |  |
| Rychlost první vrstvy (mm/s nebo %)      | 70 % |  |  |

| Další nastavení |                             |  |
|-----------------|-----------------------------|--|
| Výška vrstvy    | 0,25/0,0,125                |  |
| Výplň           | 10-100%                     |  |
| Počet obvodů    | 1-3                         |  |
| Obvodová vrstva | Ano (1 obvod)               |  |
| Chlazení        | Jen u PLA                   |  |
| Tvar výplně     | Obvodové přímky/včelí plást |  |

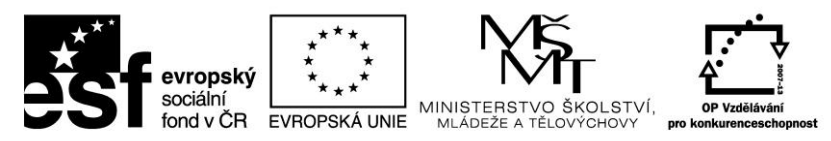

Pokud chceme dosáhnout vyšší kvality **větších jednoduchých modelů** (nad 120 mm<sup>2</sup>), je třeba upřesnit nastavení takto:

| Zpětný tah pro (lepší kvalita)        |       |  |  |
|---------------------------------------|-------|--|--|
| Rychlost (mm/s)                       | 150   |  |  |
| Délka (mm)                            | 2,5   |  |  |
| Zdvih Z                               | 0,4   |  |  |
| Extra délka po restartu               | 0     |  |  |
| Min. posuv po zatažení (mm)           | 2     |  |  |
| Rychlost tisku                        |       |  |  |
| Obvod (mm/s nebo %)                   | 50-70 |  |  |
| Malé obvody (mm/s nebo %)             | 25    |  |  |
| Výplň (mm/s)                          | 60    |  |  |
| Pevná výplň (mm/s nebo%)              | 50    |  |  |
| Vrchní pevná výplň (mm/s nebo%)       | 40    |  |  |
| Podpory (mm/s)                        | 80    |  |  |
| Venkovní obvodová rychlost (mm/s nebo | 8) 70 |  |  |
| Posuv (mm/s)                          | 180   |  |  |
| Rychlost první vrstvy (mm/s nebo %)   | 50 %  |  |  |

| Další nastavení |                             |  |  |
|-----------------|-----------------------------|--|--|
| Výška vrstvy    | 0,25/0,0,125                |  |  |
| Výplň           | 10-100%                     |  |  |
| Počet obvodů    | 1-5                         |  |  |
| Obvodová vrstva | Ano (1 obvod)               |  |  |
| Chlazení        | Jen u PLA                   |  |  |
| Tvar výplně     | Obvodové přímky/včelí plást |  |  |

Pokud chceme dosáhnout vyšší kvality **velkých detailních modelů** (do 120 mm<sup>2</sup>), je třeba upřesnit nastavení takto:

# Zpětný tah pro (lepší kvalita)

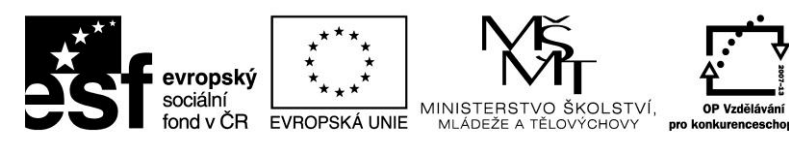

| Rychlost (mm/s)                          | 130     |      |  |
|------------------------------------------|---------|------|--|
| Délka (mm)                               | 2       |      |  |
| Zdvih Z                                  |         | 0,3  |  |
| Extra délka po restartu                  |         | 0    |  |
| Min. posuv po zatažení (mm)              | 2       |      |  |
| Rychlos                                  | t tisku |      |  |
| Obvod (mm/s nebo %)                      |         | 40   |  |
| Malé obvody (mm/s nebo %)                |         | 25   |  |
| Výplň (mm/s)                             |         | 45   |  |
| Pevná výplň (mm/s nebo%)                 |         | 40   |  |
| Vrchní pevná výplň (mm/s nebo%)          |         | 35   |  |
| Podpory (mm/s)                           |         | 70   |  |
| Venkovní obvodová rychlost (mm/s nebo %) |         | 70   |  |
| Posuv (mm/s)                             |         | 180  |  |
| Rychlost první vrstvy (mm/s nebo %)      |         | 50 % |  |

| Další nastavení |                             |  |  |
|-----------------|-----------------------------|--|--|
| Výška vrstvy    | 0,25/0,0,125                |  |  |
| Výplň           | 10-100%                     |  |  |
| Počet obvodů    | 1-4                         |  |  |
| Obvodová vrstva | Ano (1 obvod)               |  |  |
| Chlazení        | Jen u PLA                   |  |  |
| Tvar výplně     | Obvodové přímky/včelí plást |  |  |

# 4.5 Nastavení tiskárny

Než začneme tisknout, je zapotřebí provést kontrolu několika věcí:

- zkontrolujeme, zda je tisková plocha čistá
- odstraníme všechny zbytky materiálu a nečistot

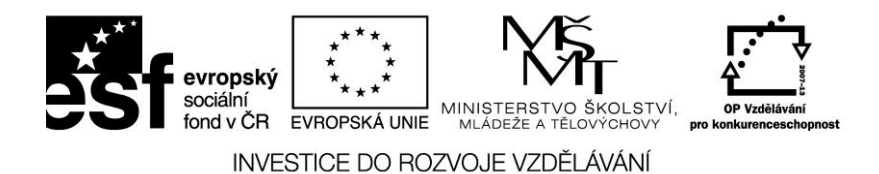

- zkontrolujeme, zda je tisková plochá správně osazená a připevněná (mezi trysku a tiskovou plochu by se měl vejít list papíru)
- zkontrolujeme, zda je čistá tryska
- zkontrolujeme, zda je materiál správně zavedený v extruderu a cívka s materiálem není blokována

Kalibrace tiskové plochy:

- v programu G3D Maker se připojme k tiskárně
- na panelu nástrojů stiskneme tlačítko Výchozí Z (obr. 74)

| <b>es</b> f | evropský<br>sociální<br>fond v ČR<br>INVES | ****<br>* *<br>EVROPSKÁ UNIE<br>STICE DO ROJ | MINISTERSTVO ŠKOLSTVÍ,<br>MLÁDEŽE A TĚLOVÝCHOVY<br>ZVOJE VZDĚLÁVÁNÍ | OP Vzdělávání<br>pro konkurenceschopnost |
|-------------|--------------------------------------------|----------------------------------------------|---------------------------------------------------------------------|------------------------------------------|
|             | Tiskov                                     | vá nastavení                                 | Manuální ovládání                                                   |                                          |

| Extruder 1       Extruder 2         Rychlost (mm/min)       10       Délka (mm)       20         Vpřed       'pě         Teplota (°C)       230       sta         Topení       Topení       Topení |
|----------------------------------------------------------------------------------------------------|
| Rychlost (mm/min) 10 Délka (mm) 20<br>Vpřed Ľpě<br>Teplota (°C) 230 sta<br>Topení                                                                                                    |
| Vpřed     '.pě       Teplota (°C)     230     sta       Topení                                                                                                    |
| Teplota (°C) 230 sta                                                                                                    |
| Topení                                                                                                    |
|                                                                                                    |
| Ovládací panel                                                                                                    |
| -0.1                                                                                                    |
| +0.1 +1 +10 +100                                                                                                    |
| -0.1 +0.1 -10                                                                                                    |
| -1 +1 -100                                                                                                    |
| -10 +10 +0.1                                                                                                    |
| -100 +100 +1                                                                                                    |
| -0.1 -1 -10 -100 +10                                                                                                    |
| +100                                                                                                    |
| Výchozí X Výchozí Y Výchozí                                                                                                    |
| X Y Z                                                                                                    |
| Výchozí XYZ Park. pozíce Vypnout                                                                                                    |
| Chlazení                                                                                                    |
| Zapnout Chlazení                                                                                                    |
| 0 0 100                                                                                                    |

obr. 74

 na plochu vložíme běžný kancelářský papír a pomocí spodních imbusových šroubů nastavíme výšku stolu tak, aby byl papír přitlačován tryskou k ploše mírným tlakem; opakujeme nad všemi šrouby

Zavedení struny:

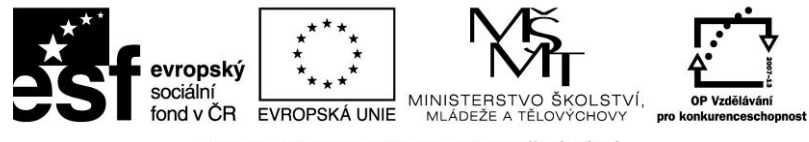

- INVESTICE DO ROZVOJE VZDĚLÁVÁNÍ
- strunu zavedeme do bílé trubičky
- nastavíme teplotu extruderu a zkontrolujeme zapnutí Topení (vyhřívání) obr. 75

| Tisková nasta | vení  | í Manuální ovládání |          |              |
|---------------|-------|---------------------|----------|--------------|
| Extruder 1    | Extru | der 2               |          |              |
| Rychlost (mm  | /min) | 10                  | Délka (m | m) 20        |
|               |       | Vpřed               |          | <b>'pě</b>   |
| Teplota (°C)  | [     |                     | 230      | sta          |
|               |       | V Topení            |          | $\mathbb{Z}$ |

obr. 75

• rychlost extruze nastavíme na 100 a délku např. 80, obr. 76

| Tisková nastavení |       | Manuální ovládání |            |     |  |
|-------------------|-------|-------------------|------------|-----|--|
| Extruder 1        | Extru | der 2             |            |     |  |
| Rychlost (mm      | /min) | 100               | Délka (mm) | 80  |  |
|                   |       | Vpřed             |            | [pě |  |
| Teplota (°C)      | [     |                   | 230        | sta |  |
|                   |       | Topení            |            |     |  |

obr. 76

- po dosažení požadované teploty zavedeme strunu do extruderu a stiskneme tlačítko Vpřed. Kontrolujeme, zda je struna správně vedena mezi hnacím a přítlačným kolečkem
- kontrolujeme, zda materiál vytéká z trysky

Použití lepidla:

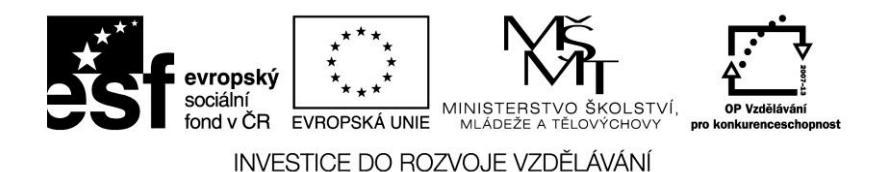

Aby tisk probíhal správně, je třeba udržet tisknutý objekt ve stále poloze na tiskové ploše. K tomu poslouží speciální lepidlo (či směs acetonu, bíle lepící pasty a rozpuštěného ABS plastu).

Lepidlo nanášíme do míst, kde se bude později tisknout.

Staré, či příliš vysoké vrstvy lepidla odstraňujeme škrabkou či acetonem.

Po dokončení tisku objekt sundáme například špachtlí.

# 4.6 Popis tiskárny 3D Faktories

Na obrázcích (obr. 77 až 83 ) vidíme v detailech jednotlivé části tiskárny:

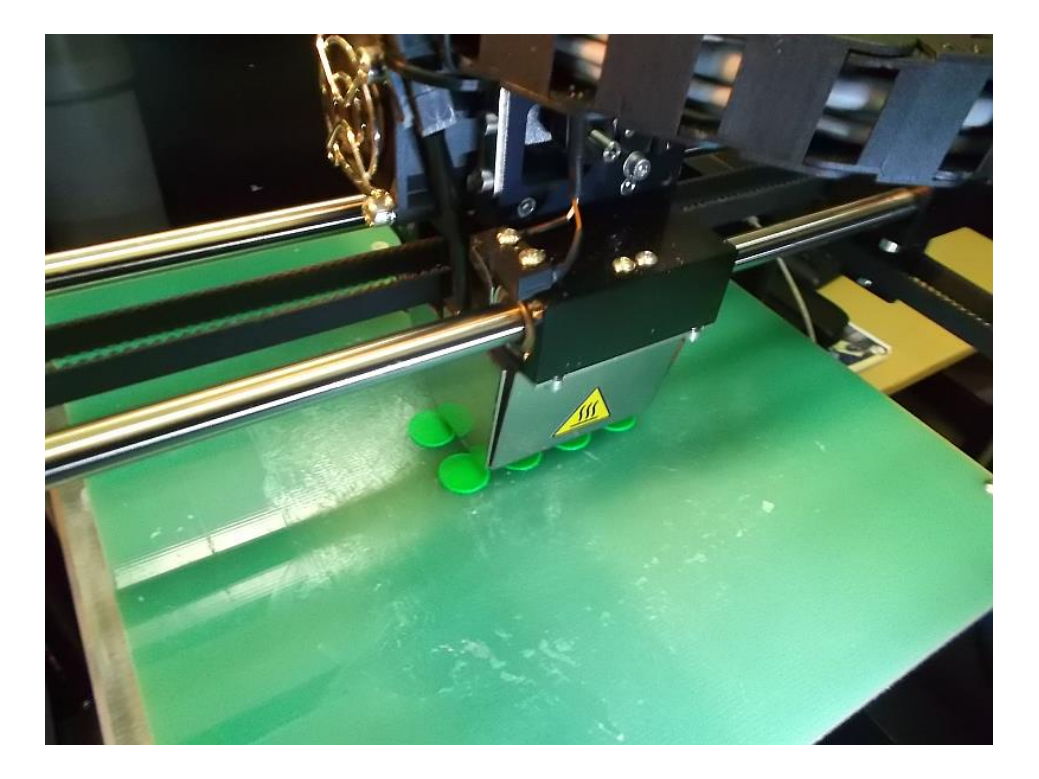

obr. 77

obr. 78, tisková plocha a tisková hlava na vodících tyčích

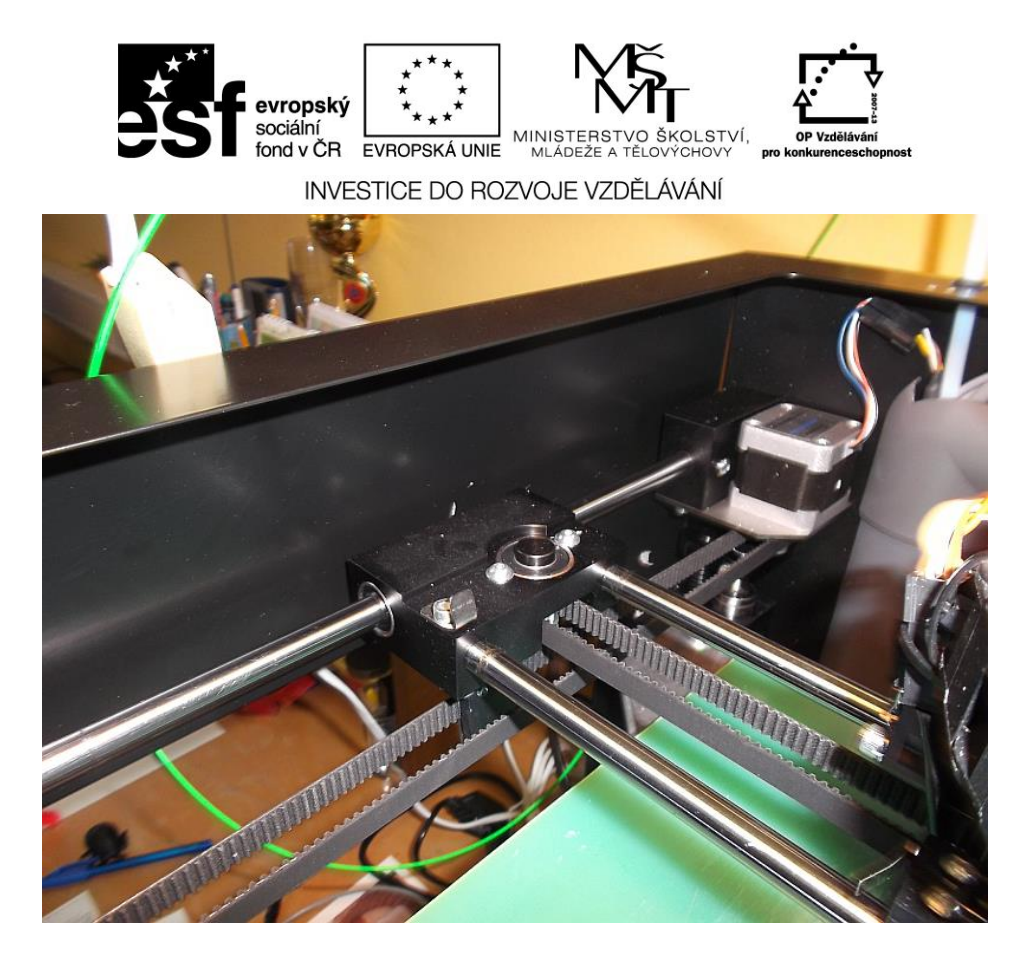

obr. 79, v pozadí krokový motor, vodící tyče a řemeny

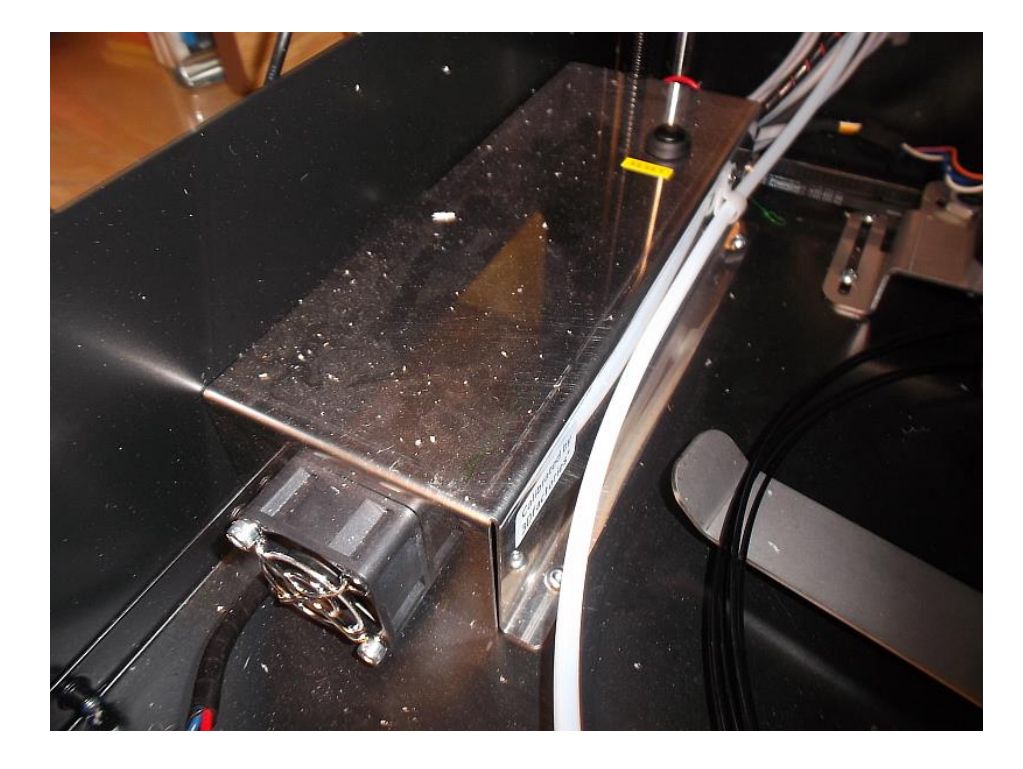

obr. 80, řídící jednotka

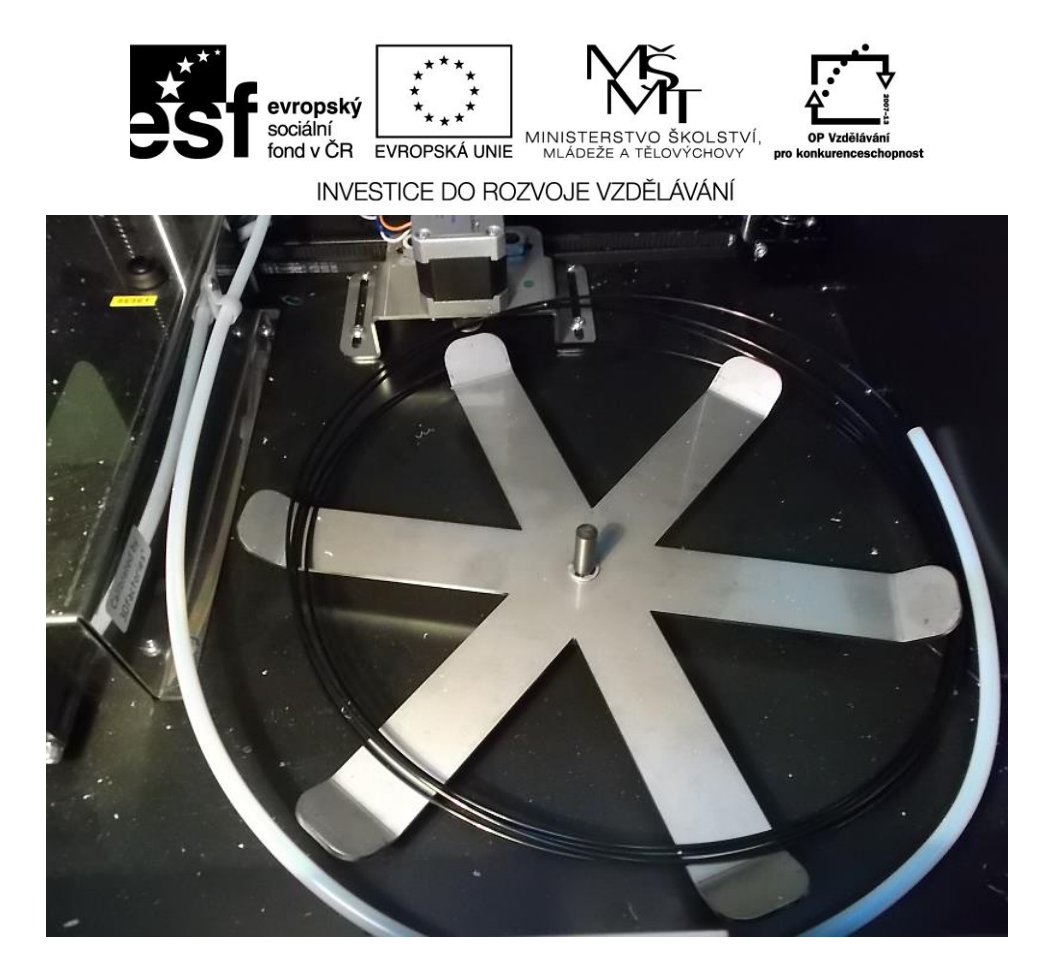

obr. 81, držák odvíjení struny

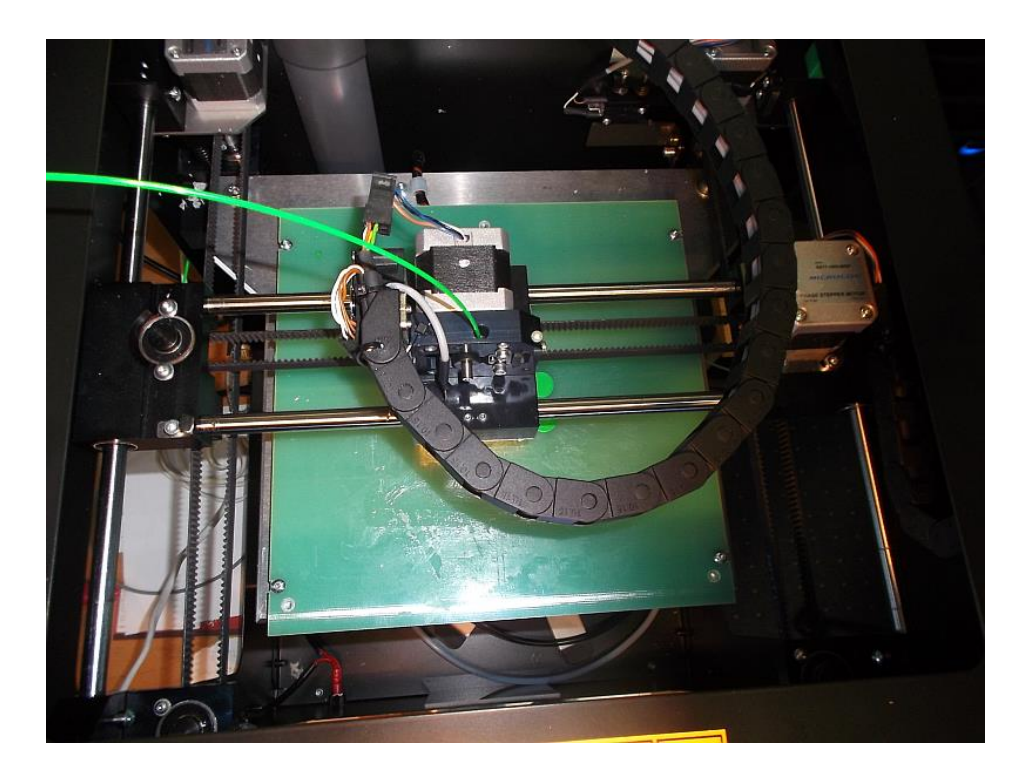

obr. 82, tiskárna pohled shora

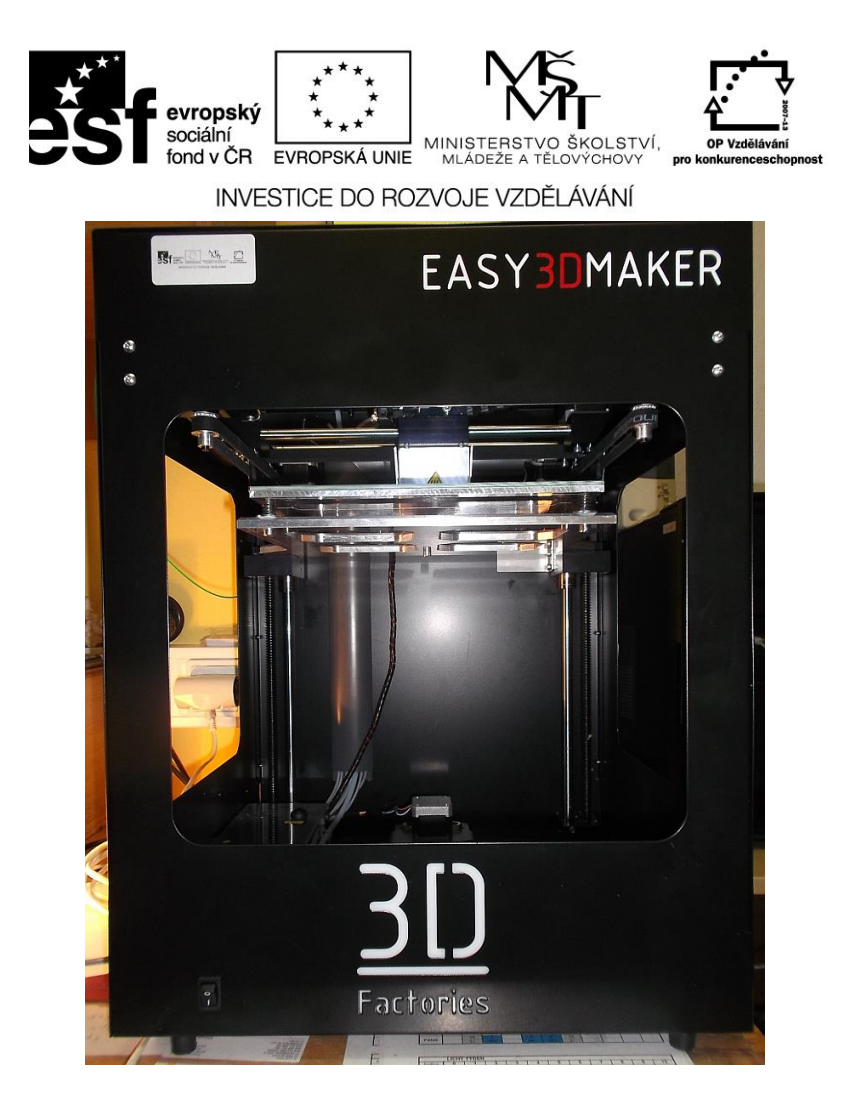

obr. 83, tiskárna pohled přední

# 4.7 Tiskové materiály

ABS Plast (Akrylonitrilbutadienstyren)

ABS je amorfní termoplastický kopolymer a je to nejpoužívanější materiál v 3D tisku. Výhodami materiálu je především zdravotní nezávadnost, odolnost vůči vysokým i nízkým teplotám a mechanickému poškození. Neupravený ABS má bílou až krémovou barvu a může se obarvit různými barvivy a pigmenty. Nevýhodou je, že při ochlazování může dojít k narušení povrchu. Pro své vlastnosti je nejvíce využívaným technickým plastem pro výrobu široké škály produktů od domácích potřeb, hraček či hudebních nástrojů až po díly v automobilovém průmyslu.

PLA plast (Polylactic acid- kyselina polymléčná)

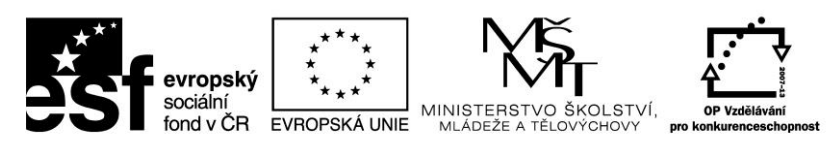

PLA se od klasických plastů odlišuje tím, že je vyroben z obnovitelných zdrojů. Hlavní surovinou pro jeho výrobu je rostlinná biomasa (kukuřičný škrob) a přírodní látky jako např. celulóza. Je zdravotně nezávadný a je možné ho ekologicky likvidovat, bez zátěže životního prostředí. Při tom si zachovává pružnost, tvrdost a odolnost jako jiné plasty. Je považován za univerzální materiál pro 3D tisk: při zahřátí roztaje, při ochlazení ztuhne. Je vhodný pro tisk modelů se složitým povrchem. Nevýhodou je, že v hodně vlhkém prostředí materiál pohlcuje vlhkost, což se projevuje jako bublinky na povrchu předmětu. Proto je náchylnější na parametry při skladování. Samotný průběh tisku bývá trochu nepříjemný – typický zápach. PLA je rozpustný v hydrocidu sodném.

**WPC** (Wood Plastic Copolymer - dřevo-plastický kompozitní materiál)

WPC materiál je složený z dřevité moučky a polymeru. Výrobky z něj mají vzhled dřeva a přitom nemá jeho nevýhodné vlastnosti jako plesnivění, změna barvy nebo možné poškození vnějšími vlivy. V závislosti na teplotě, při které tisknete, může mít materiál různé odstíny hnědé. Při teplotě kolem 180°C bude světlejší, při teplotě 240°C bude tmavě hnědý.

### BendLay

Materiál se vyrábí z modifikovaného butadiénu. Je bezbarvý a jeho předností je vyšší ohebnost oproti jiným materiálům používaným v 3D tisku. • Polyamid (nylon) Nylonu chybí životnost ABS a schopnost rychlého ochlazení bez změny tvaru jako u PLA. Je to materiál pružný a lehký. Je to skvělý materiál pro tisk součástí přístrojů, protože je flexibilní, tlumí nárazy a umožňuje
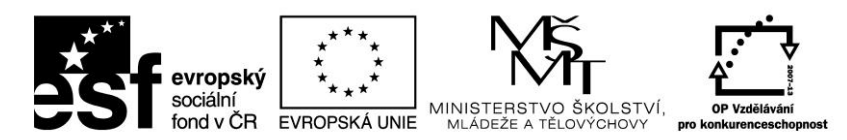

připájení k jiným částem. Jeho nevýhodou je, že při rychlém ochlazení se může poškodit.

PC (polykarbonát)

Polykarbonát patří mezi termoplastické plasty. Má dobrou tepelnou odolnost a odolnost proti nárazům. Překvapivě si ohebnost zachovává i v chladu. Je využíván hlavně pro tisk transparentních prototypů. Je to nejtvrdší materiál, který se v současnosti používá v 3D tiskárnách. Nevýhodou je vysoký bod topení oproti ABS a PLA, což prodlužuje dobu zpracování.

#### PET-G (polyetylén tereftalát -glykol)

PETG je na rozdíl od jiných materiálu víc odolný vůči kyselinám a rozpouštědlům, vysokým i nízkým teplotám.

**PVA** (polyvinyl alkohol)

PVA je ve vodě rozpustný syntetický polymer. Používá se pro tisk na dvouhlavých 3D tiskárnách. Jedna hlava vytiskne podpůrné konstrukce z PVA a druhá samotný model z ABS či PLA. Po ukončení tisku se podpůrné konstrukce rozpustí ve vodě.

#### HIPS (houževnatý polystyrén)

HIPS je termoplast, polystyrén s přídavkem kaučuku. Používá se pro tisk na dvouhlavých 3D tiskárnách. Jedna hlava vytiskne podpůrné konstrukce z ABS nebo HIPS a druhá samotný model z ABS nebo HIPS. Podpůrné konstrukce z ABS je možné rozpustit acetonem a konstrukce z HIPS limonenem.

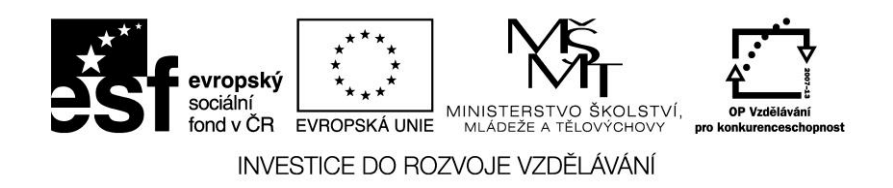

#### ΧТ

XT je amorfní kopolymer vyrobený z biologicky odbouratelných materiálů. Je transparentní, elastický a jemný na dotek.

#### Lay-brick

Je to nový typ vlákna vyrobený ze směsi křídy a minerálních příměsí s polymerem. Vytištěné modely mají kamenný vzhled.

#### **TPE** (termoplastický elastomer)

TPE je materiál, který vznikl kombinací polymerů s termoplastickými a gumovými vlastnostmi. Typický TPE je měkký a pružný. V 3D tisku má využití v případě, že výsledný produkt musí být pevný a pružný zároveň.

### 4.8 Údržba tiskárny

Tiskárna by měla být postavena na rovném a suchém místě.

Vnější plášť tiskárny otíráme suchou utěrkou.

Řemeny je třeba udržovat správně napnuté (jsou-li řemeny povolené, může docházet k tvarovým nepřesnostem).

#### Hřídele:

je třeba pravidelně čistit a mazat. Mazat je možné silikonovým olejem, nebo olejem obsahujícím teflon.

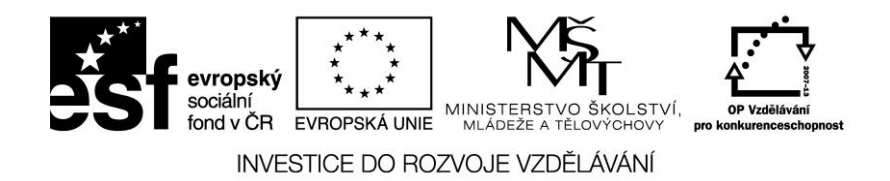

#### Tryska:

Trysku lze očistit opatrně nožem, nebo ocelovým kartáčem. Před každým očištěním je třeba se ujistit, že tryska není znečištěná zbytky materiálu.

Pozor: teplota trysky při tisku dosahuje i 270 °C. Trysky je možno se dotýkat až po vychladnutí a při vypnuté tiskárně.

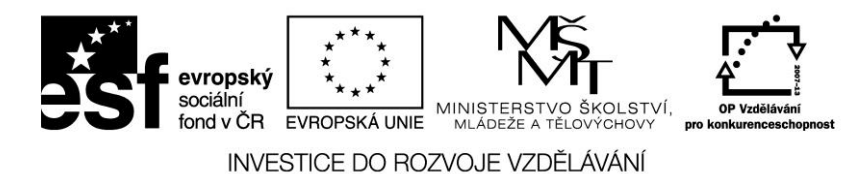

# 5. Modelové úlohy

### 5.1 Knoflík

V následujícím příkladu si krok za krokem ukážeme postup od vytvoření až po vytištění 3D objektu.

1. Vytvoříme objekt, který chceme vytisknout. Například v online editoru Tinkercad.com. obr.84

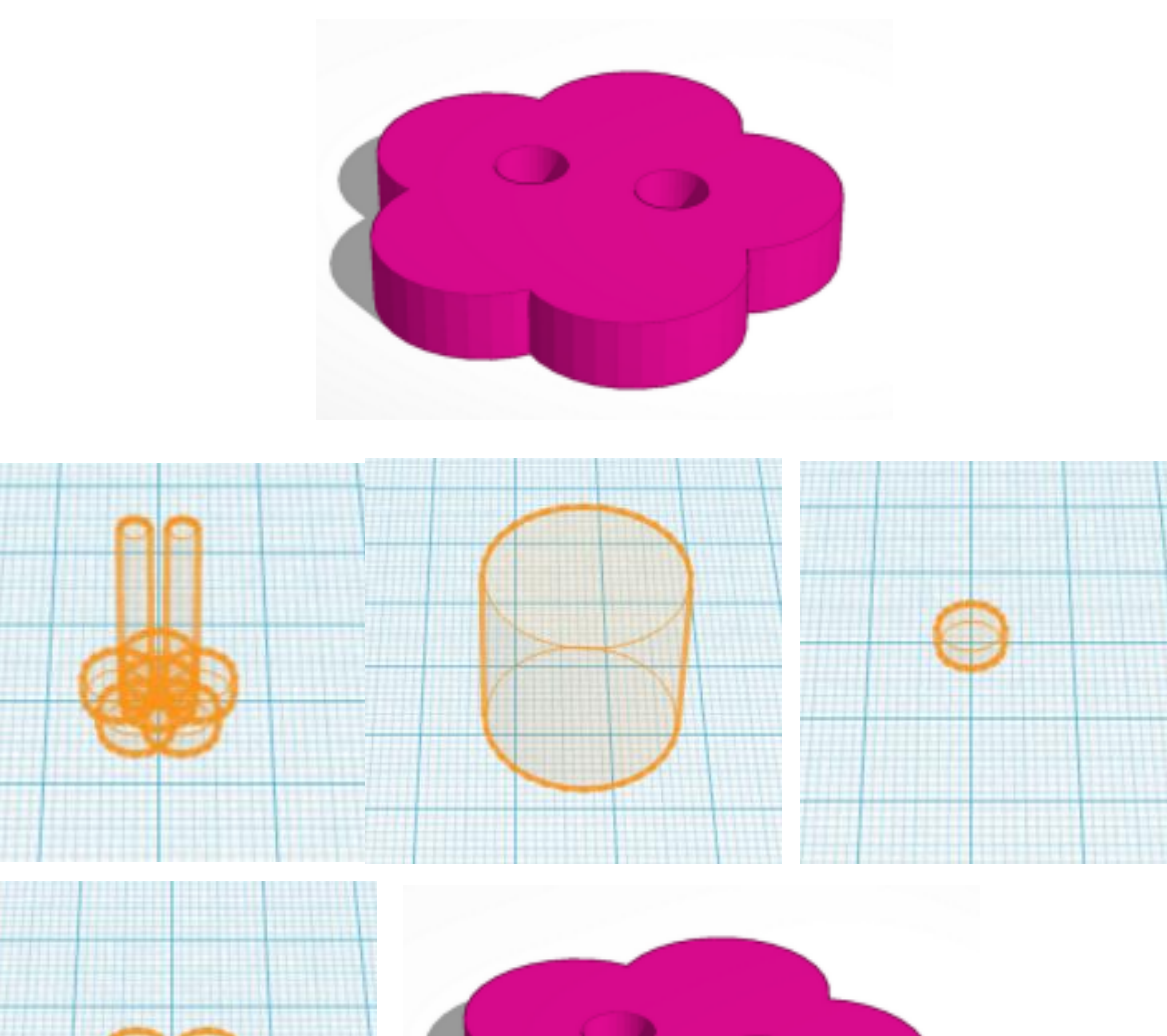

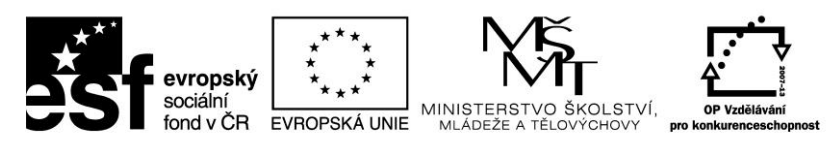

2. Soubor uložíme ve .STL (například knoflik.stl)obr. 85

| Download<br>external s    | d this model as an STL, X3D or VRML97 file if you want to use<br>ervices or 3D printers. |
|---------------------------|------------------------------------------------------------------------------------------|
| .STL                      | .OBJ .X3D Colors .VRML Colors                                                            |
| Downloa                   | ad for laser cutting                                                                     |
| The 2D fil<br>laser cutti | e contains cross section of the model on workplane suitable for<br>ng.                   |
|                           |                                                                                          |

- 3. Provedeme nastavení tiskárny 3D Faktories viz. kapitola 4.5.
- 4. Spustíme program G3D Maker.
- 5. Připojíme se k tiskárně 述 a zapneme vyhřívání 📥.
- 6. Otevřeme 📝 soubor knoflik.stl.
- 7. Vygenerujeme G-kod. obr. 86

| Tisková nastavení               | Manuální ovládání        |  |
|---------------------------------|--------------------------|--|
| Model                           | Velikost                 |  |
| knoflik.stl                     | 53x52x16mm               |  |
| Otevřít S                       | mazat Duplikovat entr    |  |
| Tisk G-kód Infe                 | ormace o tiskárně        |  |
| Parametrs                       |                          |  |
|                                 | Extruder1 Extruder2      |  |
| Materiál                        | PLA V PLA V              |  |
| Vrstva                          | 0.125 -                  |  |
| Výplň v %                       | 30 -                     |  |
| Počet obvodů                    | 3 🔻                      |  |
| Obvodová vrstva                 |                          |  |
| Vyplnit po okraj                |                          |  |
| Tvorba podpor                   |                          |  |
| Tvar podpor 🔹 obvodové přímky 💌 |                          |  |
| Extrudér                        | Extruder1      Extruder2 |  |
|                                 |                          |  |
| Tisk                            | Generovat G-kód          |  |

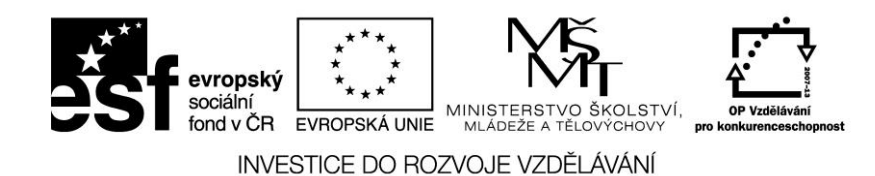

8. Spustíme tisk. obr. 87

| Tisková nastaven | í Manuáln    | í ovládání    |
|------------------|--------------|---------------|
| Model            | 1            | /elikost      |
| knoflik.stl      | !            | 53x52x16mm    |
| Otevřít          | Smazat       | Duplikovat    |
| Tisk G-kód In    | formace o ti | skárně        |
| Parametrs        |              |               |
|                  | Extruder1    | Extruder2     |
| Materiál         | PLA 🔻        | PLA 🔻         |
| Vrstva           | 0.125 -      |               |
| Výplň v %        | 30 🔻         |               |
| Počet obvodů     | 3 •          |               |
| Obvodová vrstva  |              |               |
| Vyplnit po okraj |              |               |
| Tvorba podpor    |              |               |
| Tvar podpor      | obvodové     | přímky 🔻      |
| Extrudér         | Extruder     | 1 O Extruder2 |
|                  |              |               |
|                  |              |               |

- 9. Ukončíme program G3D Maker.
- 10. Vypneme tiskárnu.
- 11. Sejmeme model z tiskové plochy.
- 12. Vyčistíme tiskovou plochu.

#### 5.2 Prsten

V následujícím příkladu si krok za krokem ukážeme postup od vytvoření až po vytištění 3D objektu.

1. Vytvoříme objekt, který chceme vytisknout. Například v online editoru Tinkercad.com.

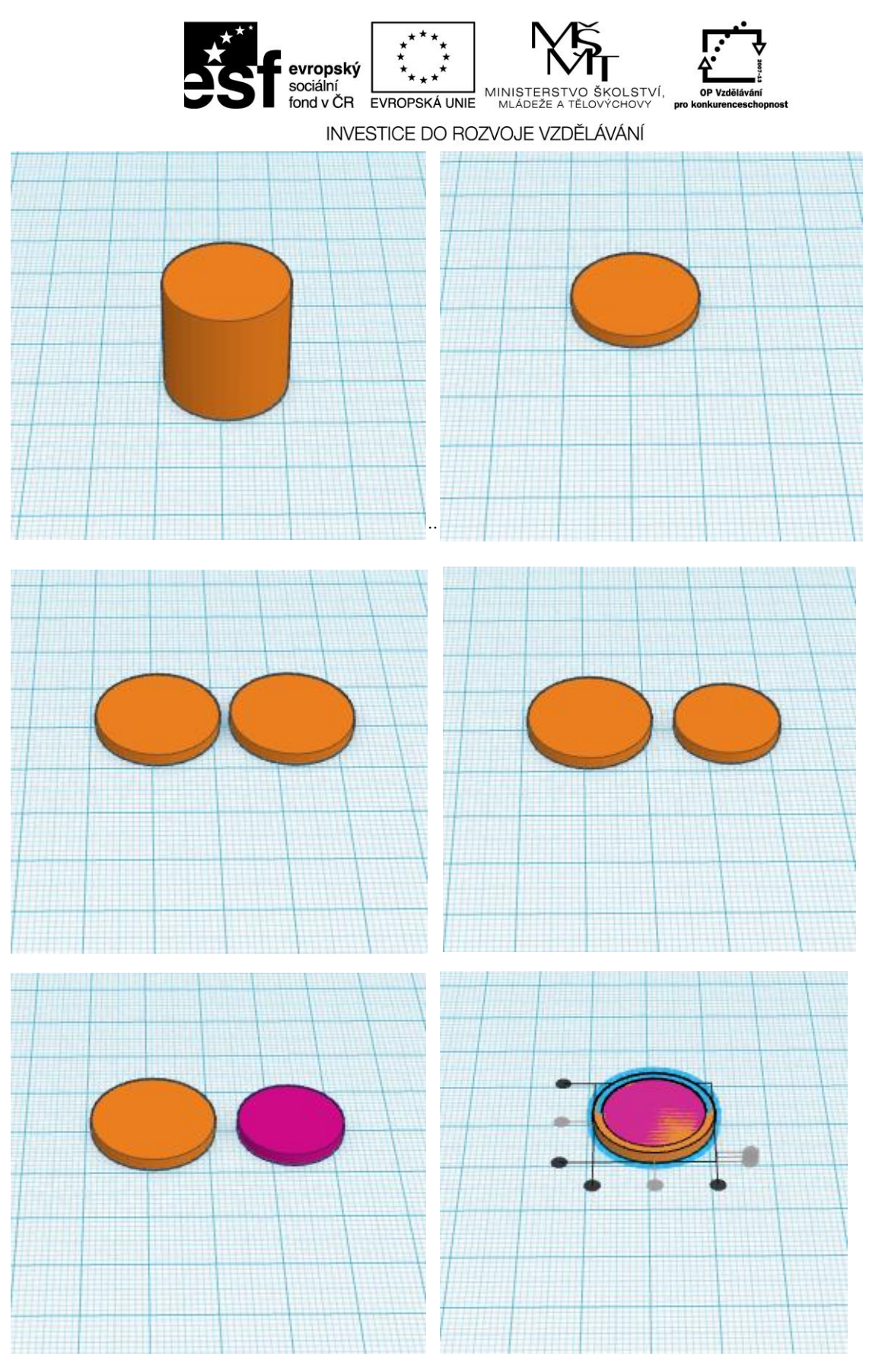

obr. 88

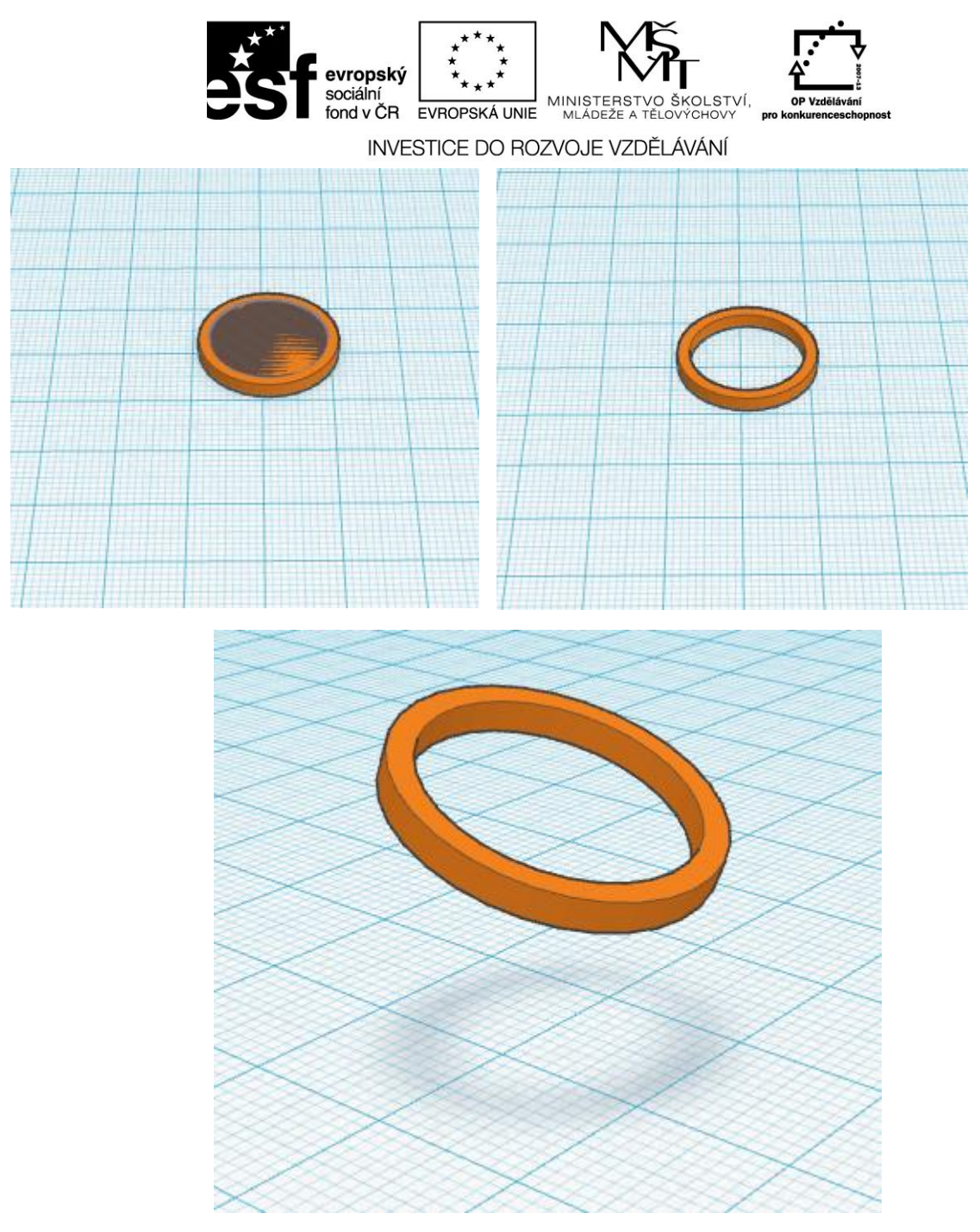

obr. 89

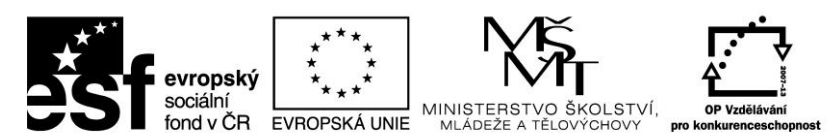

2. Soubor uložíme ve .STL (například prsten.stl) obr.90

| Download<br>external se | ad for 3D Printing<br>I this model as an STL, X3D or VRML97 file if you want to use<br>ervices or 3D printers. |  |
|-------------------------|----------------------------------------------------------------------------------------------------|--|
| .STL                    | .OBJ .X3D Colors .VRML Colors                                                                                  |  |
| Downloa<br>The 2D fil   | <b>Id for laser cutting</b><br>e contains cross section of the model on workplane suitable for<br>ng           |  |
| laser culli             |                                                                                                    |  |
| .SVG                    |                                                                                                    |  |

- 3. Provedeme nastavení tiskárny 3D Faktories viz. kapitola 4.5.
- 4. Spustíme program G3D Maker.
- 5. Připojíme se k tiskárně 述 a zapneme vyhřívání 📕.
- 6. Otevřeme 📝 soubor prsten.stl.
- 7. Vygenerujeme G-kod. obr. 91

| Tisková nastaven | í Manuální ovládání                 |  |  |
|------------------|-------------------------------------|--|--|
| Model            | Velikost                            |  |  |
| knofilik.stl     | 53x52x16mm                          |  |  |
| Otevřít          | Smazat Duplikovat entr              |  |  |
| Tisk G-kód Inf   | ormace o tiskárně                   |  |  |
| Parametrs        |                                     |  |  |
|                  | Extruder1 Extruder2                 |  |  |
| Materiál         | PLA V PLA V                         |  |  |
| Vrstva           | 0.125 💌                             |  |  |
| Výplň v %        | 30 🗸                                |  |  |
| Počet obvodů     | 3 🔻                                 |  |  |
| Obvodová vrstva  |                                     |  |  |
| Vyplnit po okraj |                                     |  |  |
| Tvorba podpor    |                                     |  |  |
| Tvar podpor      | obvodové přímky 💌                   |  |  |
| Extrudér         | Extruder1      Extruder2            |  |  |
|                  |                                     |  |  |
| Tisk             | <ul> <li>Generovat G-kód</li> </ul> |  |  |

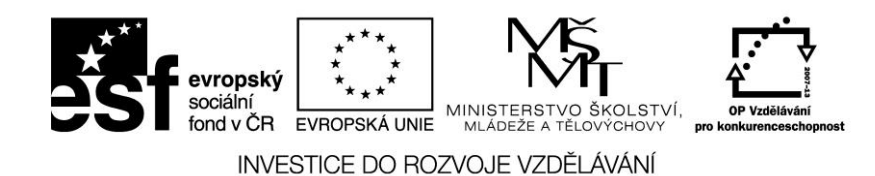

8. Spustíme tisk. obr. 92

| Tisková nastaven | í Manuální ovládání      |
|------------------|--------------------------|
| Model            | Velikost                 |
| knoflik.stl      | 53x52x16mm               |
| Otevřít          | Smazat Duplikovat er     |
| Parametrs        | Ionnace o uskame         |
|                  | Extruder1 Extruder2      |
| Materiál         | PLA -                    |
| Vrstva           | 0.125 🔻                  |
| Výplň v %        | 30 🔻                     |
| Počet obvodů     | 3 🔻                      |
| Obvodová vrstva  |                          |
| Vyplnit po okraj |                          |
| Tvorba podpor    |                          |
| Tvar podpor      | obvodové přímky 🔻        |
| Extrudér         | Extruder1      Extruder2 |
| Tisk             | Generovat G-kód          |

- 9. Ukončíme program G3D Maker.
- 10. Vypneme tiskárnu.
- 11. Sejmeme model z tiskové plochy.
- 12. Vyčistíme tiskovou plochu.

### 5.3 Nápis

V následujícím příkladu si krok za krokem ukážeme postup od vytvoření až po vytištění 3D objektu.

1. Vytvoříme objekt, který chceme vytisknout. Například v online editoru Tinkercad.com.

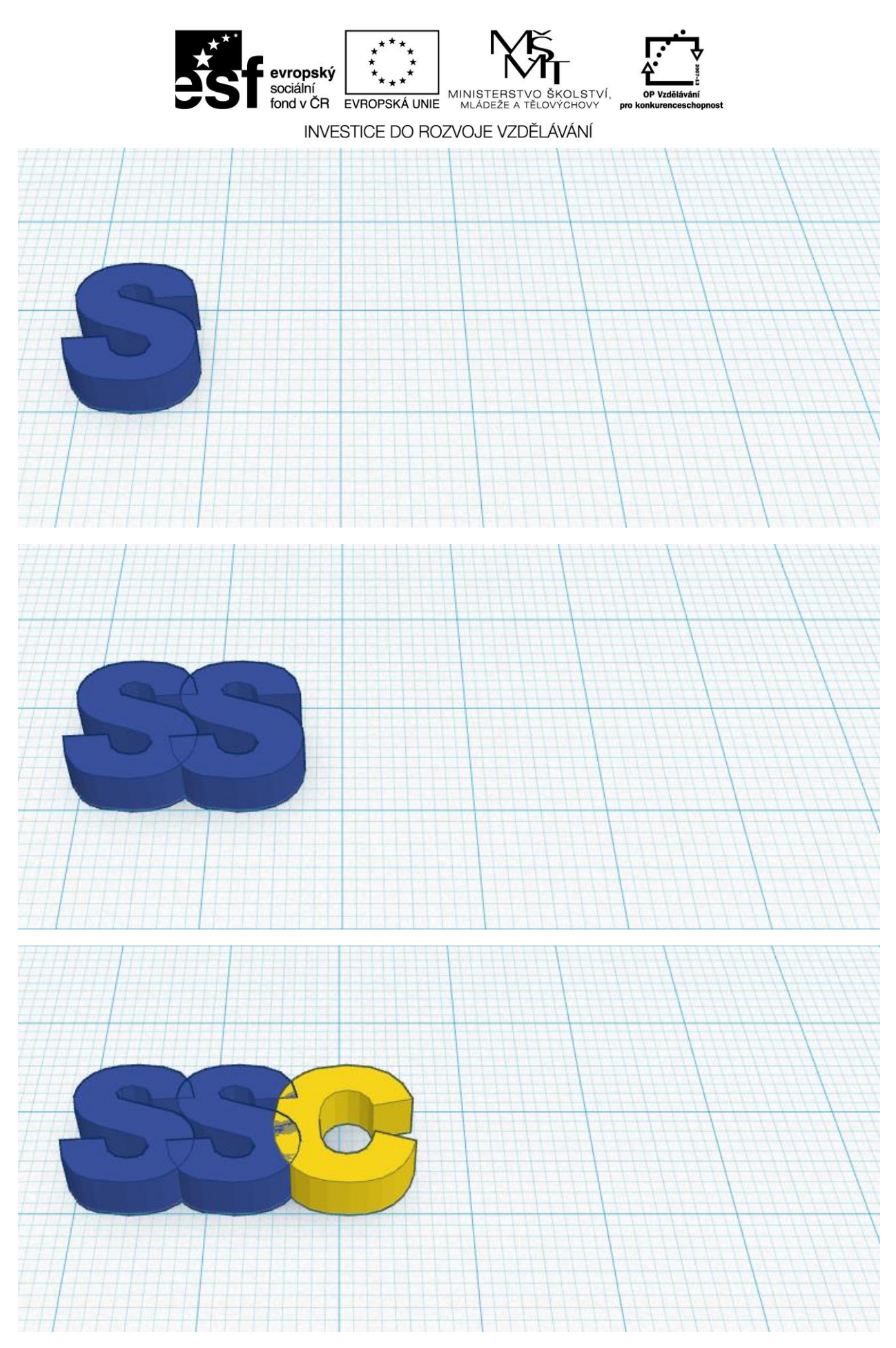

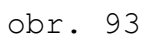

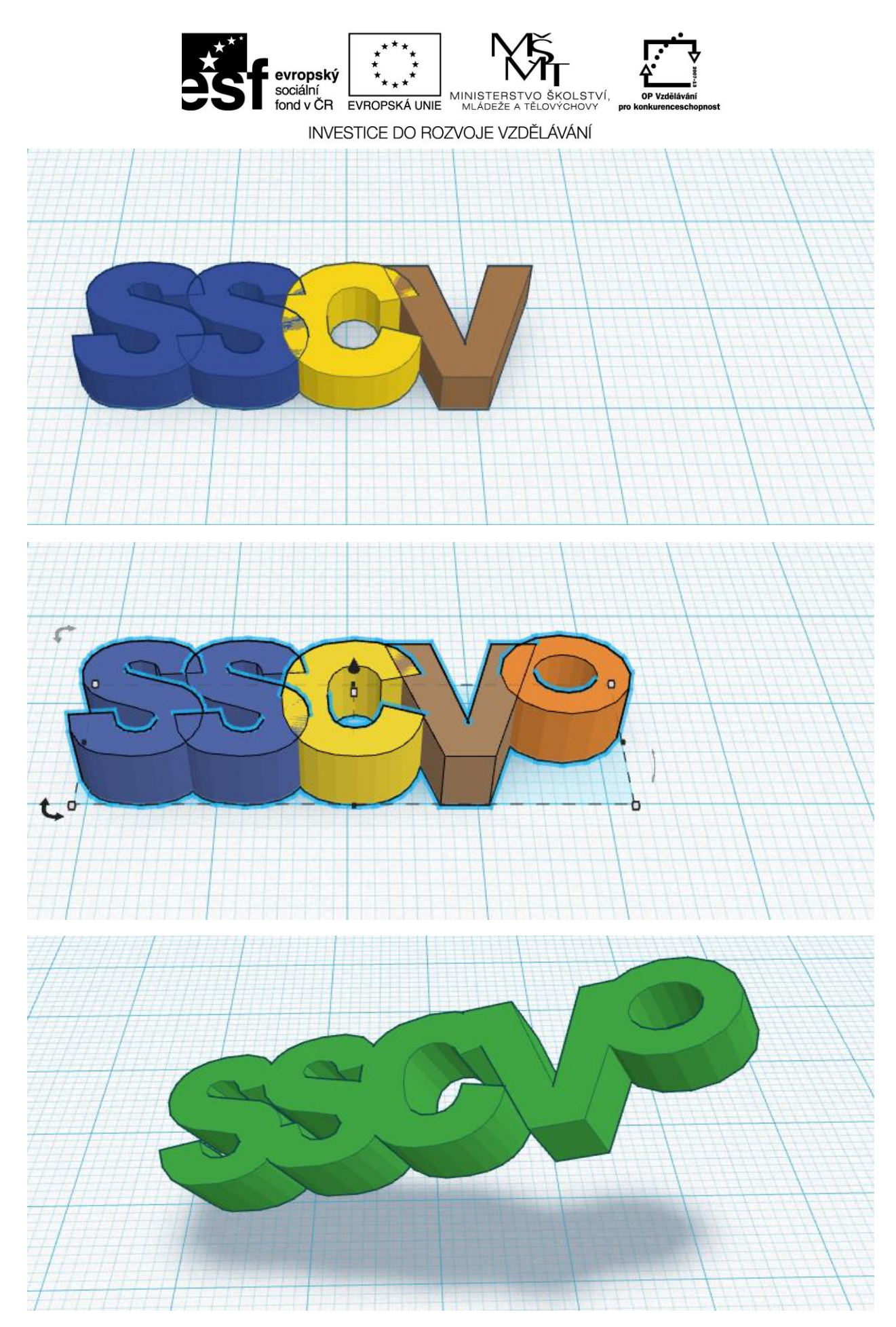

obr. 94

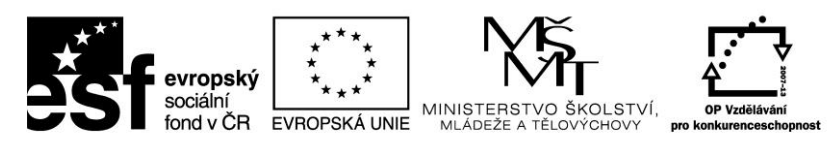

2. Soubor uložíme ve .STL (například napis.stl) obr. 95

| Downloa<br>external s | d this model as an STL, X3D or VRML97 file if you want to use<br>ervices or 3D printers. |  |
|-----------------------|------------------------------------------------------------------------------------------|--|
| .STL                  | .OBJ .X3D Colors .VRML Colors                                                            |  |
| Downlo                | ad for large cutting                                                                     |  |
| The 2D fi             | le contains cross section of the model on workplane suitable for                         |  |
| laser cutt            | ing.                                                                                     |  |
| SVC                   |                                                                                          |  |
| .50G                  |                                                                                          |  |

- 3. Provedeme nastavení tiskárny 3D Faktories viz. kapitola 4.5.
- 4. Spustíme program G3D Maker.
- 5. Připojíme se k tiskárně 述 a zapneme vyhřívání 📑
- 6. Otevřeme koubor napis.stl.
- 7. Vygenerujeme G-kod. obr. 96

| Tisková nastave  | ní Manuální ovládání                                                                                                    |
|------------------|----------------------------------------------------------------------------------------------------|
| Model            | Velikost                                                                                                    |
| knoflik.stl      | 53x52x16mm                                                                                                    |
| Otevřít          | Smazat Duplikovat ent                                                                                                    |
| Tisk G-kód Ir    | iformace o tiskárně                                                                                                    |
| Parametrs        |                                                                                                    |
|                  | Extruder1 Extruder2                                                                                                    |
| Materiál         | PLA V PLA V                                                                                                    |
| Vrstva           | 0.125 🔻                                                                                                    |
| Výplň v %        | 30 🗸                                                                                                    |
| Počet obvodů     | 3 -                                                                                                    |
| Obvodová vrstva  |                                                                                                    |
| Vyplnit po okraj |                                                                                                    |
| Tvorba podpor    |                                                                                                    |
| Tvar podpor      | obvodové přímky 🔻                                                                                                    |
| Extrudér         | Extruder1      Extruder2     Extruder2     Extruder3     Extruder3     Extrude |
|                  |                                                                                                    |

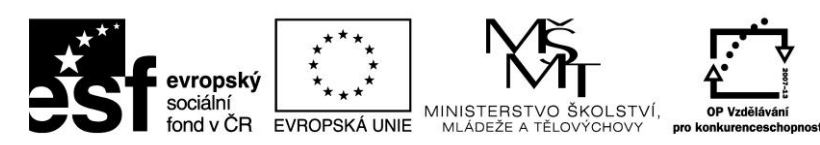

```
8. Spustíme tisk. obr. 97
```

| TISKOVA HASLAVER | lí Manuáln   | í ovládán | í      |   |
|------------------|--------------|-----------|--------|---|
| Model            | `            | Velikost  |        |   |
| knoflikstl       | :            | 53x52x16  | mm     |   |
| Otevřít          | Smazat       | Dupliko   | ovat   | e |
| Tisk G-kód In    | formace o ti | skárně    |        |   |
| Parametrs        |              |           |        |   |
|                  | Extruder1    | Extru     | der2   |   |
| Materiál         | PLA 🔻        | PLA       | Ψ.     |   |
| Vrstva           | 0.125 -      | .]        |        |   |
| Výplň v %        | 30 🔻         |           |        |   |
| Počet obvodů     | 3 •          |           |        |   |
| Obvodová vrstva  |              |           |        |   |
| Vvplnit po okraj |              |           |        |   |
| Tvorba podpor    |              |           |        |   |
| Tvar podpor      | obvodové     | přímky    | •      |   |
| Evtrudór         | Extrudor     | 1 O Ev    | trudor | 2 |
| LAUGU            |              |           |        | ~ |
|                  |              |           |        |   |

- 9. Ukončíme program G3D Maker.
- 10. Vypneme tiskárnu.
- 11. Sejmeme model z tiskové plochy.
- 12. Vyčistíme tiskovou plochu.

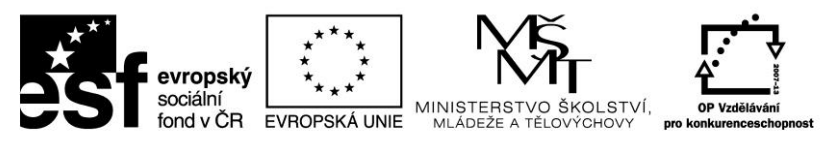

## Literatura

[1] JONAK, Jan. *Pravoúhlé promítání* [online]. [cit. 11.4.2014]. Dostupný na WWW: http://cs.wikipedia.org/wiki/Pravo%C3%BAhl%C3%A9\_prom%C3%ADt%C3%A1n%C3%AD

[2] RODGERS. *Mental rotation* [online]. [cit. 18.4.2014]. Dostupný na WWW: http://en.wikipedia.org/wiki/Mental\_rotation

[3] NOLLAND. OpenSCAD [online]. [cit. 2.5.2014]. Dostupný na WWW: http://www.openscad.org/

[4] BACKMAN, MONONEN. Thinkercad [online]. 1.9.2014 dostupný na WWW: https://tinkercad.com

[5] MORLEY. *Selective Laser Sintrování* [online]. [cit. 7.11.2014]. Dostupný na WWW: <u>http://en.wikipedia.org/wiki/Selective\_laser\_sintering</u>

[6] SMOLNY, J.. *RepRap* [online]. [cit. 7.11.2014]. Dostupný na WWW: http://cs.wikipedia.org/wiki/RepRap

[7] ADRIANBOWYER. *Mendel* [online]. [cit. 7.11.2014]. Dostupný na WWW: http://reprap.org/mediawiki/images/1/1f/Mendel.jpg

[8] PRUSAJR. *File:Assembled-prusa-mendel.jpg* [online]. [cit. 7.11.2014]. Dostupný na WWW: http://reprap.org/mediawiki/images/4/4a/Assembled-prusa-mendel.jpg

[9] ADRIANBOWYER. *File:Huxley.jpg* [online]. [cit. 7.11.2014]. Dostupný na WWW: http://reprap.org/mediawiki/images/6/60/Huxley.jpg

[10] ADRIANBOWYER. File:All 3 axes fdmd sml.jpg [online]. [cit. 29.12.2014]. Dostupný na WWW: http://reprap.org/mediawiki/images/d/d8/All\_3\_axes\_fdmd\_sml.jpg

[11]KOMAS, N.. *Materiály pro 3D tisk* [online]. [cit. 14.15.2015]. Dostupný na WWW: <u>http://www.futur3d.net/materialy-pro-3d-tisk</u>

[12] Blaťák, T. Vlastní obrázky a fotografie, 2014

## Obrázky

[1-3] vlastní tvorba obrázků v programu MS Malování

[4] MAXIM. *First angle projecting* [online]. [cit. 9.4.2014]. Dostupný na WWW: https://cs.wikipedia.org/wiki/Technick%C3%BD\_v%C3%BDkres#/media/File:First\_angle\_projec

[5-16] vlastní tvorba obrázků v programu MS Malování

[17-44] vlastní obrázky, otisky obrazovek z free softwaru OpenScad. KINTEL, Marius. *OpenScad* [online]. [cit. 9.4.2014]. Dostupný na WWW: http://www.openscad.org/

[44-61] vlastní obrázky, otisky obrazovek free softwaru TinkerCad. BACKMAN, Kai. *TinkerCad* [online]. [cit. 17.4.2015]. Dostupný na WWW: https://www.tinkercad.com

[62-73] vlastní obrázky, otisky obrazovek free softwaru Slic3r. PUBLIC. *Slic3r* [online]. [cit. 17.4.2014]. Dostupný na WWW: http://slic3r.org/

[74-76] vlastní obrázky, části otisků obrazovek programu G3Maker

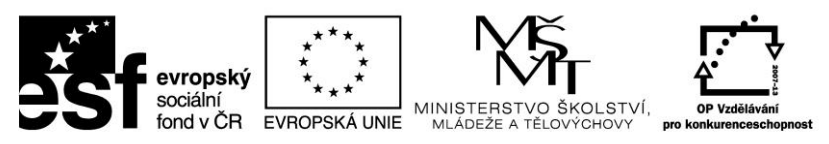

[77-83] vlastní fotografie tiskárny

[84-97] vlastní obrázky, otisky obrazovek free softwaru TinkerCad. BACKMAN, Kai. *TinkerCad* [online]. [cit. 17.8.2014]. Dostupný na WWW: https://www.tinkercad.com